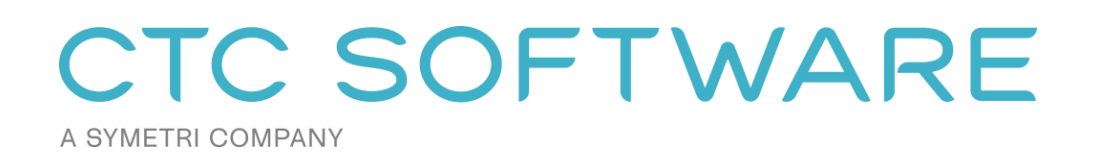

CTC BIM Manager Suite<sup>TM</sup> User Guide

# Contents

| Suite Overview                                                | 6  |
|---------------------------------------------------------------|----|
| Installation and Configuration                                | 6  |
| License Activation and Management                             | 6  |
| Changing Licensing at Any Time                                | 7  |
| Borrowing a Cloud Shared License                              | 8  |
| Returning a Borrowed Cloud Shared License Early               | 9  |
| Common Toolbar and Menu Buttons                               | 11 |
| Getting Help                                                  | 11 |
| Getting More Help: Videos                                     | 11 |
| Submitting a Feature Request                                  |    |
| Reporting a Bug                                               |    |
| Contacting Technical Support                                  | 13 |
| Getting Application Information                               | 13 |
| Suite Settings                                                | 15 |
| Starting Suite Settings                                       | 15 |
| Changing Which Ribbon Buttons are Visible and how they Appear | 16 |
| Seeing and Changing License Status                            |    |
| Family Preview Manager                                        | 20 |
| Overview                                                      | 20 |
| Starting Family Preview Manager                               | 20 |
| General Settings                                              | 21 |
| Appearance Settings                                           | 21 |
| Batch Processing Files                                        | 23 |
| Family Tools                                                  | 25 |
| Overview                                                      | 25 |

| Starting Family Tools                |    |
|--------------------------------------|----|
| Delete Backup Files                  |    |
| Type Catalog Tools                   |    |
| Compare Shared Parameters            |    |
| Merge Shared Parameters              |    |
| Family File Version Detector         |    |
| Project Cleaner                      |    |
| Overview                             |    |
| Starting Project Cleaner             |    |
| Removing Elements from the Model     |    |
| Purge                                |    |
| Saved Selections and Options         |    |
| Revision Cloud Remover               |    |
| Overview                             |    |
| Starting Revision Cloud Remover      |    |
| Remove Selected Revision Clouds      |    |
| Remove All Revision Clouds           |    |
| Dimension Checker                    |    |
| Overview                             |    |
| Starting Dimension Checker           |    |
| Search Filters                       |    |
| Working With the Search Results Grid |    |
| Family Checker                       | 42 |
| Overview                             |    |
| Starting Family Checker              |    |
| Family Checker Configuration         |    |

| Saving and Loading Configurations        |    |
|------------------------------------------|----|
| Checking Families                        |    |
| Reports                                  |    |
| Family Processor                         | 49 |
| Overview                                 |    |
| Starting Family Processor                |    |
| Tool Buttons                             | 51 |
| Family-Level Processing Tab              |    |
| Lookup Tables Tab                        |    |
| Change Materials Tab                     |    |
| Change Parameters Tab                    |    |
| Processing Order Tab                     |    |
| Select Families & Begin Tab              |    |
| Last Log Tab                             |    |
| Family Processor Best Practices          |    |
| Import & Link Manager                    | 86 |
| Overview                                 |    |
| Starting Import & Link Manager           |    |
| The Main Dialog                          |    |
| Save Report                              |    |
| Load/Unload Files                        |    |
| Find and Replace Paths                   |    |
| Manage Revit Project Links               | 93 |
| Introduction                             |    |
| Starting Manage Revit Project Links      |    |
| Modifying Link Properties in Revit Files |    |

| Schedule Parameter Resolver          | 95  |
|--------------------------------------|-----|
| Introduction                         |     |
| Starting Schedule Parameter Resolver |     |
| Choosing a Shared Parameter File     |     |
| Resolving Schedule Parameters        |     |
| Options                              |     |
| Shared Parameter Manager             |     |
| Introduction                         |     |
| Starting Shared Parameter Manager    |     |
| Master Shared Parameter Files        |     |
| Group Management                     |     |
| Managing Parameters                  |     |
| Source Shared Parameter Files        |     |
| Filters                              |     |
| Exporting Parameters                 |     |
| Selection Sets                       |     |
| Loading Parameters Into the Project  |     |
| Options                              |     |
| Type Swapper                         | 126 |
| Starting Type Swapper                |     |
| Duplicate Families                   |     |
| Swapping Elements                    |     |
| Approved Styles and Types            |     |
| Saving and Loading Selections        |     |
| Appendix                             | 132 |
| Family Checker Rating Conventions    |     |

# **Suite Overview**

The products from CTC Software offer many utilities for enhancing the productivity of users of Revit<sup>®</sup> software from Autodesk<sup>®</sup>. Revit users launch these tools from within the Revit software.

Although written to function correctly with the international community in mind wherever possible, CTC Software products are currently only tested on English USA versions of Revit running on English USA versions of Windows.

# **Installation and Configuration**

The standard workstation installation requires little more than running the setup program. For more information regarding topics such as automating workstation installations and preconfiguring workstation settings, please refer to the *CTC BIM Suites Installation and Configuration Guide* document.

## **License Activation and Management**

The productivity tools provided with light background colors are free tools that run without any special licensing. The productivity tools provided with dark background colors are premium tools which require licensing.

Unless initially preconfigured by the system administrator, the first time any of the licensed tools are launched from the Revit ribbon, the *Product and License Information* dialog will appear which requires acknowledging the licensing requirements by clicking the OK button at the bottom.

| Current Status                                                                                                    |                                                                                                    |                                                                                                    |
|----------------------------------------------------------------------------------------------------|----------------------------------------------------------------------------------------------------|----------------------------------------------------------------------------------------------------|
| Application: CTC BIM N                                                                                                   | Manager Suite                                                                                                    | ^                                                                                                    |
| License type: Unknown                                                                                                    | 1                                                                                                    |                                                                                                    |
|                                                                                                    |                                                                                                    |                                                                                                    |
|                                                                                                    |                                                                                                    |                                                                                                    |
| Cloud Shared or Free Tr                                                                                                  | ial licensing                                                                                                    |                                                                                                    |
| Cloud Shared or Free Ti<br>Either cloud shared of<br>premium tools to wo                                                 | ial Licensing<br>or free trial licensing requires your company to have a CTC a<br>rk when you have an Internet connection with at least one lice                                                                                                    | ccount, and only allows the<br>nse available.                                                                                  |
| Cloud Shared or Free Ti<br>Either cloud shared<br>premium tools to wo<br>If your organization o                          | ial Licensing<br>or free trial licensing requires your company to have a CTC a<br>rk when you have an Internet connection with at least one lice<br>does not have a CTC account, but you want to create an accou                                                                     | ccount, and only allows the<br>nse available.<br>unt and begin a trial, <u>click here.</u>                                     |
| Cloud Shared or Free Tr<br>Either cloud shared<br>premium tools to wo<br>If your organization<br>You must click the C    | ial Licensing<br>or free trial licensing requires your company to have a CTC a<br>rk when you have an Internet connection with at least one lice<br>does not have a CTC account, but you want to create an acco<br>IK button below to accept and start using cloud shared or free    | ccount, and only allows the<br>nse available.<br>unt and begin a trial, <u>click here</u> ,<br>t <mark>rial licensing</mark> . |
| Cloud Shared or Free Tr<br>Either cloud shared<br>premium tools to wo<br>If your organization of<br>You must click the C | ial Licensing<br>or free trial licensing requires your company to have a CTC a<br>rk when you have an Internet connection with at least one lice<br>does not have a CTC account, but you want to create an account<br>IK button below to accept and start using cloud shared or free | ccount, and only allows the<br>nse available.<br>unt and begin a trial, <u>click here,</u><br>trial licensing.                 |

CTC Software products support only cloud-shared licensing, and also free trial licenses that use CTC's cloud licensing engine. You must click the OK button to activate the cloud licensing and acknowledge using a CTC cloud account.

The licensing will automatically apply to all of the tools that are included in the suite which require licensing. So once the first tool has configured the licensing, the other premium tools in the suite will automatically use the same configuration.

Once you click the OK button, you may be asked to login, if you aren't already logged in from using another CTC product.

Either way, once you have logged in, the product will be configured for cloud shared licensing:

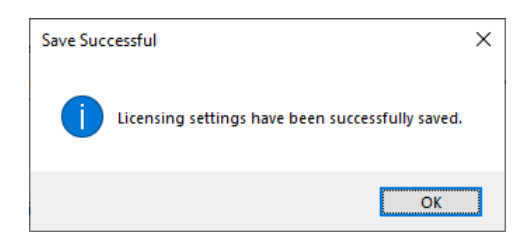

and the licensing screen will be updated to show that:

| C Product and License Information                                                                                                    | ×        |
|----------------------------------------------------------------------------------------------------|----------|
| Current Status                                                                                                    |          |
| Application: CTC BIM Manager Suite<br>License type: CloudShared<br>- Logged in user: David<br>- This license is currently not borrowed.<br>- Subscription expires on 6/1/2024 6:00:00 PM                                                                                   | <b>^</b> |
| Cloud Shared or Free Trial Licensing<br>Either cloud shared or free trial licensing requires your company to have a CTC account, and only allows the<br>premium tools to work when you have an Internet connection with at least one license available.<br>Borrow Sign Out |          |
| Close                                                                                                    | e        |

At this point, you may borrow a license for offline use (if permitted by the administrator). You may also Sign Out from the cloud licensing system in case a different user needs to sign in on this computer.

# **Changing Licensing at Any Time**

Licensing can also be changed at any time using the "Suite Settings" tool, which is discussed below, or by using the "Suite Licensing" menu choice in the licensed add-in tools:

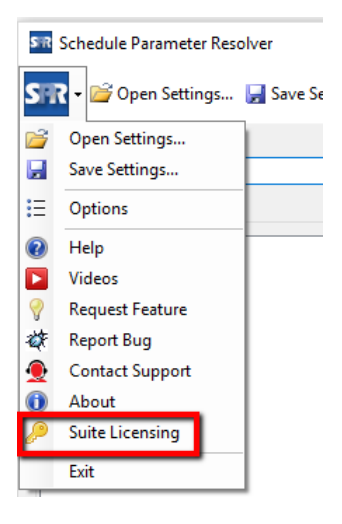

## **Borrowing a Cloud Shared License**

If a license is needed in anticipation of being disconnected from the Internet, borrowing a license can ensure that the CTC tools are available for use when offline.

**IMPORTANT:** For normal use of the software, where you have a standard Internet connection, you DO NOT need to borrow a license. Borrowing a license is normally only needed when you know you will need to use the software at a time when you won't have a reliable Internet connection. While you have a license borrowed, that is one less shared license available to all other users.

NOTE: Borrowing is only available for purchased cloud shared licenses. Borrowing is not available for trial licenses.

**IMPORTANT:** In the event your computer is lost, stolen or damaged (e.g. a hard drive crash) **an administrator CAN NOT recover a borrowed license.** In that case, the license will be unavailable to all users until the borrow period has naturally expired. *As such, you only want to borrow a license for the barest minimum amount of time needed.* 

Begin by opening the *Product and License Information* screen from either the main pulldown menu of a premium tool, or from the Suite Settings add-in. From here, click the 'Borrow...' button to begin the process of choosing the length of time to borrow a Cloud Shared license.

| C Product and License Information                                                                                                    | ×        |
|----------------------------------------------------------------------------------------------------|----------|
| Current Status                                                                                                    |          |
| Application: CTC BIM Manager Suite<br>License type: CloudShared<br>- Logged in user: David<br>- This license is currently not borrowed.<br>- Subscription expires on 6/1/2024 6:00:00 PM                                                                                 | <b>^</b> |
| Cloud Shared or Free Trial Licensing<br>Either cloud shared or free trial licensing requires your company to have a CTC account, and only allows the<br>premium tools to work when you have an Internet connection with at least one license available.<br>Borrow Borrow |          |
| CI                                                                                                    | ose      |

#### The date selector should appear:

| C Borrow a Cloud License                                                                                                    | < |
|----------------------------------------------------------------------------------------------------|---|
| CTC BIM Manager Suite                                                                                                    |   |
| Borrowing a cloud shared license is NOT required to use the software, as long as you have an Internet connection.                                                                                                    |   |
| Borrowing a cloud shared license allows you to continue using this<br>software even when you don't have an Internet connection, but it takes<br>away a shared license available to everyone else until it expires or is<br>manually returned early by you. |   |
| In the event your computer is damaged, an Administrator CAN NOT recover a borrowed license, so only borrow for the minimum time needed.                                                                                                    |   |
| Choose within the valid date range                                                                                                    |   |
| Thursday, April 27, 2023 - Friday, May 26, 2023                                                                                                    |   |
| ▲ May 2023 ▶                                                                                                    |   |
| Sun Mon Tue Wed Thu                                                                                                    |   |
|                                                                                                    |   |
| 14 15 16 17 18 19 20                                                                                                    |   |
| 21 22 23 24 25 26                                                                                                    |   |
| Today: 4/26/2023                                                                                                    |   |
| Borrow this license until this same time on:                                                                                                    |   |
| Thursday, May 11, 2023                                                                                                    |   |
| To borrow a license, click on a license return date in the calendar and then<br>click the Borrow License button.                                                                                                    |   |
| Borrow License Cancel                                                                                                    |   |

Confirm the date selection and click the *Borrow License* button. A success message should appear.

|                                                                       | × |
|-----------------------------------------------------------------------|---|
| A license has been successfully borrowed until Thursday, May 11, 2023 |   |
| ОК                                                                    | ] |

### **Returning a Borrowed Cloud Shared License Early**

To return the license early, in the Product and License Information form, find the Return Early... button and click it.

| urrent Status                                                                                                    |                                                                                        |
|----------------------------------------------------------------------------------------------------|----------------------------------------------------------------------------------------|
| pplication: CTC BIM Manager Suite<br>icense type: CloudShared<br>- This license is currently borrowed until 5/11/2023 1:53:49 PM | · 🥓                                                                                    |
| oud Shared or Free Trial Licensing                                                                                               |                                                                                        |
| Either cloud shared or free trial licensing requires your comp<br>premium tools to work when you have an Internet connection     | any to have a CTC account, and only allows the<br>with at least one license available. |

A prompt will appear confirming that the license should be returned.

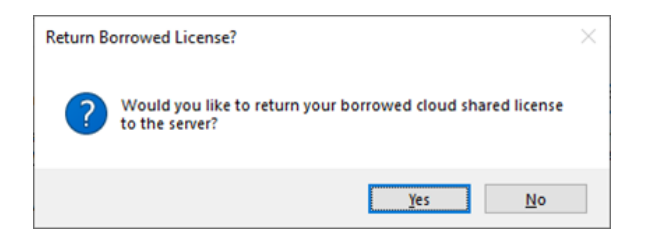

Click the Yes button, then you should see:

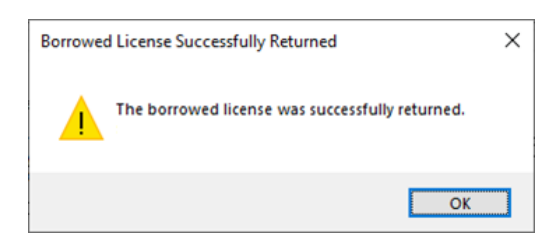

The license status should now show a 'not borrowed' message.

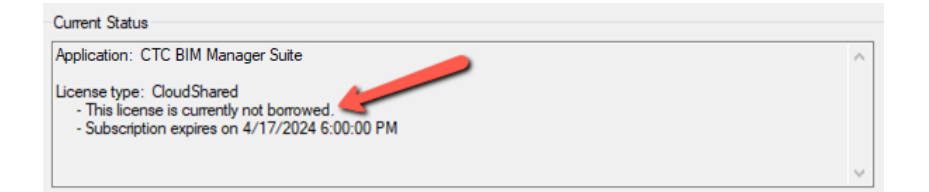

# **Common Toolbar and Menu Buttons**

# **Getting Help**

In the toolbar, clicking the "Help" button will display this user guide.

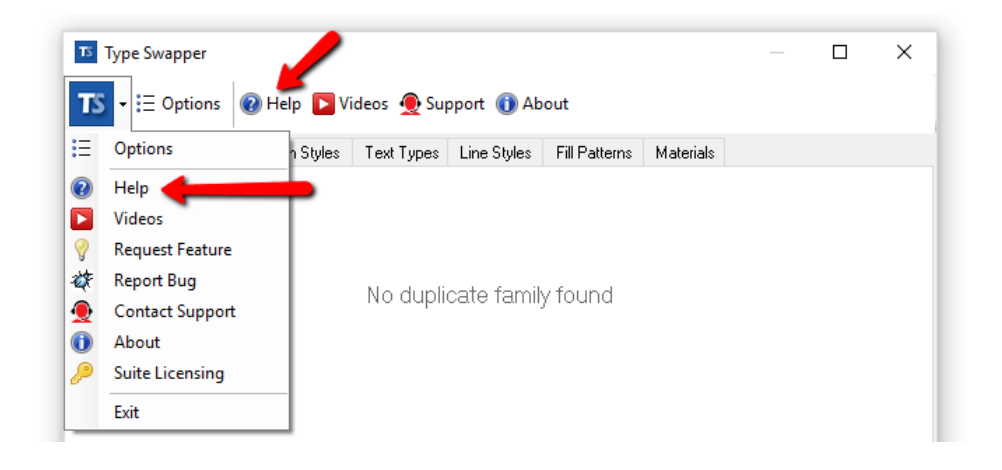

### **Getting More Help: Videos**

An alternate source of help is to click on the Videos button, which will display a list of tool-specific videos in your web browser.

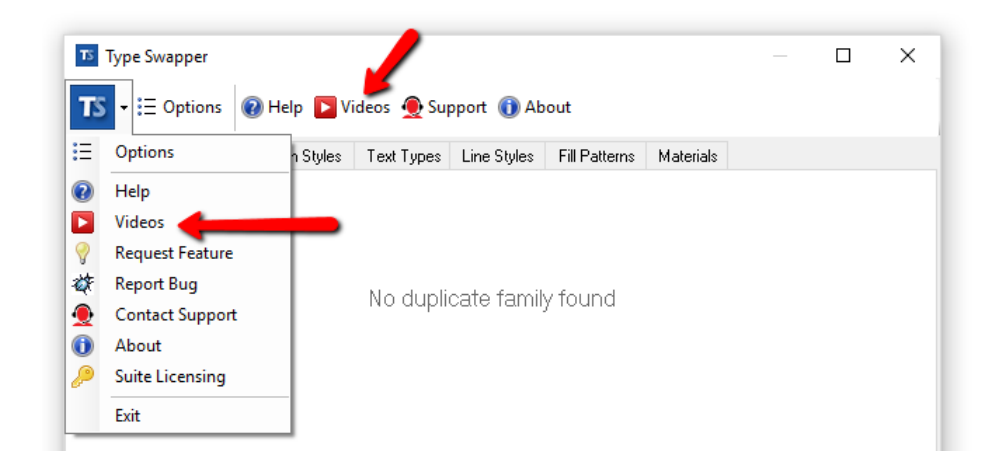

### **Submitting a Feature Request**

If you have an idea for enhancing a feature or would like to see a new feature added to the software, you can either use the "Request Feature" button on the About dialog (seen below) or can access that functionality using the "Request Feature" drop-down menu choice:

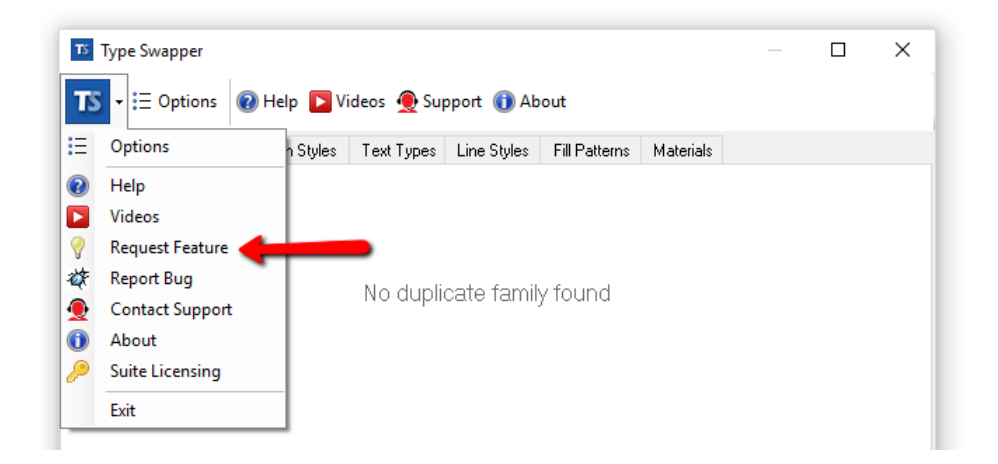

Selecting this option will open the Support page on the CTC web site, which allows you to add a request for a new feature by selecting the Wish List option.

## **Reporting a Bug**

If you encounter what you feel is an issue or incorrect operation in the software, you can report this as a "bug" by either using the "Report Bug" button on the About dialog (seen below) or can access that functionality using the "Report Bug" drop-down menu choice:

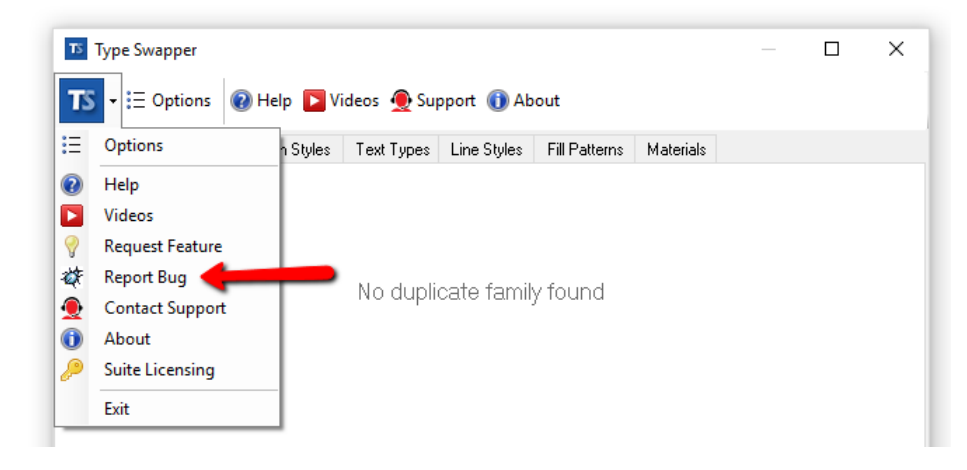

Selecting this option will open the Support page on the CTC web site, which allows you to submit the information about the issue.

# **Contacting Technical Support**

In the toolbar, clicking the "Support" button will open the Support page on the CTC web site. This button may be hidden by your system administrator.

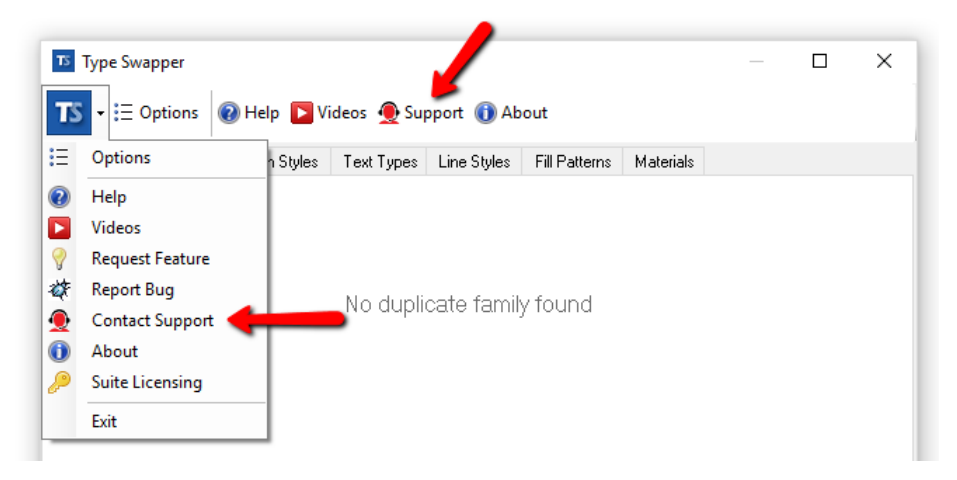

Selecting this option will open the Support page on the CTC web site.

# **Getting Application Information**

In the toolbar, clicking the "About" button will display a dialog which shows information about this tool.

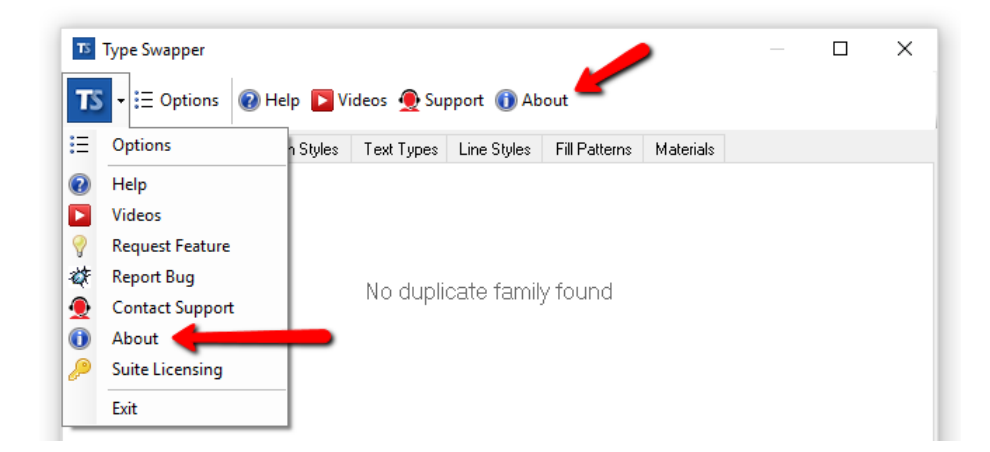

This screen should look like this:

| About Type Swapper                                                                                                    | ×                               |
|----------------------------------------------------------------------------------------------------|---------------------------------|
| CTC SOFTWARE                                                                                                    | Buy Now!                        |
|                                                                                                    | Request Feature                 |
| Type Swapper                                                                                                    | Report Bug                      |
| This tool makes it easy to change the type or style used for text, dimensions and line elements. Family<br>elements can also be swapped. |                                 |
|                                                                                                    |                                 |
|                                                                                                    |                                 |
| Website: <u>https://ctcsoftware.com</u>                                                                                                  |                                 |
| Contact Support: https://ctcsoftware.com/support                                                                                         | Installed suite version: 25.3   |
| System Information                                                                                                    | Download Latest Suite Installer |
| Copyright ©2024 CTC Software                                                                                                    | ОК                              |

# **Suite Settings**

The Suite Settings tool allows suite-level changes to be applied.

**NOTE:** You may need to restart Revit in order to see any changes made with this tool take effect.

NOTE: Your system administrator may disable some features of this application.

### **Starting Suite Settings**

On the Revit ribbon, click on the "Suite Settings" button.

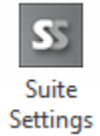

Depending on how the ribbon buttons are configured, the button may be labeled "BIM Manager Suite Settings" and be located under the "Free Tools" dropdown button on the *CTC BIM Manager Suite* panel.

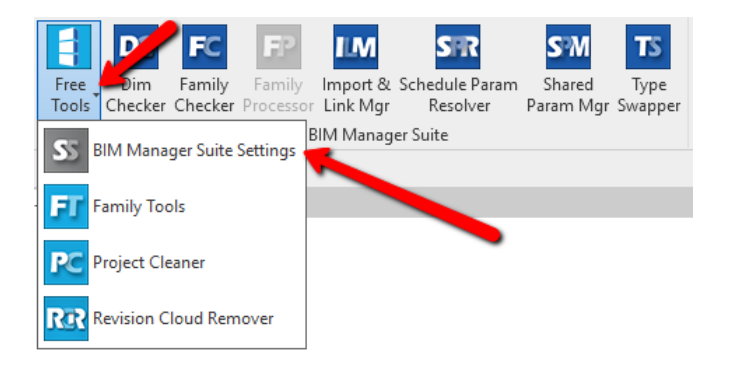

This will launch the application, which should look something like this:

| S CTC BIM Manager Suite Settings                                                                                                    | ×   |
|----------------------------------------------------------------------------------------------------|-----|
| SS - 🕡 Help 👲 Support 🕕 About                                                                                                    |     |
| Changing settings with this application may require restarting Revit before the chang<br>will take effect.                                                                                                    | jes |
| Ribbon Button Visibility Licensing                                                                                                    |     |
| The buttons that are checked below will be visible in the Revit ribbon:                                                                                                    |     |
| BIM Manager Suite Settings     Family Tools     Project Cleaner     Revision Cloud Remover     Dimension Checker     Family Processor     Import and Link Manager     Schedule Parameter Resolver     Shared Parameter Manager     Group free tools under a single ribbon button     Group premium tools under a single ribbon button     Use small icons for ungrouped tools in the Revit ribbon | ~   |
| Save                                                                                                    |     |
| www.ctcsoftware.com                                                                                                    | .:  |

# **Changing Which Ribbon Buttons are Visible and how they Appear**

The first tab in the Suite Settings tool allows changing which ribbon buttons are available, if this feature has not been disabled by the system administrator. The *CTC Suites Installation and Configuration* document explains how ribbon button availability can be controlled more automatically using either configuration files or Active Directory security group definitions.

| S CTC BIM Manager Suite Settings                                                                                                    |
|----------------------------------------------------------------------------------------------------|
| SS 🗸 🔞 Help 👲 Support 🕕 About                                                                                                    |
| Changing settings with this application may require restarting Revit before the changes will take effect.                                                                                                    |
| Ribbon Button Visibility Licensing                                                                                                    |
| The buttons that are checked below will be visible in the Revit ribbon:                                                                                                    |
| BIM Manager Suite Settings     Family Tools     Project Cleaner     Revision Cloud Remover     Dimension Checker     Family Checker     Family Processor     Import and Link Manager     Schedule Parameter Resolver     Shared Parameter Manager     Type Swapper |
| Group free tools under a single ribbon button                                                                                                    |
| Group premium tools under a single ribbon button                                                                                                    |
| Use small icons for ungrouped tools in the Revit ribbon                                                                                                    |
| Save                                                                                                    |
| www.ctcsoftware.com                                                                                                    |

For any ribbon buttons that you don't want to have available, simply clear the checkmark by their name and then click the "Save" button.

If you turn off the button for this application itself, the following dialog will appear when you try to save that change:

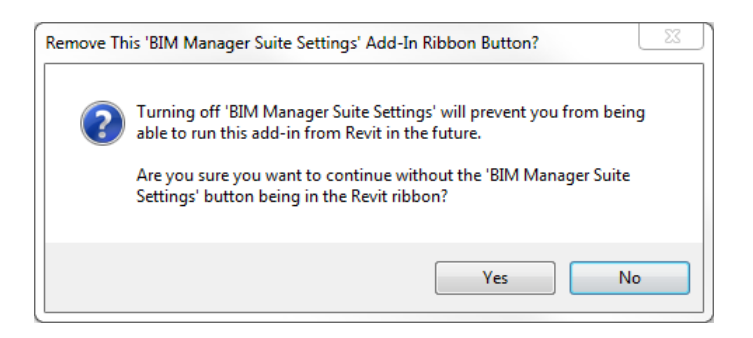

Selecting the grouping checkboxes near the bottom of the dialog will condense the tools into a dropdown button. This is the default behavior when the tools are installed on a new computer:

|   | Free Dim Family Family<br>Tools Checker Checker Processo | Import &<br>r Link Mgr | SFR<br>Schedule Parar<br>Resolver | n Shared Type<br>Param Mgr Swapper          |
|---|----------------------------------------------------------|------------------------|-----------------------------------|---------------------------------------------|
|   | CTC                                                      | BIM Manag              | er Suite                          |                                             |
|   |                                                          |                        |                                   |                                             |
|   | Free Dim Family Family                                   | Import 8               | STR<br>Schedule Para              | SM TS<br>m Shared Type<br>Param Mar Swapper |
|   | Tools Checker Checker Process                            | lowana                 | C it                              | Palani Ngi Swappei                          |
| ł | SS BIM Manager Suite Settings                            | BIIVI IVIanag          | ger Suite                         |                                             |
|   |                                                          |                        |                                   |                                             |
| 9 | FT Family Tools                                          | View 1                 | ×                                 |                                             |
| 1 | Project Cleaner                                          |                        |                                   |                                             |
| u | Revision Cloud Remover                                   |                        |                                   |                                             |

Note that if only one tool within a group is visible, the button for that tool will be placed directly on the panel. So there will be no drop-down button if there would be only one tool to show underneath it.

Either free or premium tools (or both) can be ungrouped. For example, these settings:

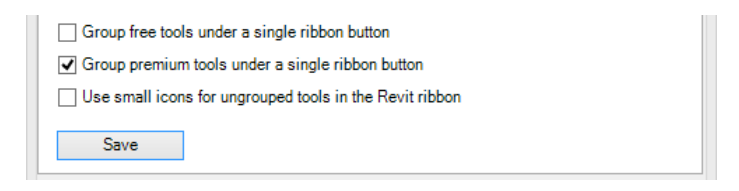

results in this:

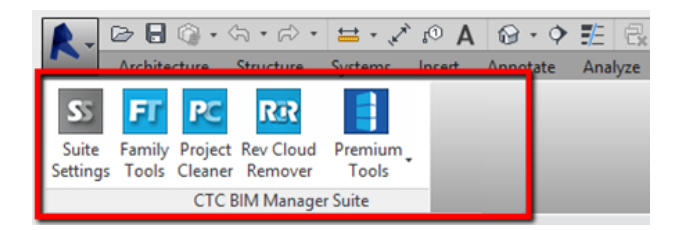

Selecting the "Use small icons for ungrouped tools in the Revit ribbon" checkbox can save some ribbon space for ungrouped tools. For example, these settings:

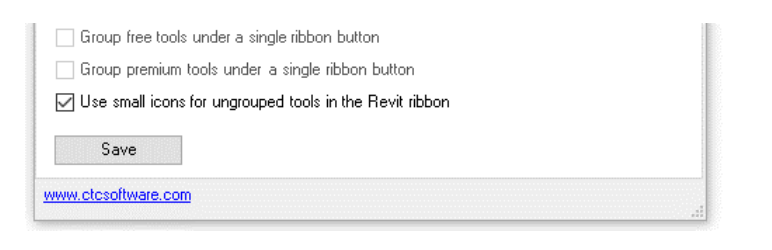

results in this:

| Suite Settings    | 💀 Rev Cloud Remover | F Family Processor      | Channel Denner Man |
|-------------------|---------------------|-------------------------|--------------------|
| 🗾 Family Tools    | 📧 Dim Checker       | 1 Import & Link Mgr     | Smared Param Mgr   |
| 📧 Project Cleaner | 📧 Family Checker    | Schedule Param Resolver | Is Type Swapper    |
|                   | CTC BI              | M Manager Suite         |                    |

# Seeing and Changing License Status

The second tab in the Suite Settings tool allows seeing the current license status and changing the licensing:

| 5                                                  | CTC BIM Manager Suite Settings                          | ×         |  |  |  |  |  |  |
|----------------------------------------------------|---------------------------------------------------------|-----------|--|--|--|--|--|--|
| SS - 🕡 Help 🕦 Ab                                   | out                                                     |           |  |  |  |  |  |  |
| Changing settings with t<br>will take effect.      | this application may require restarting Revit before th | e changes |  |  |  |  |  |  |
| Current License Status:<br>Application: CTC BIM Ma | anager Suite                                            | ~         |  |  |  |  |  |  |
| License type: NetworkFloating                      |                                                         |           |  |  |  |  |  |  |
| (Status updated at: 9:28:56 AM)                    |                                                         |           |  |  |  |  |  |  |
|                                                    |                                                         |           |  |  |  |  |  |  |
|                                                    |                                                         | ~         |  |  |  |  |  |  |
|                                                    | Change Licensing                                        |           |  |  |  |  |  |  |

The top portion of this screen shows how the licensing is currently configured for this suite. Clicking the "Change Licensing..." button will show the dialog that allows changing how the suite is licensed:

| Application: CTC BIM Mar                                                                                                    | anager Suite                                                                                                    | ^              |
|----------------------------------------------------------------------------------------------------|----------------------------------------------------------------------------------------------------|----------------|
| License type: Network Flo<br>- This license is current                                                                                                    | oating<br>tly not borrowed.                                                                                                    |                |
|                                                                                                    |                                                                                                    | ~              |
| License Type                                                                                                    |                                                                                                    |                |
| Cloud Shared or Free                                                                                                    | Trial License                                                                                                    | Borrow         |
|                                                                                                    | al licensing requires your company to have a CTC account, and only allows                                                                                                    | the second sec |
| tools to work when yo<br>you have a CTC accord                                                                                                    | count login, click the Apply button below.                                                                                                    | his option and |
| Cloud shared and tria<br>tools to work when yo<br>you have a CTC acco<br>If you don't have a CT                                                                                    | ion have an Internet connection (unleasy you borrow a license). If selecting the<br>count login, click the Apply button below.<br>TC account and want to start a free trial, <u>click here</u> . | his option and |
| <ul> <li>Cloud shared and tria<br/>tools to work when yo<br/>you have a CTC accord<br/>If you don't have a CT</li> <li>If you don't have a CT</li> <li>Network Floating</li> </ul> | TC account and want to start a free trial, <u>click here</u> ,<br>License Server: MyServer                                                                                                    | Borrow         |

For more information on how the *Product and License Information* dialog works, please review the "License Activation and Management" section of this document, above.

# **Family Preview Manager**

### Overview

The Family Preview Manager can be used to set default preview images (thumbnail). It works on components, detail items, annotations and most other Revit families that are stored externally to project. Preview images are used both by Windows to show a thumbnail in Windows Explorer and by Revit when viewing the properties of a family.

Note that some families do not support thumbnail previews such as profiles.

The previews can be set up in the following ways:

- Default Appearance if nothing is specified by category, use the view angle, display style and detail level set as default
- Appearance By Category determine the view directions display style and detail level based on category

#### Starting Family Preview Manager

On the "CTC Software" tab, in the BIM Manager Suite ribbon, the Family Preview Manager button will be located in the Free Tools panel.

Family Preview Manager

FPM can process the current family or a file/folder in batches.

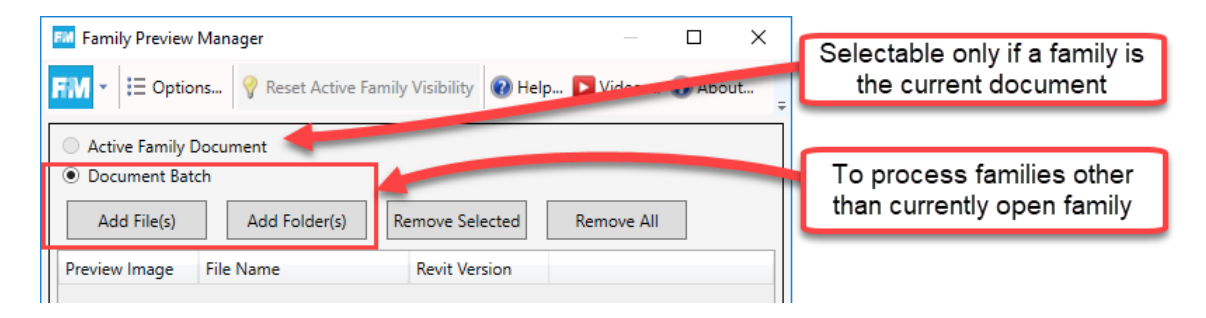

Options has the settings which determines how the previews are created.

| FM Family Preview Manager                                         |       |       |        |    |
|-------------------------------------------------------------------|-------|-------|--------|----|
| FM 👻 🗄 Options 💡 Reset Active Family Visibility 🔞 Help 💽 Videos 🧃 | About | Ŧ     |        |    |
| EM Options                                                        |       |       |        | ×  |
| Settings File Location: T:\gondolas.fpmsettings                   | В     | rowse | Save / | ٨s |
| Remember Main Window Size and Postition                           |       |       |        |    |
| ✓ Clean Backup Files                                              |       |       |        |    |
| General Settings Appearance Settings                              |       |       |        |    |

# General Settings

General Settings defines how all families will be processed.

- Preview Name: determines the view to use for previews. If the view doesn't exist, it will be created.
- Set as active view: the view with the preview name will be set active.
- Enable preview visibility: approximates the appearance of the family as placed in a project default values shown in labels, for example
- Smooth edges with anti-aliasing: curved edges will look less pixelated
- Show dimensions: when applicable, dimension objects will appear in preview
- Show reference planes: entire extent of planes will be shown. May make actual objects appear very small
- Show reference lines: similar effect as planes
- Show levels: similar effect as planes primarily applicable for level hosted families
- Show text notes: note objects will appear in preview (not necessarily labels)
- Show invisible lines: some lines normally invisible will appear in preview
- Show flip controls: controls such as the direction of openings or doors will be displayed
- Show room calculation points: similar effect as planes and levels may force small object sizes
- Show host elements: a door and the wall, for example
- Show connector elements: the connections used in MEP elements will be shown
- Show void elements: normally invisible, useful for showing clearance elements for example
- Show light sources: for families with lighting, show the mesh

### Appearance Settings

In addition to setting the default, it is possible to specify different settings by categories. This is especially helpful for families which differ in display such as doors (preview in elevation) versus mechanical equipment (preview in 3D from top left).

The **Default Appearance** options are analogous to Revit's view type (View Angle equals plan, reflected, elevation and 3D), display styles and detail level properties. The settings chosen here will be used for categories which do not have an **Appearance Template** defined.

| View Angle:        | Plan View: Floor |  |
|--------------------|------------------|--|
| Display Style:     | Realistic        |  |
| View Detail Level: | Fine             |  |

Appearance by Category has functions to create many "templates" to apply to categories of families.

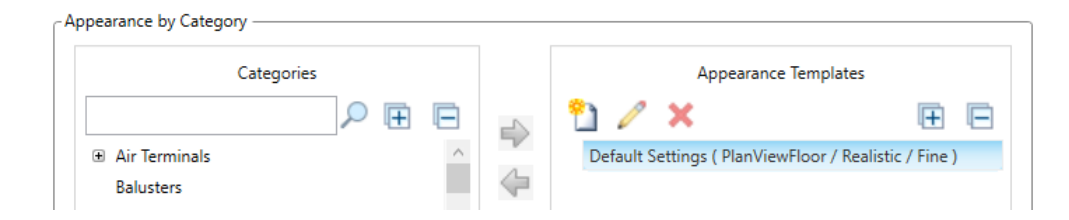

To define appearance templates, first create one by clicking on the "New Appearance Template" tool button:

| Appearance by Category |            |   |                         |                         |
|------------------------|------------|---|-------------------------|-------------------------|
| Categories             | Categories |   |                         | nplates                 |
|                        | ₽ 🖽 🖻      |   | 🎦 🧷 🗙                   | E E                     |
| ⊕ Air Terminals        | ^          | ~ | New Appearance Template | or / Realistic / Fine ) |
| Balusters              |            |   |                         |                         |

Choose the desired options in View Angle, Display Style and Detail level:

| Template Name     Doors and Windows Elevation       View Angle:     Elevation: Front       Display Style:     Shaded With Edges | Previe        | w Appearance Template       |   |
|----------------------------------------------------------------------------------------------------|---------------|-----------------------------|---|
| View Angle: Elevation: Front<br>Display Style: Shaded With Edges                                                                | emplate Name  | Doors and Windows Elevation |   |
| Display Style: Shaded With Edges                                                                                                | /iew Angle:   | Elevation: Front            | v |
|                                                                                                    | isplay Style: | Shaded With Edges           | v |
| Detail Level: Fine                                                                                                    | etail Level:  | Fine                        | v |

Finally, give the template an appropriate name and click OK to save it.

In the categories section, search for the door category and expand it in the list. To use the defined appearance template for all of the host types in the category, first, select it then the appearance template Finally, click the right-pointing arrow:

| Catego          | ories | 3   | Appearance           | Templates                      |
|-----------------|-------|-----|----------------------|--------------------------------|
| door            |       | e 🎽 | 🎦 🧷 🗙                | E E                            |
| Doors           |       |     | Doors Windows Elevat | tion ( Elevation_Front / Shade |
| Doors: Ceiling  |       |     | 2                    |                                |
| Doors: Face     | -     |     | -                    |                                |
| Doors: Floor    |       |     |                      |                                |
| Doors: Roof     |       |     |                      |                                |
| Doors: Unhosted |       |     |                      |                                |
| Doors: Wall     |       |     |                      |                                |

Select individual host types if desired. View types remaining in the category/type list will use the Default Appearance settings:

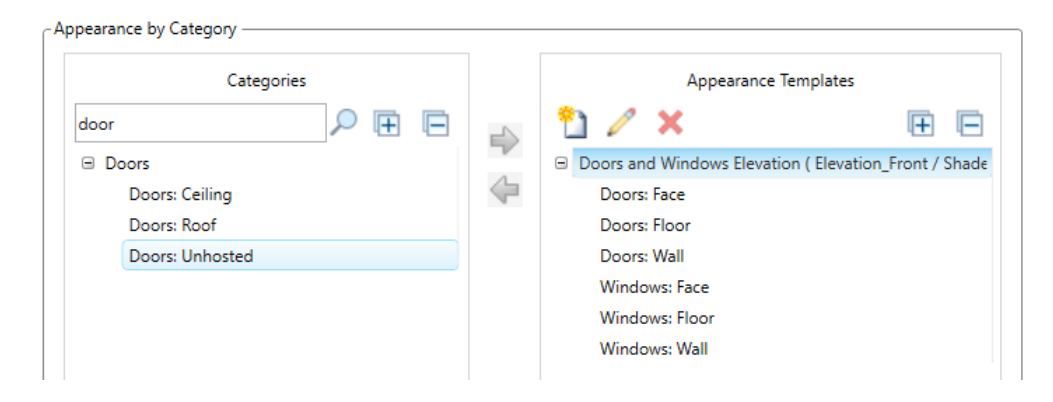

To save the configuration for later use, Browse to a folder and give the settings file ("\*.fpmsettings") a name.

### **Batch Processing Files**

To add multiple families for processing, choose them individually or entire folders by using the appropriate buttons. Here, a folder was selected. Each of the families contained in the folder and subfolders are added to list for processing.

The family's current preview image is displayed (as it was when last saved).

| Ocument Batch |                                                                              |
|---------------|------------------------------------------------------------------------------|
| Add File(s)   | Add Folder(s) Remove Selected Remove All                                     |
| Preview Image | File Name                                                                    |
|               | R\Projects\Revit Express Tools\Common Tools\Family Preview Manager\Testing ∧ |
|               | R\Projects\Revit Express Tools\Common Tools\Family Preview Manager\Testing   |
|               | Aprojects\Revit Express Tools\Common Tools\Family Preview Manager\Testing    |

**Overwrite Family** will save the family after processing.

USE CAUTION! Revit will upgrade the family if it is being processed in a version later than it was last saved!

Choose a location to save a copy of the family after processing. This will not modify the original but it will not re-create the same folder structure. *Therefore, it is recommended to copy the families first and then choose to overwrite.* 

#### Click Process to begin:

|                         | Cance                          | el                         |         |  |
|-------------------------|--------------------------------|----------------------------|---------|--|
|                         |                                |                            |         |  |
|                         |                                |                            |         |  |
|                         | Arrojects (Nevit Express 1001s | Common roots (ranning Free |         |  |
| 1.00 SM                 |                                |                            |         |  |
| <                       |                                |                            | >       |  |
| Overwrite Family        |                                |                            |         |  |
| Save Family to new loca | tion:                          |                            |         |  |
| T:\FPM updated families |                                |                            | Browse  |  |
|                         |                                |                            | Process |  |

When processing is complete, a log will show successes or failures.

Clear the list and add the folder chosen as the new location to view the result. Family Preview Manager will display the preview as it was set.

| Add Folder(s) Remove Selected Remove All                  |                                                                                                    |
|-----------------------------------------------------------|----------------------------------------------------------------------------------------------------|
| F le Name                                                 |                                                                                                    |
| T: FPM updated families\Window-Casement-Double-Awning.rfa | ^                                                                                                    |
| T: FPM updated families\Window-Casement-Double.rfa        |                                                                                                    |
| T: FPM updated families\Window-Double-Hung-Arch-Head.rfa  | ~                                                                                                    |
|                                                           | Add Folder(s)       Remove Selected       Remove All         F       le Name       Image: Comparison of the selected of the selected of the selec |

Note: Windows Explorer may not show the same preview image under some circumstances.

# Family Tools

### **Overview**

Family Tools makes it easy to work with files commonly used to create Revit Families. Family Tools provides functionality to:

- Delete the "backup" files Revit creates when working on families
- Copy comma-delimited "csv" files to equivalent "txt" files, which makes type catalog creation easy by leveraging Microsoft Excel to do most of the editing
- Compare the contents of two shared parameters files
- Safely merge selected contents from one shared parameters file to another
- List which version of Revit was used to create one or more families

### **Starting Family Tools**

On the Revit ribbon, click on the "Family Tools" button.

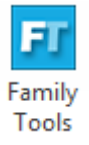

# **Delete Backup Files**

This tab makes it easy to find and delete selected backup files that Revit created.

**IMPORTANT:** Files that are deleted using this tool are deleted <u>permanently</u>. They will not be available in the Recycle Bin.

| FI Family Tools          |                    |                       |                          |                       |         |                  |
|--------------------------|--------------------|-----------------------|--------------------------|-----------------------|---------|------------------|
| <b>FT</b> • 🔞 Help 🕦 A   | bout               |                       |                          |                       |         |                  |
| Delete Backup Files      | pe Catalog Tools   | Compare Shared Params | Merge Shared Params      | Family File Version D | etector |                  |
| Family files folder: C   | :\Temp             |                       |                          |                       |         | Browse           |
| Revit backup files found | :                  |                       |                          |                       |         |                  |
| C:\Temp\Family1.00       | 001.fa<br>002.fa   |                       |                          |                       |         |                  |
| C:\Temp\Family2.00       | 001.rfa            |                       |                          |                       |         |                  |
| C:\Temp\Family2.00       | 002.rfa<br>001.rfa |                       |                          |                       |         |                  |
| C:\Temp\Family3.00       | 002.rfa            |                       |                          |                       |         |                  |
|                          |                    |                       |                          |                       |         |                  |
|                          |                    |                       |                          |                       |         |                  |
|                          |                    |                       |                          |                       |         |                  |
|                          |                    |                       |                          |                       |         |                  |
|                          |                    |                       |                          |                       |         |                  |
| Select All Dese          | lect All Invert    | Selection             |                          |                       |         | Refresh List     |
|                          |                    |                       |                          |                       |         | Recursive Search |
|                          |                    | De                    | lete SelectedBackup File | s                     |         |                  |

Use the "Browse..." button to find the top-level directory to be searched. If the "Recursive Search" checkbox is selected, subdirectories will be included in the search for backup files.

The "Refresh List" button forces the tool to read through the directory again, displaying the current list of backup files that exist in case the list of files has changed since the last time it looked.

Once it is done finding backup files, simply deselect the backup files that should not be deleted and then use the "Delete Selected Backup Files" button to delete the remaining ones that are checked.

# **Type Catalog Tools**

Type catalogs are comma-delimited text files that Revit reads when loading a family file into a project. They must be in the same folder as the family being loaded, and they must have exactly the same file name as the family file, but instead have a ".txt" file name extension.

Typically the easiest way to edit type catalogs is by using a tool that can create comma-delimited text files, such as Microsoft Excel. However, Excel's native file name extension for these is ".csv" instead of ".txt"

One practice is to create master type catalog files in Excel and save them as ".csv" files from Excel. Simply doubleclicking on these files from Windows Explorer will usually automatically open them again in Excel for later editing. Once the files are done being edited in Excel, they can be *copied* and renamed to the equivalent ".txt" file name.

However, this copying-and-renaming process can be very tedious, especially if many family files are being created or edited.

The "Type Catalog Tools" tab automates this copying-and-renaming process:

| FI Family Tools                                                                                              |              |
|----------------------------------------------------------------------------------------------------|--------------|
| FT - @ Help () About                                                                                         |              |
| Delete Backup Files Type Catalog Tools ompare Shared Params Merge Shared Params Family File Version Detector |              |
| Type catalog folder: C:\Temp                                                                                 | Browse       |
| Type catalog CSV files found:                                                                                |              |
|                                                                                                    |              |
| V Family3.csv<br>V Family4.csv                                                                               |              |
|                                                                                                    |              |
|                                                                                                    |              |
|                                                                                                    |              |
|                                                                                                    |              |
|                                                                                                    |              |
| Select All Deselect All Invert Selection                                                                     | Refresh List |
|                                                                                                    |              |
| Copy Selected CSV Files to TXT Files                                                                         |              |

As with the "Delete Backup Files" tab, files to not be copied-and-renamed can easily be deslected before the "Copy Selected CSV Files to TXT Files" button is clicked.

**IMPORTANT:** This process will silently replace any existing txt files with the contents from their source csv files.

# **Compare Shared Parameters**

Shared parameters files are specially-formatted text files that define the names and data types for special parameters that are used in Revit. For example, a shared parameter called "Voltage" might exist that is defined to be of the Revit data type "Electrical Potential."

Each of these parameters has other information, such as what group they belong to and, most importantly, a special property called a Globally Unique IDentifier ("GUID"), which is a special set of characters that uniquely identifies this parameter from all others that might be created by anyone. For example: ee1f8bb8-e503-49a8-bd5b-170d64400d82

Sometimes multiple shared parameters files come into play. For example, one company may create shared parameters for use in the families that represent its products, whereas a design firm that is using these Revit families may have their own shared parameters. Managing multiple shared parameters files can be difficult.

The "Compare Shared Parameters" tab makes it easy to see the differences between two shared parameters files:

| FI Family Tools                       |                              |          |             |          |                |           |               |       |                |          |             |         |                  |                   | • ×       |
|---------------------------------------|------------------------------|----------|-------------|----------|----------------|-----------|---------------|-------|----------------|----------|-------------|---------|------------------|-------------------|-----------|
| FT - @ Help () About                  |                              |          |             |          |                |           |               |       |                |          |             |         |                  |                   |           |
|                                       | Come Charles                 |          |             |          |                |           |               |       |                |          |             |         |                  |                   |           |
| Delete Backup Files   Type Catalog To | Compare Shared Param         | is Merg  | je Shared F | Params   | Family File V  | ersion D  | etector       |       |                |          |             |         |                  |                   |           |
| Shared Parameters File 1              |                              | _        |             |          | h              |           |               | Sha   | ared Parameter | s File 2 | 2           |         |                  |                   |           |
| C:\Temp\Shared Parameters 1.bt        |                              |          | Brow        | /se      | _              |           | _             | C:\   | Temp\Shared    | Param    | eters 2.txt |         |                  | Br                | owse      |
|                                       |                              |          |             |          |                | Compare   |               | G     | enerate Report |          |             | -       |                  |                   |           |
| 1 'File 1' Unique Groups              |                              |          |             |          | Copy to Clip   | board     | 1 'File 2' Ur | nique | Groups         |          |             |         |                  | Copy to           | Clipboard |
| Name                                  | .▲ ID                        |          |             |          |                |           | Name          |       |                |          |             | ID      |                  |                   |           |
| Mechanical                            | 6                            |          |             |          |                |           | Roof          |       |                |          |             | 18      |                  |                   |           |
|                                       |                              |          |             |          |                |           |               |       |                |          |             |         |                  |                   |           |
| 183 'File 1' Unique Parameters        |                              |          |             |          | Copy to Clip   | board     | 6 'File 2' Ur | nique | Parameters     |          |             |         |                  | Copy to           | Clipboard |
| Name                                  | <ul> <li>DataType</li> </ul> | Visible  | GUID        |          |                | ^         | Name          |       |                | ⊾ Da     | taType      | Visib   | le GUID          |                   | ^         |
| Blender Description                   | TEXT                         | 1        | a8d593b     | d-ea95-  | -499d-8943-7b  | 11b       | Manifold I    | nput  | 1 Diameter     | PIP      | E_SIZE      | 1       | 21578e4c-b262-   | 4e35-8c76-5ff0332 | 06        |
| Boiler Water Pressure Drop            | PIPING_PRESSURE              | 1        | a66ce4ea    | a-9966-  | -4361-85e3-61  | c5ft      | Manifold I    | nput  | 2 Diameter     | PIP      | E_SIZE      | 1       | cefa99a4-3d4d-4  | #87-9790-c11e8b6  | 94 ≡      |
| Branch Quantity                       | INTEGER                      | 1        | 3370db5     | 5-feb6-4 | 4f1e-8f90-deaa | a54a      | Manifold I    | nput  | Diameter       | PIP      | E_SIZE      | 1       | e779b2ab-13c2-   | 44c0-bc7c-25d800  | 95        |
| Chilled Water 2 Entering Temperature  | PIPING_TEMPERATU             | 1        | 47d4729     | e-2c44-  | -4294-a052-ed  | 481 🖵     | Manifold (    | Dutpu | t 1 Diameter   | PIP      | E_SIZE      | 1       | 2abcd395-4964-   | 42f8-ac35-6f54b6b | 1f3       |
| •                                     |                              |          |             |          |                | +         | Manifold (    | Dutpu | t 2 Diameter   | PIP      | E_SIZE      | 1       | f4d08723-fd59-4  | ae6-b1ea-2e2bca0  | b2 🔻      |
| 374 Common Parameters                 |                              |          |             |          |                |           | ,             | 1     | Copy to Clipbo | ard      | 13 Comm     | on Grou | IDS              | Convito           | Clipboard |
| Name                                  | <ul> <li>DataType</li> </ul> |          | 1           | Visible  | GUID           |           |               |       |                | ^        | Name        |         |                  |                   | <u>^</u>  |
| Actual Exhaust Air Flow               | HVAC_AIR_FLOW                | 1        | 1           | 1        | 137c6e04-d8    | 9d-469f-9 | fa9-b926e1d   | 11    |                |          | Construe    | ction   |                  | 20                |           |
| Actual Fan Powered Box Induced Air    | Flow HVAC_AIR_FLOW           | 1        | 1           | 1        | 97319351-9af   | a-4aea-b  | 422-c6429c1   | d3    |                |          | Dimensi     | ons     |                  | 1                 |           |
| Actual Fan Powered Box Primary Air F  | low HVAC_AIR_FLOW            | 1        | 1           | 1        | a588f307-7b3   | 0-415e-b  | d0f-4cf681c7  | 34    |                |          | Electrica   | al      |                  | 5                 |           |
|                                       |                              |          |             |          |                |           |               |       |                | *        |             |         |                  |                   | *         |
| 1 Parameter Conflicts                 |                              |          |             |          |                |           |               |       |                |          |             |         |                  | Copy to           | Clipboard |
| File 1 Name File 2 Name               | Conflict Description Fil     | e 1 ID   |             |          | F              | File 2 ID |               |       |                | File     | 1 Data Typ  | e       | File 2 Data Type | File 1 Visible    | File 2    |
| Width Width                           | GUID mismatch 210            | 05d4af-c | 860-4fed-at | b0a-d9a  | aef1c59ffa 1   | 06f2a8b-  | 3006-4864-aa  | f0-d0 | )7ea744b6f1    | LEN      | GTH         |         | LENGTH           | 1                 | 1         |
|                                       |                              |          |             |          |                |           |               |       |                |          |             |         |                  |                   |           |
|                                       |                              |          |             |          |                |           |               | _     |                |          |             |         |                  |                   | •         |

In this example, at the bottom we can see the "Width" parameter defined in each file conflict with each other. This means that Revit will treat them as two separate parameters, with different meanings, when it is likely the intention is that they have the same meaning.

Near the "Compare" button is a "Generate Report" checkbox. When checked the results will also appear in a pop-up window as a report that can be easily copied to the clipboard.

# **Merge Shared Parameters**

There are times when it is desirable to combine parameters from one shared parameters file into another shared parameters file. When done, this will provide a single shared parameters file that can be referenced by Revit.

Autodesk strongly recommends that shared parameters files NOT be edited manually, for example using a tool such as notepad. This is because it is very easy for a person to make a mistake, which would result in a corrupt shared parameters file.

Fortunately, the "Merge Shared Parameters" tool makes it easy to <u>safely</u> copy shared parameters from one file to another. This tool takes care of things like ensuring the parameter from the source file ends up in the correct group in the destination file, even if the group IDs in the files are different. It also prevents the importing of parameters from the source file that are in conflict with existing parameters in the destination file.

|               | les Type Cata    | log Tools Com | pare Shared   | Params Me     | rge Shared Para | ams Family File Version D | Detector                |                |       |                 |                 |                   |
|---------------|------------------|---------------|---------------|---------------|-----------------|---------------------------|-------------------------|----------------|-------|-----------------|-----------------|-------------------|
| ROM shared p  | arameters file:  | C:\Temp\Share | d Parameter   | rs 1.bd       | _               | _                         |                         |                |       |                 | Browse          |                   |
| ) shared para | meters file:     | C:\Temp\Share | d Parameter   | rs 2.txt 🤞    | _               | é.                        |                         |                |       |                 | Browse          | Swap Fil          |
| ROM paramet   | ers to merge:    | Merge? Nar    | ne            | -             |                 | Group                     |                         | )ata Type      | _     |                 |                 |                   |
| Load 'From'   | Parameters       | Aver          | age Annual    | Operating Cos | st              | Energy Analysis           | c                       | URRENCY        |       |                 |                 |                   |
| La base Calas |                  | I Blen        | der Air Press | ure Drop      |                 | Mechanical - Air Flow     | н                       | VAC_PRESSURE   |       |                 |                 |                   |
| umber Select  | ted;             | Ø Blen        | der Descript  | ion           |                 | Mechanical                | Т                       | EXT            |       |                 |                 |                   |
|               |                  | Ø Boile       | r Water Pre   | ssure Drop    |                 | Mechanical                | P                       | IPING_PRESSURI |       |                 |                 |                   |
|               |                  | Bran          | ch Connecti   | ion Diameter  |                 | Dimensions                | P                       | IPE_SIZE       |       |                 | _               |                   |
|               |                  | Select All    | Deselect      | All Inver     | Selection       |                           |                         |                | [     | Generate Report | Merge a         | and Preview       |
| Groups Import | ted              |               | Copy          | to Clipboard  | 2 Parameters    | Imported                  |                         |                |       |                 |                 | Copy to Clipboar  |
| Name          |                  |               | ID            |               | Name            |                           | DataType                |                | Visib | le GUID         |                 |                   |
| lechanical    |                  |               | 25            |               | Blender Desc    | cription                  | TEXT                    |                | 1     | a8d593bd-ea95-4 | 199d-8943-7b11b | 64b               |
|               |                  |               |               |               | Boiler Water    | Pressure Drop             | PIPING_PRESS            | URE            | 1     | a66ce4ea-9966-4 | 1361-85e3-61c5f | 8d34              |
|               |                  |               |               |               |                 |                           |                         |                |       |                 |                 |                   |
| Parameter Co  | nflicts (Not Imp | orted)        |               |               | 490.            |                           |                         |                |       |                 |                 | Copy to Clipboard |
| From Name     | To Name          | Conflict Des  | cription      | From ID       |                 | To ID                     |                         | From Data T    | ype   | To Data Type    | From Visible    | To Visible        |
|               | Width            | GUID misma    | tch           | 106f2a8b-30   | 06-4864-aaf0-d  | 07ea744b6f1 2105d4af-c    | c860-4fed-ab0a-d9aef1c5 | 9ffa LENGTH    |       | LENGTH          | 1               | 1                 |
| lidth         |                  |               |               |               |                 |                           |                         |                |       |                 |                 |                   |
| lidth         |                  |               |               |               |                 |                           |                         |                |       |                 |                 |                   |

In this example, the 4 checked parameters seen plus the "Width" parameter were selected for importing. Only two were found that didn't already exist in the destination shared parameters file and didn't conflict with any existing parameters in the destination shared parameters file.

**IMPORTANT:** Clicking the "Merge and Preview" button <u>DOES NOT</u> update the destination shared parameters file. It only does the merge *in memory*. You must explicitly click the "Save Merged Results" button in order to get the final shared parameters file to be created.

If the "Sort Saved Params" option is checked when saving, the final file will have the parameters sorted by their names.

# Family File Version Detector

This detects the version of Revit that was last used to save family files. This is useful for determining if upgrading of family files is needed, or perhaps if a family can be used in projects that are not on the current release of Revit. It will also show the category of each family file.

| FI   | Fam     | ily Tools                                                                           |                       |          |                        | - 0                            | ×  |
|------|---------|-------------------------------------------------------------------------------------|-----------------------|----------|------------------------|--------------------------------|----|
| F    | - (     | 🕡 Help р Videos 🗶 Support 🕕 About                                                   |                       |          |                        |                                |    |
| Dele | ete Ba  | ckup Files Type Catalog Tools Compare Shared Params Merge Shared Params             | Family File Version D | Detector |                        |                                |    |
| Pa   | rent fo | older: C:\Program Files\Autodesk\Revit 2020\Samples                                 |                       |          |                        | Browse                         |    |
|      |         | Refresh Files List                                                                  |                       |          |                        | Copy Grid to Clipboar          | rd |
|      |         | FileName                                                                            | Revit Version         | Category | Revit Build Date Found | Short File Name                | ^  |
| •    |         | C:\Program Files\Autodesk\Revit 2020\Samples\advanced_sample_family.rfa             |                       |          |                        | advanced_sample_family.rfa     |    |
|      |         | C:\Program Files\Autodesk\Revit 2020\Samples\basic_sample_family.rfa                |                       |          |                        | basic_sample_family.rfa        |    |
|      |         | C:\Program Files\Autodesk\Revit 2020\Samples\rac_advanced_sample_family.rfa         |                       |          |                        | rac_advanced_sample_family.rfa | а  |
|      |         | C:\Program Files\Autodesk\Revit 2020\Samples\rac_basic_sample_family.rfa            |                       |          |                        | rac_basic_sample_family.rfa    |    |
|      |         | C:\Program Files\Autodesk\Revit 2020\Samples\rme_advanced_sample_family.rfa         |                       |          |                        | rme_advanced_sample_family.rf  | a  |
| <    |         |                                                                                     |                       | i        | i                      | 1                              | >  |
| To   | remo    | ve rows from processing, highlight them and use the Del key (does NOT delete files) |                       |          |                        |                                |    |
|      |         |                                                                                     | Detect Versions       |          |                        |                                |    |

If there are families that appear in the search results that should not be evaluated, simply Ctrl+click on the row header to select multiple items in the list and click the "Delete" key on the keyboard. This <u>will not</u> delete the family files, but instead will simply remove them from this list of families to evaluate.

Once only the family files whose information is needed are on the list, click the "Detect Versions" button to have it analyze the families on the list and then display the results:

| P | 🛛 Fam      | nily Tools   |                                                                          |                     |                      |                        | _                   |            | ×  |
|---|------------|--------------|--------------------------------------------------------------------------|---------------------|----------------------|------------------------|---------------------|------------|----|
| F | <b>T</b> - | 🕜 Help 🛛     | 🕨 Videos 👲 Support 🕕 About                                               |                     |                      |                        |                     |            |    |
| D | elete B    | ackup Files  | Type Catalog Tools Compare Shared Params Merge Shared Params             | Family File Version | Detector             |                        |                     |            |    |
| F | Parent f   | older:       | C:\Program Files\Autodesk\Revit 2020\Samples<br>Recursive file search    |                     |                      |                        | Browse              |            |    |
|   |            |              | Refresh Files List                                                       |                     |                      |                        | Copy Grid           | to Clipboa | rd |
|   |            | FileName     |                                                                          | Revit Version       | Category             | Revit Build Date Found | Short File Name     |            | ^  |
|   | •          | C:\Program   | n Files\Autodesk\Revit 2020\Samples\advanced_sample_family.rfa           | Revit 2020          | Generic Models       | 1/9/2019 3:15:00 PM    | dvanced_sample_fam  | nily       |    |
|   |            | C:\Program   | n Files\Autodesk\Revit 2020\Samples\basic_sample_family.rfa              | Revit 2020          | Furniture            | 1/9/2019 3:15:00 PM    | asic_sample_family  |            |    |
|   |            | C:\Program   | n Files\Autodesk\Revit 2020\Samples\rac_advanced_sample_family.fa        | Revit 2020          | Generic Models       | 1/9/2019 3:15:00 PM    | ac_advanced_sample  | e_family   |    |
|   |            | C:\Program   | n Files\Autodesk\Revit 2020\Samples\rac_basic_sample_family.rfa          | Revit 2020          | Fumiture             | 1/9/2019 3:15:00 PM    | ac_basic_sample_fam | nily       | _  |
|   |            | C:\Program   | n Files\Autodesk\Revit 2020\Samples\rme_advanced_sample_family.rfa       | Revit 2020          | Mechanical Equipment | 1/9/2019 3:15:00 PM    | me_advanced_sample  | e_family   |    |
|   | <          | 1            |                                                                          |                     | i .                  |                        |                     | 3          | >  |
| 1 | To remo    | ve rows fror | n processing, highlight them and use the Del key (does NOT delete files) |                     |                      |                        |                     |            |    |
|   |            |              |                                                                          | Detect Version      | IS                   |                        |                     |            |    |

The "Copy Grid to Clipboard" button can be used to copy the data into the clipboard, which can then be pasted into other applications, such as Microsoft Excel.

# **Project Cleaner**

### **Overview**

Removing information from a Revit model is important to protect intellectual property and also to help reduce the file size of models prior to being linked into projects or prior to sending projects to outside consultants. Project cleaner removes views, view templates, view filters, images, CAD links, schedules and sheets from Revit projects.

### **Starting Project Cleaner**

On the Revit ribbon, click on the "Project Cleaner" button.

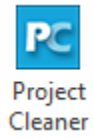

# **Removing Elements from the Model**

Project cleaner has multiple tabs which are used to select the Revit categories and object types for removal.

| Project Cleaner                                                                                    | - | × |
|----------------------------------------------------------------------------------------------------|---|---|
| 💦 - 🗙 Remove 🚽 Save Selection 🚰 Load Selection 🖌 Purge 🗄 Options 🔞 Help р Videos 👲 Support 🕦 About |   |   |
| Views View Templates Filters Sheets Spatial Objects Links Imports Images                           |   |   |
| B ○ Schedules<br>B ○ Legends                                                                       |   |   |
|                                                                                                    |   |   |

Check the checkbox next to each element that should be removed. The check all and check none tools in the upper right corner affect only the check boxes on the active tab.

Once all desired selections have been made on all tabs click the "Remove" button in the toolbar at the top of the dialog. This will remove all checked items on all tabs.

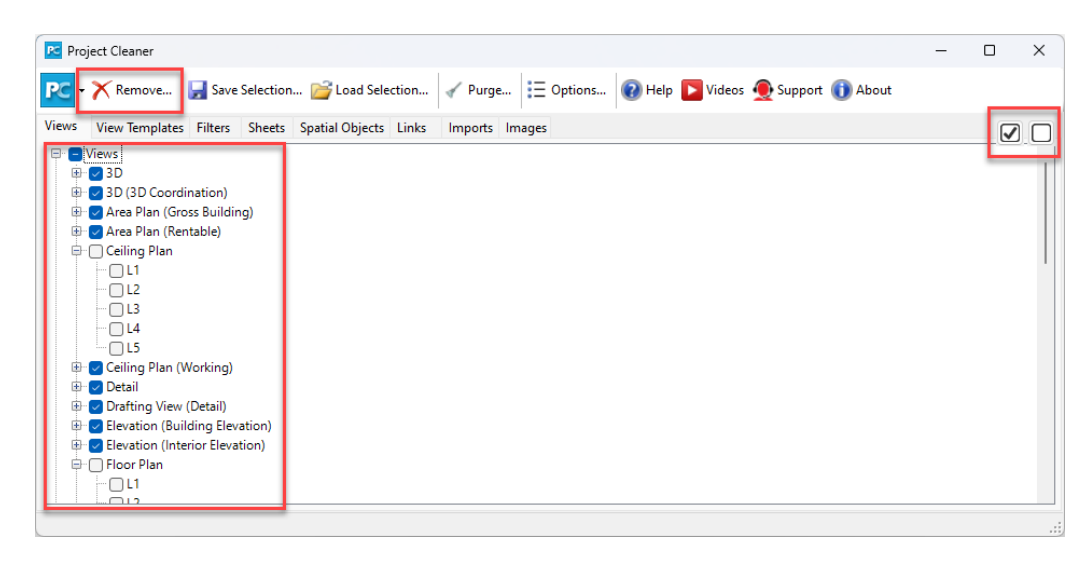

Before deleting the elements, a confirmation dialog will be displayed:

| Project | Cleaner - Remove Objects                                                           | × |
|---------|------------------------------------------------------------------------------------|---|
|         | WARNING!                                                                           |   |
|         | The following number of Views, Sheets, Links and images will be removed:           |   |
|         | Views: 29<br>View Templates: 9<br>Filters: 2<br>Sheets: 6<br>Links: 0<br>Images: 5 |   |
|         | OK Cancel                                                                          |   |

## Purge

It can be helpful to purge a model to remove unused elements before or after cleaning. The "Purge" tool invokes Revit's "Purge Unused" feature and is provided as a convenience.

## **Saved Selections and Options**

To save or re-load the list of elements to clean on the project, use the save and load tools on the menu.

| 📧 Project Cleaner    |                                   |          |           |        | _      |              | × |
|----------------------|-----------------------------------|----------|-----------|--------|--------|--------------|---|
| PC - X Remove        | 🛃 Save Selection 📂 Load Selection | ∢ Purge… | E Options | 🕜 Help | Videos | 🕦 About      |   |
| Views View Templates | Filters Sheets Links Images       |          |           |        |        | $\checkmark$ |   |

This is particularly useful if this is a Revit model that will undergo the cleaning process regularly.

The options dialog controls default behavior of the add-in. It also contains sorting options for the lists of items in the interface.

| 🔁 Options 🛛 🗙                                               |
|-------------------------------------------------------------|
| Remember the size and position of the main window           |
| Warn if organization method may take a long time to process |
| View Organization                                           |
| O Туре                                                      |
| Discipline/Type                                             |
| ◯ Type/Discipline                                           |
| O Phase/Type                                                |
| ○ On Sheets or Used/Type                                    |
| Sheet Organization                                          |
| ⊖ All                                                       |
| O Drawn By                                                  |
| ◯ Issue Date                                                |
| ◯ Prefix                                                    |
| Empty or Used                                               |
| Links                                                       |
| Show Revit, CAD and DWF links                               |
| Only show Revit links                                       |
| OK Cancel                                                   |

**HINT**: if Project Processor detects that the View Organization option selected could require a minute or more to query, a message will be presented with information about that situation. In particular, the **"On Sheets or Used/Type"** organization method is often the cause which should be taken into consideration.

# **Revision Cloud Remover**

#### **Overview**

Revision Cloud Remover deletes all **non-issued** revision cloud instances from each view in a Revit project.

**Note:** While the tool does not merge all the revision cloud schedules, the revision cloud information will be removed from the sheets.

### **Starting Revision Cloud Remover**

On the Revit ribbon, click on the "Revision Cloud Remover" button.

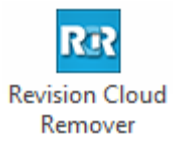

### **Remove Selected Revision Clouds**

Click on the ribbon button and select the revisions you want to delete from all views in the current project:

| Select All  |
|-------------|
| Select None |
|             |
|             |
|             |
| Remove      |
|             |
|             |

Clicking 'Remove' will complete the process and all selected revisions will be removed.

# **Remove All Revision Clouds**

To easily remove all revision clouds from the project click the 'Select All' button at the top right of the dialog.

| Revision Cloud Remover                                                                               | 22          |
|----------------------------------------------------------------------------------------------------|-------------|
| RR - 🔞 Help 🕕 About                                                                                  |             |
| Revision Cloud Names                                                                                 | Select All  |
| <ul> <li>✓ 1 - Revision 1 (3)</li> <li>✓ 3 - Revision 3 (4)</li> <li>✓ 4 - Revision 4 (4)</li> </ul> | Select None |
|                                                                                                    | Remove      |
|                                                                                                    |             |

Clicking 'Remove' will complete the process and all selected revisions will be removed.

# **Dimension Checker**

### **Overview**

This tool is only available for the 2013 and later versions of Revit. Dimension Checker identifies dimension strings using the dimension override options and presents them for review. Additional filter options can be used to narrow the search results.

### **Starting Dimension Checker**

On the Revit ribbon, click on the "Dimension Checker" button.

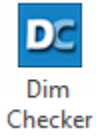

### **Search Filters**

The first step when using dimension checker is to select the search options. The three options for filtering search results are "Dimension Value", "Text Fields" and a list of specific characters to search for. These options are related directly to the native Revit "Dimension Text" dialog that is used to configure dimension overrides in Revit:

| Dimension Text                                  |                         |                         |                               |
|-------------------------------------------------|-------------------------|-------------------------|-------------------------------|
| Note: this tool<br>on model geor                | replaces or a<br>netry. | ppends dimensions value | s with text and has no effect |
| Dimension V                                     | alue                    |                         |                               |
| Ouse Actual Value                               |                         | 8' - 4 7/8"             | ]                             |
| Replace                                         | With Text               | 8' - 5".                |                               |
| Text Fields                                     |                         |                         |                               |
|                                                 | Above:                  |                         |                               |
| Prefix:                                         |                         | Value:                  | Suffix:                       |
|                                                 | Below:                  | 8' - 4 7/8"             |                               |
|                                                 |                         |                         |                               |
| Segment Dimension Leader Visibility: By Element |                         |                         |                               |
|                                                 |                         | ОК Са                   | ancel Apply                   |

In the "Dimension Value" box in the next image, select whether to search for dimension strings set to "Use Actual Value" and/or dimensions set to use the "Replace with Text" option.

**NOTE:** When both "Use Actual Value" and "Replace with Text" are selected at the same time, no dimensions will be filtered from the search results unless also including other search criteria, such as for text fields or those text values that contain specific characters.
| DC                                                                                                    |                |              | Dimensi  | on Checker   |                            |           |               | - 🗆            | x                        |
|----------------------------------------------------------------------------------------------------|----------------|--------------|----------|--------------|----------------------------|-----------|---------------|----------------|--------------------------|
| DC - 🔍 Show 🔓 Select 🗄 Options                                                                                                    | 📕 Save Report. | 🔞 Help       | Videos   | 🚺 About      |                            |           |               |                |                          |
| Select the dimension overrides to search for:<br>Dimension Value<br>Use Actual Value<br>Replace with Text<br>Text Fields<br>Above<br>Left Value<br>Right<br>Below<br>Match All Fields<br>Include<br>Exclude | Element<br>ID  | Host<br>View | Segments | Actual Value | Replace with<br>Text Value | TextAbove | Text<br>Below | Text Left      | Text<br>Right            |
| EQ Match Case Use a new line for each Match All Phrases Search Search                                                                                                    | <              |              |          |              |                            |           |               | Dimensions Sho | <b>&gt;</b><br>wn: 0 .;; |

The "Text Fields" filter can be used to only return dimension strings that have an override configured for the prefix, suffix, above or below fields. Once enabled, select the checkboxes next to each override property for which to search.

| DC                                                                                                    |               |              | Dimens        | ion Checker  |                            |           |               | - 🗆            | ×              |
|----------------------------------------------------------------------------------------------------|---------------|--------------|---------------|--------------|----------------------------|-----------|---------------|----------------|----------------|
| DC - Q Show 🔓 Select 🗄 Options                                                                                                    | 📕 Save Report | 🔞 Help       | <b>Videos</b> | 🕕 About      |                            |           |               |                |                |
| Select the dimension overrides to search for:<br>Dimension Value<br>Use Actual Value<br>Replace with Text<br>Text Fields<br>Left Value<br>Right<br>Below | Element<br>ID | Host<br>View | Segments      | Actual Value | Replace with<br>Text Value | TextAbove | Text<br>Below | Text Left      | Text<br>Right  |
| Match All Fields  Include EQ  Match Case Use a new line for each search criterion. Search                                                                |               |              |               |              |                            |           |               |                |                |
| Ready.                                                                                                    | <             |              |               |              |                            |           |               | Dimensions Sho | ><br>own: 0 .: |

The "Text Fields" checkboxes will normally return any dimensions with any of the overrides configured ("or" logic), however by checking the "Match all Fields" checkbox, only dimension strings that have all of the selected overrides configured will be displayed ("and" logic).

| DC                                                                                                    |               |              | Dimensi       | on Checker   |                            |           |               | _ □            | ×             |
|----------------------------------------------------------------------------------------------------|---------------|--------------|---------------|--------------|----------------------------|-----------|---------------|----------------|---------------|
| DC - 🔍 Show 🔓 Select 🗄 Options                                                                            | 📕 Save Report | 🔞 Help       | <b>Videos</b> | 🚺 About      |                            |           |               |                |               |
| Select the dimension overrides to search for:<br>Dimension Value<br>Use Actual Value<br>Replace with Text | Element<br>ID | Host<br>View | Segments      | Actual Value | Replace with<br>Text Value | TextAbove | Text<br>Below | Text Left      | Text<br>Right |
| Text Fields     Above     Above     Left      Value     Right     Below     Match All Fields              |               |              |               |              |                            |           |               |                |               |
| O Include                                                                                                 |               |              |               |              |                            |           |               |                |               |
| Match Case Use a new line for each search criterion.                                                      |               |              |               |              |                            |           |               |                |               |
| Ready.                                                                                                    |               |              |               |              |                            |           |               | Dimensions Sho | wn: 0 .::     |

To search or filter for dimension strings that contain specific characters or phrases, use the Search controls:

| DC                                                                                                    |               |              | Dimensio | on Checker   |                            |           |               | _ □            | ×             |
|----------------------------------------------------------------------------------------------------|---------------|--------------|----------|--------------|----------------------------|-----------|---------------|----------------|---------------|
| ▶ Show & Select                                                                                                    | Save Report.  | 🔞 Help 🚺     | Videos ( | 🗊 About      |                            |           |               |                |               |
| Select the dimension overrides to search for: Dimension Value Use Actual Value Replace with Text Text Fields Above | Element<br>ID | Host<br>View | Segments | Actual Value | Replace with<br>Text Value | TextAbove | Text<br>Below | Text Left      | Text<br>Right |
| Left Value Right<br>Below<br>Watch All Fields                                                                      |               |              |          |              |                            |           |               |                |               |
| Include     C Exclude     EQ                                                                                       |               |              |          |              |                            |           |               |                |               |
| Match Case Use a new line for each search criterion.                                                               |               |              |          |              |                            |           |               |                |               |
| © Ready.                                                                                                    | <             |              |          |              |                            |           | [             | Dimensions Sho | ><br>wn: 0:   |

Each phrase or character should be entered on its own line in the box below. Choose whether to include or exclude dimensions containing the terms. Press the Enter key to start a new line. In this example the period, comma and dash characters have been added as search criteria:

| DC                                                                                     |            |        |              | Dimensi       | on Checker   |                            |           |               | - 🗆           | ×                     |
|----------------------------------------------------------------------------------------|------------|--------|--------------|---------------|--------------|----------------------------|-----------|---------------|---------------|-----------------------|
| ► Coptions                                                                             | 🚽 Save     | Report | 🕢 Help       | <b>Videos</b> | 🚺 About      |                            |           |               |               |                       |
| Select the dimension overrides to search for:                                          | Eler<br>ID | nent   | Host<br>View | Segments      | Actual Value | Replace with<br>Text Value | TextAbove | Text<br>Below | Text Left     | Text<br>Right         |
|                                                                                        | 6503       | 548 F  | ROOF AC      | 2 of 4        | 3'-11 7/8"   | 7R @ 6.84" =               |           | 3'-11 3/4"    | 7R @ 6.84" =  |                       |
| Beplace with Text                                                                      | 6503       | 548 F  | ROOF AC      | 3 of 4        | 7'-11 3/4"   |                            |           |               | 14R @ 6.84"   |                       |
| Theplace with rext                                                                     | 6503       | 548 F  | ROOF AC      | 4 of 4        | 6'-10 1/4"   |                            |           |               | 12R @ 6.84"   |                       |
| ✓ Text Fields                                                                          | 6504       | 430 F  | ROOF AC      | 3 of 4        | 10'-1"       |                            |           |               | 11T@11"=      |                       |
| Above                                                                                  | 6504       | 619 F  | ROOF AC      | 2 of 3        | 11'-10 1/2"  |                            |           |               | 13T @ 11" =   |                       |
|                                                                                        | 6505       | 009 F  | ROOF AC      | 2 of 4        | 5'-6"        |                            |           |               | 6T@11"        |                       |
| Left 🖌 Value 🗌 Right                                                                   | 6505       | 612 F  | ROOF AC      | 3 of 4        | 6'-5''       |                            |           |               | 7T @11" =     |                       |
| Below                                                                                  | 6656       | 934 N  | IEP EQUI     | 1 of 2        | 2'-9"        | 4T @ 11" =                 |           | 2'-9"         | 4T @ 11" =    |                       |
| Match All Fields                                                                       | 6661       | 680 N  | IEP ACC      | 1 of 3        | 8'-3''       |                            |           |               | 9T @ 11" =    |                       |
|                                                                                        | 6661       | 900 N  | MEP ACC      | 1 of 3        | 8'-3''       |                            |           |               | 9T@11"=       |                       |
|                                                                                        | 7227       | 923 T  | UNNEL        | 1 of 2        | 3'-8"        |                            |           |               | 4T @11"=      |                       |
| Include     EQ     EQ     Match Case     Use a new line for each     search criterion. |            |        |              |               |              |                            |           |               |               |                       |
| Search                                                                                 | ٤          |        |              |               |              |                            |           | Di            | mensions Show | <b>&gt;</b><br>n: 11; |

#### The "Match Case" and "Match All Phrases" checkboxes can be used further narrow the search results:

| 00                                            |               |              | Dimens        | ion Checker  |                            |           |               | - 🗆             | ×                 |
|-----------------------------------------------|---------------|--------------|---------------|--------------|----------------------------|-----------|---------------|-----------------|-------------------|
| ► C Show & Select                             | s 🛃 Save Repo | rt 🔞 Help    | <b>Videos</b> | 🕕 About      |                            |           |               |                 |                   |
| Select the dimension overrides to search for: | Element<br>ID | Host<br>View | Segments      | Actual Value | Replace with<br>Text Value | TextAbove | Text<br>Below | Text Left       | Text<br>Right     |
|                                               | 6503548       | ROOF AC      | 2 of 4        | 3'-11 7/8"   | 7R @ 6.84" =               |           | 3'-11 3/4"    | 7R @ 6.84" =    |                   |
|                                               | 6503548       | ROOF AC      | 3 of 4        | 7'-11 3/4"   |                            |           |               | 14R @ 6.84"     |                   |
|                                               | 6503548       | ROOF AC      | 4 of 4        | 6'-10 1/4"   |                            |           |               | 12R @ 6.84"     |                   |
| ✔ Text Fields                                 | 6504430       | ROOF AC      | 3 of 4        | 10'-1"       |                            |           |               | 11T @ 11" =     |                   |
| Above                                         | 6504619       | ROOF AC      | 2 of 3        | 11'-10 1/2"  |                            |           |               | 13T @ 11" =     |                   |
|                                               | 6505009       | ROOF AC      | 2 of 4        | 5'-6''       |                            |           |               | 6T@11"          |                   |
| Left 🖌 Value Right                            | 6505612       | ROOF AC      | 3 of 4        | 6'-5''       |                            |           |               | 7T @11" =       |                   |
| Below                                         | 6656934       | MEP EQUI     | 1 of 2        | 2'-9"        | 4T @ 11" =                 |           | 2'-9"         | 4T @ 11" =      |                   |
| Match All Fields                              | 6661680       | MEP ACC      | 1 of 3        | 8'-3''       |                            |           |               | 9T @ 11" =      |                   |
|                                               | 6661900       | MEP ACC      | 1 of 3        | 8'-3''       |                            |           |               | 9T @ 11" =      |                   |
|                                               | 7227923       | TUNNEL       | 1 of 2        | 3'-8''       |                            |           |               | 4T @11"=        |                   |
| O Include   Exclude                           |               |              |               |              |                            |           |               |                 |                   |
| EQ                                            |               |              |               |              |                            |           |               |                 |                   |
|                                               |               |              |               |              |                            |           |               |                 |                   |
|                                               |               |              |               |              |                            |           |               |                 |                   |
| Match Case Use a new line for each            |               |              |               |              |                            |           |               |                 |                   |
| Match All Phrases search criterion.           |               |              |               |              |                            |           |               |                 |                   |
| Search                                        |               |              |               |              |                            |           |               |                 |                   |
|                                               | <             |              |               |              |                            |           |               |                 | >                 |
| 🕲 Ready.                                      |               |              |               |              |                            |           | 0             | Imensions Showr | n: 11 <sub></sub> |

Once all search criteria have been specified, click the "Search" button. To refresh the result, click the refresh icon at the lower left corner of the window.

# Working With the Search Results Grid

The search results will be displayed on the right side of the dialog. For each dimension the following information is collected and displayed:

- Element ID The Revit ID of the dimension
- Host View Which view the dimension is located on
- Segments List how many dimensions lines are of the same value
- Actual Value The original value of the dimension
- Replace with Text Value Shows the text value used to replace the dimension if configured
- Text Above Shows text above if configured for the dimension string
- Text Below Shows text below if configured for the dimension string
- Text Left Shows prefix text if configured for the dimension string
- Text Right Shows Suffix text if configured for the dimension string

The "Show" button can be used to find a specific dimension in the project. Select a single dimension and click the "Show" button, or double-click on the dimension row. Dimension Checker will open the host view and zoom in on the dimension.

**NOTE:** The Dimension Checker dialog is modeless, so the Revit project is active and accessible while the tool is open. The "Show" option can be used to help navigate around the model to find dimension strings for editing without closing Dimension Checker between edits.

| DC                                            |               |              | Dimens   | ion Checker  |                            |           |               | - 🗆          | ×             |
|-----------------------------------------------|---------------|--------------|----------|--------------|----------------------------|-----------|---------------|--------------|---------------|
| DC Show Select 🗄 Options                      | 🛃 Save Repo   | t 🔞 Help     | Videos   | 🕕 About      |                            |           |               |              |               |
| Select the dimension overrides to search for: | Element<br>ID | Host<br>View | Segments | Actual Value | Replace with<br>Text Value | TextAbove | Text<br>Below | Text Left    | Text<br>Right |
|                                               | 6503548       | ROOF AC      | 2 of 4   | 3'-11 7/8"   | 7R @ 6.84" =               |           | 3'-11 3/4"    | 7R @ 6.84" = |               |
| Use Actual Value                              | 6503548       | ROOF AC      | 3 of 4   | 7'-11 3/4"   |                            |           |               | 14R @ 6.84"  |               |
| Replace with Text                             | 6503548       | ROOF AC      | 4 of 4   | 6'-10 1/4"   |                            |           |               | 12R @ 6.84"  |               |
| Text Fields                                   | 6504430       | ROOF AC      | 3 of 4   | 10'-1"       |                            |           |               | 11T @ 11" =  |               |
| Above                                         | 6504619       | ROOF AC      | 2 of 3   | 11'-10 1/2"  |                            |           |               | 13T @ 11" =  |               |
|                                               | 6505009       | ROOF AC      | 2 of 4   | 5'-6''       |                            |           |               | 6T@11"       |               |
| Left 🗹 Value 🗌 Right                          | 6505612       | ROOF AC      | 3 of 4   | 6'-5"        |                            |           |               | 7T @11" =    |               |
| D-law                                         | 6656934       | MEP EQUI     | 1 of 2   | 2'-9"        | 4T@11"=                    |           | 2'-9"         | 4T @ 11" =   |               |
| Derow                                         | 6661680       | MEP ACC      | 1 of 3   | 8'-3''       |                            |           |               | 9T @ 11" =   |               |
|                                               | 6661900       | MEP ACC      | 1 of 3   | 8'-3''       |                            |           |               | 9T @ 11" =   |               |
| O lastuda 🖉 Eustuda                           | 7227923       | TUNNEL       | 1 of 2   | 3'-8"        |                            |           |               | 4T @11"=     |               |

Search results can be saved to a spreadsheet format for later review. To save the search results click the "Save" button.

| DC                   |                            |                  |              | Dimer        | nsion Checker  |                            |             |               | -           |                 |              |
|----------------------|----------------------------|------------------|--------------|--------------|----------------|----------------------------|-------------|---------------|-------------|-----------------|--------------|
| DC - Q Show          | Select 🗄 Options           | 🛃 Save Report    | 🕡 Help       | <b>Video</b> | s 🕕 About      |                            |             |               |             |                 |              |
| Select the dimension | n overrides to search for: | Element<br>ID    | Host<br>View | Segments     | s Actual Value | Replace with<br>Text Value | TextAbove   | Text<br>Below | Text Left   | t Text<br>Right |              |
| Dimension value      |                            | 6503548          | ROOF AC      | 2 of 4       | 3'-11 7/8"     | 7R @ 6.84'' =              |             | 3'-11 3/4"    | 7R @ 6.8    | 34'' =          |              |
| Use Actual Val       | ue                         | 6503548          | ROOF AC      | 3 of 4       | 7'-11 3/4"     |                            |             |               | 14R@6       | .84"            |              |
| Replace with T       | ext                        | 6503548          | ROOF AC      | 4 of 4       | 6'-10 1/4"     |                            |             |               | 12R@6       | .84"            |              |
| Text Fields          |                            | 6504430          | ROOF AC      | 3 of 4       | 10'-1"         |                            |             |               | 11T @ 1     | 1'' =           |              |
|                      | Above                      | 6504619          | ROOF AC      | 2 of 3       | 11'-10 1/2"    |                            |             |               | 13T @ 1     | 1" =            |              |
| _                    |                            | 6505009          | ROOF AC      | 2 of 4       | 5'-6"          |                            |             |               | 6T@11       |                 |              |
| Left 🗸 👌             | Value 👖 Right              | 6505612          | ROOF AC      | 3 of 4       | 6'-5"          |                            |             |               | 7T @11"     | =               |              |
|                      |                            | 6656934          | MEP EQUI     | 1 of 2       | 2'-9"          | 4T @ 11" =                 |             | 2'-9"         | 4T@11       | "=              |              |
| Element ID           | Host View                  |                  | ✓ Segr       | nents 🔻 /    | Actual Value 🔻 | Replace with Text          | Valu - Text | Above 🔻 Te    | ext Below 🔻 | Text Left 🛛 🔻   | Text Right 🔻 |
| 6503548              | ROOF ACCESS STAIR          | SECTION          | 2 of -       | 4            | 3'-11 7/8"     | 7R @ 6.84" =               |             | 3'            | -11 3/4"    | 7R @ 6.84" =    |              |
| 6503548              | ROOF ACCESS STAIR          | SECTION          | 3 of -       | 4            | 7'-11 3/4"     |                            |             |               |             | 14R @ 6.84" =   |              |
| G503548              | ROOF ACCESS STAIR          | SECTION          | 4 of         | 4 (          | 6'-10 1/4"     |                            |             |               |             | 12R @ 6.84" =   |              |
| E 6504430            | ROOF ACCESS STAIR          | THIRD FLOOR F    | PLAN 3 of    | 4 1          | 10'-1"         |                            |             |               |             | 11T @ 11" =     |              |
| 6504619              | ROOF ACCESS STAIR          | THIRD FLOOR F    | PLAN 2 of    | 3 1          | 11'-10 1/2"    |                            |             |               |             | 13T @ 11" =     |              |
| 6505009              | ROOF ACCESS STAIR          | ROOF PLAN        | 2 of -       | 4 5          | 5'-6"          |                            |             |               |             | 6T @ 11"        |              |
| 6505612              | ROOF ACCESS STAIR          | ROOF PLAN        | 3 of -       | 4 (          | 6'-5"          |                            |             |               |             | 7T @11" =       |              |
| 6656934              | MEP EQUIPMENT RO           | DOM STAIR FLO    | DR PLA1 of : | 2 2          | 2'-9"          | 4T @ 11" =                 |             | 2'            | -9"         | 4T @ 11" =      |              |
| 6661680              | MEP ACCESS CORRI           | DOR 42C STAIR    | PLAN 1 of    | 3 8          | 8'-3"          |                            |             |               |             | 9T @ 11" =      |              |
| 6661900              | MEP ACCESS COORI           | DOR 42B STAIR    | PLAN 1 of    | 3 8          | 8'-3"          |                            |             |               |             | 9T @ 11" =      |              |
| 7227923              | TUNNEL ACCESS STA          | AIR - FIRST FLOC | R PLA 1 of   | 2 3          | 3'-8"          |                            |             |               |             | 4T @11"=        |              |
|                      | Search                     |                  |              |              |                |                            |             |               |             |                 |              |
|                      |                            | <                |              |              |                |                            |             |               | D: :        | >               |              |
| 💿 Keady.             |                            |                  |              |              |                |                            |             |               | Dimensions  | snown: 11       |              |

Select the desired file path and choose from .XLSX, .XLS or .CSV file format.

# **Family Checker**

### **Overview**

Family Checker can be invaluable whenever there is a need to evaluate the consistency, completeness and overall "health" of incoming and outgoing Revit families. As is often the case, collaboration and acquisition of useful content is complex and time consuming. Ensuring that a piece of content functions correctly and contains accurate information usually requires detailed, manual examination of each one by a content manager, regardless of the original source.

Use Family Checker to quickly evaluate Revit content from manufacturers, project collaborators, Revit content sites such as Autodesk Seek and in-house libraries. To begin checking families, declare the common shared parameter file, acceptable parameter groupings, allowable names and build the list of family files to check. The Family Checker will open, gather information and produce a spreadsheet-based report without modifying the families themselves.

Based on the generated report, a content manager can identify and fix families which don't meet the established criteria and best practices.

### **Starting Family Checker**

On the Revit ribbon, click on the "Family Checker" button.

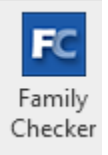

When the Family Checker opens, the main form is presented:

| Family Checker             | -                                                                                                    |               |
|----------------------------|----------------------------------------------------------------------------------------------------|---------------|
| FC - 🔛 Manufacturer        | Content 🗄 Options 🔞 Help 🚯 About                                                                                                    |               |
| Family Selection Report(s) |                                                                                                    |               |
| O Current Family File      | Parent folder:         D:\Demo Sets\Family Checker\FS-5         Browse         Search in subfolder           Files found:         Include backup files | Search Again  |
| Multiple Family Files      |                                                                                                    |               |
|                            | Select All Add Selected Files                                                                                                    |               |
|                            | Selected files:                                                                                                    |               |
|                            |                                                                                                    |               |
|                            |                                                                                                    |               |
|                            |                                                                                                    |               |
|                            | Remove Selected Items Remove All Items                                                                                                    |               |
|                            | a                                                                                                    | heck Families |
|                            |                                                                                                    | .:            |

# **Family Checker Configuration**

Prior to using the Family Checker, it is necessary to configure some of the application options. From the main toolbar, click the options button. The first tab displayed contains the 'General' options that will be used when the selected family files are processed:

| E Options -                                                                                                    | -    |     | ×   |
|----------------------------------------------------------------------------------------------------|------|-----|-----|
| 🍟 Load Options 🚽 Save Options                                                                                                    |      |     |     |
| General Valid Groups Name Rules Custom Sub-Categories Family Rulesets                                                                            |      |     |     |
| User Information                                                                                                    |      |     |     |
| User Initials:                                                                                                    |      |     |     |
| W                                                                                                    |      | A   | uto |
| Parameter Files                                                                                                    |      |     |     |
| Main Parameter File:<br>P:\Projects\Revit Express Tools\BIM Manager Suite\Tools\Family Checker\Testing\HIVE Spec Testing Files\Revit_Master_Shar | ed_f | Bro | vse |
|                                                                                                    |      |     |     |
|                                                                                                    |      |     |     |
|                                                                                                    |      |     |     |
|                                                                                                    |      |     |     |
|                                                                                                    |      |     |     |
|                                                                                                    |      |     |     |
| Remember the size and position of the main window     OK                                                                                         |      | Can | cel |

User Initials: Specify what characters identify the user running the report. Click 'Auto' to get the logged in user

Main Parameter File: The path to the shared parameters file which contains the shared parameters that should be used with the families being checked

The 'Groups' tab contains two panes which display the way parameters should be grouped in the family:

| eneral Valid Groups Name Rules Custom Sub-Catego                                       | ories Family Rulesets                                                                                                    |          |
|----------------------------------------------------------------------------------------|----------------------------------------------------------------------------------------------------|----------|
| Parameter Types:                                                                       | Parameter Groups:                                                                                                    | Defaults |
| P - Common<br>B - Electrical<br>D - Energy<br>D + HVAC<br>D - Piping<br>D - Structural | Adaptive Component     Advanced     Alternate Units     Analytical Alignment     Analytical Alignment     Analytical Model     Analytical Properties     Area     Bottom Chords     Building Data     Calculation Rules     Camera     Conceptual Energy Data     Construction     Construction     Curtain V Grid     Data     Data     Data |          |

To add Parameter Types to Parameter Groups, simply expand the type and drag it to the desired group:

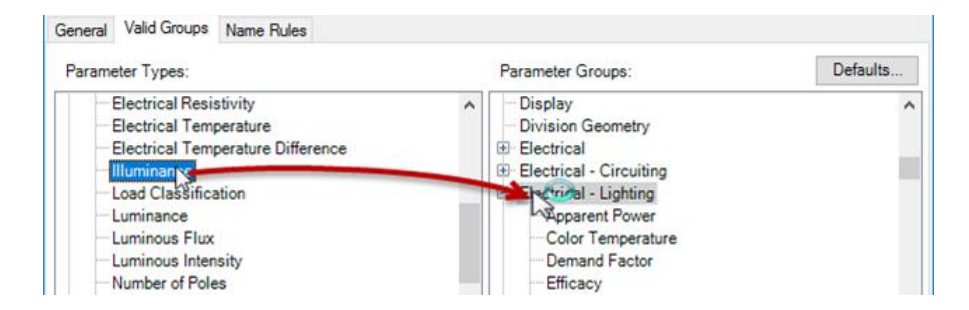

Hold the SHIFT or CTRL key while selecting to drag multiple types to a group:

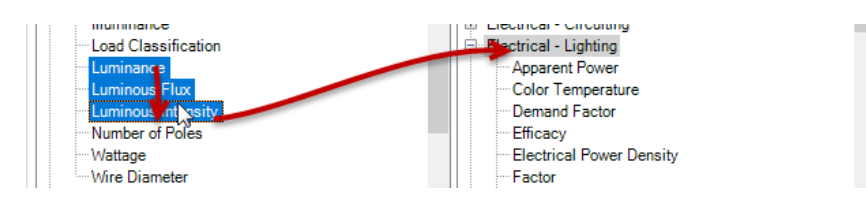

To reset the changes made to groupings, click the 'Defaults...' button.

The 'Name Rules' tab enables Family Checker to evaluate parameters for disallowed or non-standard characters in their names:

| r                                                                     |    |     |     |
|-----------------------------------------------------------------------|----|-----|-----|
| E Options                                                             |    |     | ×   |
| 💕 Load Options 🛃 Save Options                                         |    |     |     |
| General Valid Groups Name Rules Custom Sub-Categories Family Rulesets |    |     |     |
| Valid Name Parts: Invalid Name Parts:                                 |    |     |     |
| CTRL<br>CTRL_<br>HD_<br>@                                             |    |     |     |
| Remember the size and position of the main window                     | ОК | Can | cel |

This function can be helpful in identifying invalid characters or unwanted combinations of letters which may interfere with useful data extraction, proper scheduling, or BIM standards. The check is run by matching parts of the parameter names with the specified combinations. If a match is found, the name is declared valid or invalid, depending upon which list the character combination is defined in.

To define valid or invalid name parts, simply type each combination in the appropriate list. Press Enter or Return to add another item to the list.

#### **Custom Sub-Categories**

Select items from the 'Undefined Categories' list and use the right arrow to include in the checking process.

| Undefined Categories:       Categories/Sub-Categories:         Image: Categories of the second second se | General Valid Groups Name Rules                                                                                                    | Custom Sub-Categories | Family Rulesets |                                               |
|----------------------------------------------------------------------------------------------------|----------------------------------------------------------------------------------------------------|-----------------------|-----------------|-----------------------------------------------|
| <ul> <li>Dimensions</li> <li>Doors</li> <li>Duct Fittings</li> <li>Duct Systems</li> <li>Ducts</li> <li>Electrical Equipment</li> <li>Electrical Fixtures</li> <li>Entourage</li> <li>Expansion Joints</li> <li>Fire Protection</li> <li>Flex Pipes</li> <li>Floors</li> <li>Food Service Equipment</li> </ul>                                                                                                    | Undefined Categories:                                                                                                    |                       |                 | Categories/Sub-Categories:                    |
| Purniture     Furniture Systems     Generic Models     Grids     Hardscape                                                                                                    | Dimensions     Doors     Doors     Duct Fittings     Duct Systems     Duct Systems     Ducts     Electrical Equipment     Electrical Fittures     Entourage     Expansion Joints     Fire Protection     Flex Ducts     Flex Pipes     Floors     Food Service Equipment     Furniture Systems     Generic Models     Gids     Hardscape |                       |                 | ⊕ Analytical Beams Casework └── Hidden Lines> |

Expand the category to include just some of the sub-categories in the checking process.

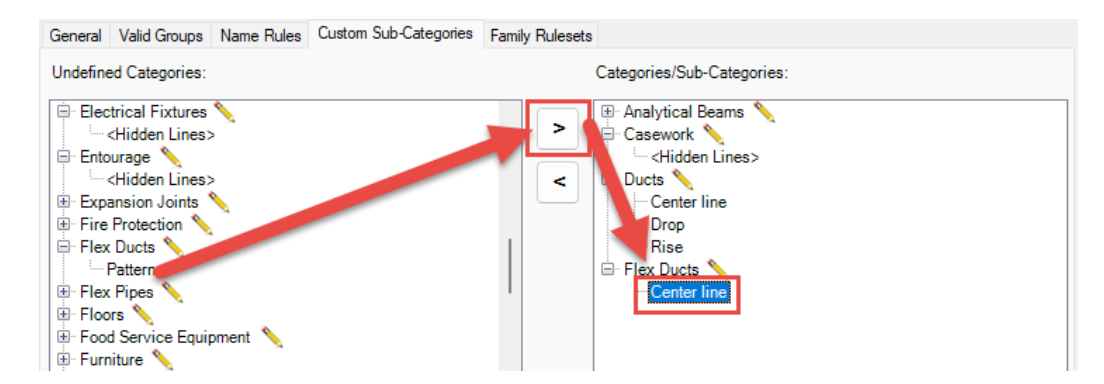

Remove items from the right pane by selecting and clicking the left arrow.

#### **Family Rulesets**

Choose options here to include when checking all of the families against the desired "custom" properties and parameters.

## **Saving and Loading Configurations**

It may be necessary to use different rules for checking families. Family Checker can save and load its configuration options stored in .fcs files. To save or load settings, click the 'Load Options...' or 'Save Options...' buttons on the Options dialog:

| 📧 Options<br>彦 Load Options 🛃 Save                                             | · Options                                                                                    |                                                                                 |                                |
|--------------------------------------------------------------------------------|----------------------------------------------------------------------------------------------|---------------------------------------------------------------------------------|--------------------------------|
| Save Settings File<br>$\leftarrow \rightarrow \checkmark \uparrow \square \ll$ | 81 (E:) > Temp > ඊ                                                                           | Search Temp                                                                     | ×<br>Q                         |
| This PC<br>A360 Drive<br>Desktop                                               | Name     CTC BIM Manager Suite 2016     CTC BIM Project Suite     CTC BIM Project Suite 2014 | Date modified<br>12/8/2015 12:10 PM<br>12/8/2015 12:10 PM<br>12/8/2015 12:10 PM | Type ^<br>File fol<br>File fol |
| File name:<br>Save as type: Far                                                | mily Checker Settings Files (*.fcs)                                                          | Save Car                                                                        | ~<br>~                         |
| Remember the size and p                                                        | osition of the main window                                                                   | ОК                                                                              | .::<br>Cancel                  |

When loading options, any previously unsaved changes made will be lost. Be sure to save any configuration changes before loading settings from additional .fcs files.

# **Checking Families**

#### **Family Selection**

Current Family: This checks the family that is currently open in Revit

**Multiple Families**: Use the multi-file selector interface to search through folders for families. Browse to the folder or folders where the families to be checked are located. If the families are located within subfolders of the parent folder, check the "Search in subfolder" box to see a list of all the files.

Select families from the top pane using the helper buttons or by holding CTRL/SHIFT while left-clicking.

| 📧 Family Checker                                                                                                    | -                                                                                                    |               |
|----------------------------------------------------------------------------------------------------|----------------------------------------------------------------------------------------------------|---------------|
| FC - 🔛 Manufacturer Content                                                                                                    | E Options 🔞 Help 🕦 About                                                                                                    |               |
| Family Selection Report(s)                                                                                                    |                                                                                                    |               |
| O Current Family File     Parent folde     S File(s) File     D:\Demo S     D:\Demo S     D.\Demo S     D.\Demo S     D.\Demo S     D.\Demo S     D.\Demo S     D.\Demo S     D.\Demo S     Select | r: D:\Demo Sets\Family Checker\FS-3 Browse Search in subfolder<br>und Include backup files<br>ets\Family Checker\FS-35 Parameter Grouping\FS-35-1 - Annotation rfa<br>ets\Family Checker\FS-35 Parameter Grouping\FS-35-1 - Detail Item.rfa<br>ets\Family Checker\FS-35 Parameter Grouping\FS-35-1 - Model (Unhosted) rfa<br>ets\Family Checker\FS-35 Parameter Grouping\FS-35-1 - Profile rfa<br>ets\Family Checker\FS-35 Parameter Grouping\FS-35-1 - Profile rfa<br>ets\Family Checker\FS-35 Parameter Grouping\FS-35-4 - Annotation rfa<br>Deselect All | Search Again  |
| 3File(s) S                                                                                                    |                                                                                                    |               |
| <mark>D:\Demo S</mark><br>D:\Demo S<br>D:\Demo S                                                                                                    | ets\Family Checker\FS-35 Parameter Grouping\FS-35-1 - Model (Unhosted).fa<br>ets\Family Checker\FS-35 Parameter Grouping\FS-35-1 - Profile.fa<br>ets\Family Checker\FS-35 Parameter Grouping\FS-35-4 - Annotation.fa                                                                                                    |               |
|                                                                                                    | Remove Selected Items Remove All Items                                                                                                    |               |
|                                                                                                    | c                                                                                                    | heck Families |
|                                                                                                    |                                                                                                    | .::           |

Continue browsing and adding families until desired list is complete. Click 'Check Families' to begin processing

**Manufacturer Content**: If families to be checked are obtained from or have been developed by a product manufacturer, activate the 'Manufacturer Content' button to enable additional checks for consistent "Manufacturer" parameter values.

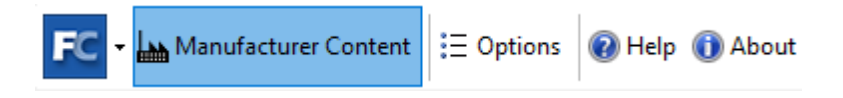

## Reports

The reports produced by Family Checker contain several tables which summarize the checks and results for each family. If multiple families were checked, each will have its own tab in the report.

Family Checker reports can be saved and reviewed in most common spreadsheet tools such as Microsoft Excel or other analysis tools such as PowerBI.

Click 'Save Report(s)' to choose a destination and file name for the report.

The report for the families follows a basic Comma Separated Values (.CSV) structure with the column names in the first

The values or ratings given for each check range from 0 or NULL meaning it does not generally apply to 5 which means it meets all optimal standards.

# **Family Processor**

## **Overview**

Family Processor is a tool which allows you to define one or multiple changes to one or more Revit<sup>®</sup> family files. This software can be used to make the following kinds of changes to Revit family files:

- Set the Classification Code (formerly known as the OmniClass value)
- Change the category
- Set "Family Parameters" settings: Shared, WorkPlane-Based, Always vertical, Cut with Voids When Loaded and Room Calculation Point
- Set the Keynotes file
- Clean up issues in the family by opening it with Auditing turned on
- Import all units of measure settings from another family file
- Change the text casing for all parameter values stored in text parameters (Text, Multiline-Text, URL, etc.)
- Sort the parameters by name within each group
- Delete one or more lookup tables
- Import one or more lookup tables from csv files
- Delete one or more materials, with a special option to delete the default materials
- Create materials and set their names, transparency values and basic red, green, and blue values
- Change the name, transparency value and basic red, green, and blue values for existing materials
- Delete parameters
- Add shared parameters and family parameters:
  - Define whether they are instance or type
  - Set their group
  - Set or clear their default value or formula
  - Define a family parameter's name
  - Define a family parameter's type (e.g. length, area, temperature, pressure, etc.)
- Replace an existing parameter with a specific shared parameter
- Replace all parameters in a family that have identically-named shared parameters in a shared parameters file
  - Change existing parameters:
    - o Value
    - o Formula
    - Whether it is instance or type
    - Name (for family parameters only)
    - Change their group

This software also provides the following functions:

- Controlling the order in which the above steps are processed
- Save modified families to an alternate parent folder location, retaining the subfolder tree structure of the newly processed families
- Re-save even if no changes were made, which can be useful for upgrading families to a new version of Revit
- Export all parameter information, for all types, to an XML file
- Override the preview image by building a new one from the view with a specified name

- Create a new shared parameters file which contains all the unique shared parameters discovered during processing of the families
- Create a type catalog file for each family processed, with the option of deleting the types in the family before resaving it
- All family files saved by Family Processor are always compacted to their smallest possible file size.

The ability to automate these tasks with accuracy and consistency can provide enormous time and cost savings, as well as reduce the likelihood of human errors inducing mistakes in the families.

### **Starting Family Processor**

**To launch Family Processor, you must have a family open in the Revit editor**. This is necessary because a starting family is used as a baseline for default values that may apply to other families. This also makes it easy if you only want to automate changes to that single family. Once you have a family file open, click on the "Family Processor" button.

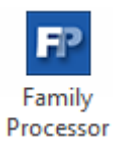

Once the button is clicked, Family Processor will open:

| P Family Processor                                                                      |                                                |                                          |                           |                      | – 🗆 X                       |  |  |
|-----------------------------------------------------------------------------------------|------------------------------------------------|------------------------------------------|---------------------------|----------------------|-----------------------------|--|--|
| 🕞 - 🁏 New Settings 🔗 Open St                                                            | ettings 🛄 Save Settings 🗦 Option               |                                          | t 🕜 About                 |                      |                             |  |  |
| • • • • • • • • • • • • • • • • • • •                                                   | ettings 🕞 save settings                        | s where videos 👻 suppor                  | About                     |                      |                             |  |  |
| Family-Level Processing Lookup Ta                                                       | ables Change Materials Change Par              | ameters Processing Order Select          | Families & Begin Last Log |                      |                             |  |  |
| Set Classification Code (formerly k                                                     | nown as the OmniClass Value)                   |                                          |                           |                      |                             |  |  |
| O not set the value (no characteristic)                                                 | nge)                                           |                                          |                           |                      |                             |  |  |
| O Set the value to:                                                                     | O Set the value to: (Example:. 23.75.70.17.37) |                                          |                           |                      |                             |  |  |
| ○ Set the value to the value in this text parameter named:                              |                                                |                                          |                           |                      |                             |  |  |
| Delete this parameter                                                                   | er after successfully setting the new va       | lue                                      |                           | * Remember, paramete | er names are CASE-SENSITIVE |  |  |
|                                                                                         |                                                |                                          |                           | nemenoer, paramete   |                             |  |  |
| - Family Settings (settings in the "Fa                                                  | imily Category and Parameters" dialog          | )                                        |                           |                      |                             |  |  |
| Change Family Category:                                                                 | No Change                                      | ✓ ○ 3D                                   |                           |                      |                             |  |  |
|                                                                                         |                                                | <ul> <li>Annotation</li> </ul>           | 1                         |                      |                             |  |  |
| Work Plane-Based                                                                        | No Change 🗸 🗸                                  | Shared                                   | No Change $~~$            |                      |                             |  |  |
| Always vertical                                                                         | No Change $\sim$                               | Room Calculation Point                   | No Change 🗸 🗸             |                      |                             |  |  |
| Cut with Voids When Loaded                                                              | No Change $\checkmark$                         | Cutting In Views                         | No Change $\sim$          |                      |                             |  |  |
| Set the keynotes file                                                                   |                                                |                                          |                           |                      |                             |  |  |
| Local File Location:                                                                    |                                                |                                          |                           |                      | Browse                      |  |  |
| File Path: O Abso                                                                       | olute O Relative                               | <ul> <li>At library locations</li> </ul> |                           |                      |                             |  |  |
| When opening family files, turn o                                                       | an Auditing                                    | . , , , , , , , , , , , , , , , , , , ,  |                           |                      |                             |  |  |
|                                                                                         |                                                |                                          |                           |                      |                             |  |  |
| Set all units of measure to match                                                       | the units of measure in this family file       |                                          |                           |                      | Browse                      |  |  |
| Final Processing                                                                        |                                                |                                          |                           |                      |                             |  |  |
| Change the text casing of all values for all text parameters in all types to: No Change |                                                |                                          |                           |                      |                             |  |  |
| Sort parameters by name within                                                          | n groups                                       |                                          |                           |                      |                             |  |  |
|                                                                                         |                                                |                                          |                           |                      |                             |  |  |
|                                                                                         |                                                |                                          |                           |                      |                             |  |  |
|                                                                                         |                                                |                                          |                           |                      |                             |  |  |

## **Tool Buttons**

Across the top of the Family Processor dialog are the following tool buttons:

The **New Settings** button clears out all of the current definitions of changes to one or more families that should be made. Essentially, it simply clears out the settings to apply to each family.

The **Open Settings** button lets you load previously-saved settings from a file you select.

The Save Settings button lets you save your current settings to a file you select.

The **Options** button brings up the following dialog that lets you control how Family Processor works. These options should be fairly self-explanatory:

| F Options                                                                                                    | ×        |  |  |  |  |  |
|----------------------------------------------------------------------------------------------------|----------|--|--|--|--|--|
| Remember last settings on startup                                                                                                    |          |  |  |  |  |  |
| Remember last window position on startup                                                                                                    |          |  |  |  |  |  |
| Show summary of steps to be taken before processing begins                                                                                                    |          |  |  |  |  |  |
| ☑ Warn if a parameter's value does not appear to have a valid unit s                                                                                                    | symbol   |  |  |  |  |  |
| When clearing settings, reset to:                                                                                                    |          |  |  |  |  |  |
| Process multiple family files (not the currently open family)                                                                                                    |          |  |  |  |  |  |
| Allow exporting parameter values for all types to XML                                                                                                    |          |  |  |  |  |  |
| Automatically delete the following default materials, if found:                                                                                                    |          |  |  |  |  |  |
| Analytical Floor Surface<br>Analytical Slab Surface<br>Default Ploor<br>Default Floor<br>Default Ight Source<br>Default Mass Exterior Wall<br>Default Mass Floor<br>Default Mass Interior Wall |          |  |  |  |  |  |
| Automatically save log files                                                                                                    |          |  |  |  |  |  |
| to folder: Brows                                                                                                    | e        |  |  |  |  |  |
| Default view name for previews: Preview                                                                                                    |          |  |  |  |  |  |
|                                                                                                    | v        |  |  |  |  |  |
| U                                                                                                    | <u> </u> |  |  |  |  |  |

The **Help** button launches this user guide.

The Videos button opens a list of videos which can be viewed to learn more about using this tool.

The **About** button will bring up a dialog which provides information about this application.

**IMPORTANT:** Unless you make changes on the "Processing Order" tab, the order in which changes will be applied to the families matches the order that Family Processor presents the settings to you.

As we'll see shortly, the information in the bottom half of most tabs defines the actual actions to take on one or more families.

The top half of those tabs is used to select or specify what should go in the bottom half. For example, the "Only names containing" field above the list of choices allows you to quickly filter down the list by typing in a part of the name. Only those items that include what you type will remain on the list for selection.

# **Family-Level Processing Tab**

The first tab is the *Family-Level Processing* tab. This tab contains settings that apply to the entire family and not, for example, just to a parameter or a material.

| F Family Processor                      |                                  |                                            |                           |                            | -            |           | $\times$ |
|-----------------------------------------|----------------------------------|--------------------------------------------|---------------------------|----------------------------|--------------|-----------|----------|
| 🕞 🗸 🎦 New Settings 📓 Open Sett          | tings 📕 Save Settings  🗄         | Options 🔞 Help 💽 Videos 👲 Support          | : 🕕 About                 |                            |              |           |          |
| Family of evel Processing               | les Characa Materials Cha        | ner Denersten Denersien Orden Colort       | Familia & Dania Last Las  |                            |              |           |          |
| - Set Classification Code (formerly kno | own as the OmniClass Value)      | nge Parameters Processing Order Select i   | Families & Begin Last Log |                            |              |           |          |
| O Do not set the value (no chang        | ge)                              |                                            |                           |                            |              |           |          |
| Set the value to:                       | (Example                         | e:. 23.75.70.17.37)                        |                           |                            |              |           |          |
| O Set the value to the value in th      | is text parameter named:         |                                            |                           |                            |              |           | *        |
| Delete this parameter                   | after successfully setting the   | e new value                                |                           | * Remember : parameter par | es are CASE- | SENSITIVI | F        |
| Eamily Settings (settings in the "Eam   | illy Catagony and Parameters     | " dialag)                                  |                           | Kentenber, parameter non   |              | 521151111 | -        |
| Change Family Colored                   | Na Changes                       |                                            |                           |                            |              |           |          |
| Change Family Category:                 | No Change                        | Annotation                                 |                           |                            |              |           |          |
| Work Diana Rasad                        | No Change                        | Channel                                    | No Change                 | J                          |              |           |          |
| WOR Plane-based                         | No Change                        | <ul> <li>Snared</li> </ul>                 | No change                 |                            |              |           |          |
| Always vertical                         | No Change                        | <ul> <li>Room Calculation Point</li> </ul> | No Change                 | ⊻<br>                      |              |           |          |
| Cut with Voids When Loaded              | No Change                        | <ul> <li>Cutting In Views</li> </ul>       | No Change                 | ~                          |              |           |          |
| Set the keynotes file                   |                                  |                                            |                           |                            |              |           |          |
| Local File Location:                    |                                  |                                            |                           |                            |              | Browse.   |          |
| File Path: O Absolu                     | ute 🔿 Relat                      | ive O At library locations                 |                           |                            |              |           |          |
| When opening family files, turn on      | Auditing                         |                                            |                           |                            |              |           |          |
| Set all units of measure to match th    | he units of measure in this fa   | mily file:                                 |                           |                            |              | Browse    |          |
| Final Processing                        |                                  |                                            |                           |                            |              |           |          |
| Change the text casing of all values    | for all text parameters in all t | ypes to: No Change ~                       |                           |                            |              |           |          |
| Sort parameters by name within g        | groups                           |                                            |                           |                            |              |           |          |
|                                         |                                  |                                            |                           |                            |              |           |          |
|                                         |                                  |                                            |                           |                            |              |           |          |

This tab contains settings that allow you to apply a value to the Classification Code (formerly known as the OmniClass value) property of the family. You can select to make no change, to set a specific value, or to get the value to apply from an existing Text parameter in the family being processed.

For example, the families to be processed may have been created with an older version of Revit which did not have the Classification Code (OmniClass) property on families. If a Text parameter called *OmniClass Value* exists in each family and contains the value to be stored in the Classification Code property of families that now exists in Revit, you can specify that parameter name as the one from which to get the value:

Set the value to the value in this text parameter named: **OmniClass Value** Delete this parameter after successfully setting the new value

You can also have Family Processor delete the parameter once the value has been successfully applied.

Below this section are controls for changing the category of the family as well as the checkbox-based "Family Parameters" from the "Family Category and Parameters" dialog in Revit:

| Family Settings (settings in the "Family Category and Parameters" dialog) |                            |                        |                  |  |  |  |  |
|---------------------------------------------------------------------------|----------------------------|------------------------|------------------|--|--|--|--|
| Change Family Category:                                                   | No Change                  | √ 🖲 3D                 |                  |  |  |  |  |
| Annotation                                                                |                            |                        |                  |  |  |  |  |
| Work Plane-Based                                                          | No Change $\checkmark$     | Shared                 | No Change $\sim$ |  |  |  |  |
| Always vertical                                                           | Set Checked $\sim$         | Room Calculation Point | No Change $\lor$ |  |  |  |  |
| Cut with Voids When Loaded                                                | Set Unchecked $\checkmark$ |                        |                  |  |  |  |  |

The category of the family being processed can be changed by selecting something other than "No Change" from the list:

| Family Settings (settings in | n the "Family       | Category and Parameters" dialog)                            |   |                                |                  |
|------------------------------|---------------------|-------------------------------------------------------------|---|--------------------------------|------------------|
| Change Family Category:      |                     | No Change                                                   | ~ | 🔘 3D 🖌                         |                  |
|                              |                     | No Change                                                   | ^ | <ul> <li>Annotation</li> </ul> |                  |
| Work Plane-Based             |                     | Air Terminals<br>Balusters<br>Cable Tray Fittings           |   |                                | No Change $\sim$ |
| Always vertical              |                     | Casework<br>Columns                                         |   | ulation Point                  | No Change 🗸 🗸    |
| Cut with Voids When I        | Loaded              | Communication Devices<br>Conduit Fittings<br>Curtain Panels |   |                                |                  |
| Set the keynotes file        |                     | Data Devices<br>Detail Items                                |   |                                |                  |
| Local File Location:         |                     | Doors                                                       |   |                                |                  |
| File Path:                   | Absolu              | Duct Fittings<br>Electrical Equipment                       |   | library locations              |                  |
| When opening family          | files, turn or      | Electrical Fixtures                                         |   |                                |                  |
| Set all units of measu       | ure to match        | Entourage<br>Fire Alarm Devices<br>Furpiture                |   |                                |                  |
| Final Processing             |                     | Furniture Systems                                           |   |                                |                  |
| Change the text casing o     | of all values       | Generic Models<br>Lighting Devices                          |   | je ∨                           |                  |
| Sort parameters by na        | ame within <u>c</u> | Lighting Fixtures<br>Mass                                   |   |                                |                  |
|                              |                     | Mechanical Equipment                                        |   |                                |                  |
|                              |                     | Parking                                                     |   |                                |                  |
|                              |                     | Pipe Accessories<br>Pipe Fittings                           |   |                                |                  |
|                              |                     | Planting                                                    | ~ |                                |                  |

The "3D" and "Annotation" options are simply filters which change which category choices are in the list, to simplify the list of choices.

**IMPORTANT:** Be careful when changing the category of a family! When the category of a family is changed, subcategories will be lost and some category-specific parameters may be lost as well. <u>Use this feature at your own risk.</u>

The "checkbox" values below the category list can be set to 'No Change,' 'Set Checked,' or 'Set Unchecked.'

Below this section is the section for defining the Keynotes file this family will use. This feature is only available in Revit 2015 and later:

| 🗹 Set the keynotes file |                        |                                                                             |                        |  |  |  |
|-------------------------|------------------------|-----------------------------------------------------------------------------|------------------------|--|--|--|
| Local File Location:    | C:\ProgramData\Autodes | \ProgramData\Autodesk\RVT 2017\Libraries\US Metric\RevitKeynotes_Metric.txt |                        |  |  |  |
| File Path:              | Absolute               | ◯ Relative                                                                  | ○ At library locations |  |  |  |

This works like the equivalent dialog that is natively in Revit. To not set a Keynotes file, simply leave the "Set the keynotes file" checkbox unchecked.

Below this section is a control for opening family files with Auditing turned on. This can be used to help clean up family files which may have some corruption-type issues in them, to which Revit 2015 and later are particularly sensitive.

Below this option is a setting for importing the units of measure to apply to the families being processed. For example:

Set all units of measure to match the units of measure in this family file: C:\Revit Libraries\Metric Family Template.rfa

Browse ...

With this option enabled, all the settings for units of measure from the "Metric Family Template.rfa" family file will be applied to all the families being processed.

This option <u>will NOT convert values to nominal values in the new units of measure</u>. For example, if a value starts out as 33mm in a family but the units of measure for length in the family being used for units of measure are inches, the value in the family being updated will NOT change to a nice, round 1.25 inches but instead will be something like 1.29921 inches. So this process simply changes the working units of measure within the family in the same manner as if that's all that were to be changed in Revit manually.

Below this option is a setting to change the casing of all text-based parameter values. For example:

Change the text casing of all values for all text parameters in all types to: All Uppercase  $\sim$ 

Text-based parameter values do not include a unit of measure, and include such parameter types as Text, Multi-line Text and URL. This setting allows changing the values to all uppercase, all lowercase, or to use title casing. Title casing uses capital letters as seen in the titles of most things, such as: My Awesome Parameter

A common use case for this option is to ensure all text values are all in uppercase letters, so schedules will appear in a uniform manner.

**IMPORTANT:** As of the 20.0.0 release, URL parameters WILL NOT have their casing changed, because many web sites have case-sensitive addresses.

Below this setting is a setting to sort parameters within groups, as seen in the Family Types dialog when editing a family. This setting is only available in Revit 2015 or later. This image shows the before and after results of turning on this setting:

| •                       | Family    | y Types               | ×                  |     | l.                      | Fami      | ly Types             | ×                   |
|-------------------------|-----------|-----------------------|--------------------|-----|-------------------------|-----------|----------------------|---------------------|
| Name: Standard          |           | ¥                     |                    | N   | ame: Standard           |           | ¥                    |                     |
| Parameter               | Value     | Formula \land         | Family Types       | L I | Parameter               | Value     | Formula \land        | Family Types        |
| Mechanical - Flow       |           |                       | <u>N</u> ew        |     | Mechanical - Flow       |           |                      | <u>N</u> ew         |
| Pressure Drop (default) | 18.00 Pa  | -                     | Rename             |     | Flow (default)          | 57.001/s  | L_                   | Rename              |
| Flow (default)          | 57.00 L/s |                       | _                  |     | Max Flow                | 51100 275 |                      |                     |
| Max Flow                |           | =                     | Delete             |     | Min Flow                |           | _                    | D <u>e</u> lete     |
| Min Flow                |           | =                     |                    |     | Pressure Drop (default) | 18.00 Pa  | =                    |                     |
| Dimensions              | <u>L</u>  |                       | Parameters         |     | Dimensions              |           |                      | Parameters          |
| Slot Width              | 25.0      | =                     | A <u>d</u> d       |     | Diffuser Length         | 1219.0    | =                    | A <u>d</u> d        |
| Radius                  | 73.5      | = (Duct Height / 2)   | Modify             |     | Diffuser Width          | 83.0      | =                    | Modify              |
| Duct Height             | 150.0 mm  | =                     |                    |     | Duct Height             | 150.0 mm  | =                    |                     |
| Duct Width              | 200.0 mm  | =                     | Remove             | Ĩ   | Duct Width              | 200.0 mm  | =                    | Remo <u>v</u> e     |
| Diffuser Width          | 83.0      | =                     | Move Up            | i i | Radius                  | 73.5      | = (Duct Height / 2)  | Move Up             |
| Diffuser Length         | 1219.0    | =                     |                    |     | Slot Width              | 25.0      | =                    |                     |
| Other                   |           |                       | Move Do <u>w</u> n |     | Other                   |           |                      | Move Do <u>w</u> n  |
| Width 5                 | 73.5      | = Diffuser Half Widt  |                    |     | Diffuser Half Length    | 609.5     | = Diffuser Length *  |                     |
| Width 4                 | 10.4      | = Diffuser Half Widt  | Sorting Order      |     | Diffuser Half Width     | 41.5      | = Diffuser Width * 1 | Sorting Order       |
| Width 3                 | 13.8      | = Diffuser Half Widt  | Ascending          |     | Length 1                | 622.0     | = Diffuser Length /  | Ascending           |
| Width 2                 | 20.8      | = Diffuser Half Widt  |                    |     | Slot Visibility 1       |           | = Slot Number = 1    |                     |
| Width 1                 | 54.0      | = Diffuser Width / 2  | Descending         |     | Slot Visibility 2       | 1         | = Slot Number = 2    | Des <u>c</u> ending |
| Length 1                | 622.0     | = Diffuser Length / . | Look a Tables      |     | Slot Visibility 3       |           | = Slot Number = 3    | Look a Tables       |
| Diffuser Half Length    | 609.5     | = Diffuser Length *   | Lookup Tables      |     | Slot Visibility 4       |           | = Slot Number = 4    | Lookup Tables       |
| Diffuser Half Width     | 41.5      | = Diffuser Width * 1  | Manage             |     | Width 1                 | 54.0      | = Diffuser Width / 2 | Manage              |
| Slot Visibility 4       |           | = Slot Number = 4     |                    |     | Width 2                 | 20.8      | = Diffuser Half Widt |                     |
| Slot Visibility 3       |           | = Slot Number = 3     |                    |     | Width 3                 | 13.8      | = Diffuser Half Widt |                     |
| Slot Visibility 2       | <b>v</b>  | = Slot Number = 2     |                    |     | Width 4                 | 10.4      | = Diffuser Half Widt |                     |
| Slot Visibility 1       |           | = Slot Number = 1     |                    |     | Width 5                 | 73.5      | = Diffuser Half Widt |                     |
| Identity Data           |           |                       |                    |     | Identity Data           |           |                      |                     |
| Assembly Code           |           | =                     |                    |     | Assembly Code           |           | =                    |                     |
| Type Image              |           | =                     |                    |     | Cost                    |           | =                    |                     |
| Keynote                 |           | =                     |                    |     | Description             |           | =                    |                     |
| Model                   |           | =                     |                    |     | Keynote                 |           | =                    |                     |
| Manufacturer            |           | =                     |                    |     | Manufacturer            |           | =                    |                     |
| Type Comments           |           | =                     |                    |     | Model                   |           | =                    |                     |
| UKL                     |           | =                     |                    |     | Type Comments           |           | =                    |                     |
| <                       |           | >                     |                    |     | <                       |           | >                    |                     |
|                         |           |                       |                    |     |                         | 01        |                      | 1.1.1               |
|                         | ОК Са     | ancel <u>A</u> pply   | Help               |     |                         | UK C      | ancei <u>A</u> pply  | Help                |
|                         |           |                       |                    |     |                         |           |                      | .11                 |

# **Lookup Tables Tab**

The second tab in Family Processor is the Lookup Tables tab:

| P Family Processor                                                                                                    | – 🗆 X                                  |
|----------------------------------------------------------------------------------------------------|----------------------------------------|
| 🕞 🗣 🖞 New Settings 📄 Open Settings 📕 Save Settings 🗄 Options 🔞 Help 💟 Videos 🕦 Abo                                                                                                    | ut                                     |
| Family-Level Processing         Lookup Tables         Change Materials         Change Parameters         Processing Order         Select Families           Delete Lookup Tables         Import Lookup Tables         Import Lookup Tables         Import Lookup Tables         Import Lookup Tables | s & Begin Last Log                     |
| Lookup tables found in current family: Only names containing:                                                                                                    | Type a lookup table name:              |
| Lookup Table Name<br>Fitting Sizes                                                                                                    | Add Lookup Table                       |
|                                                                                                    |                                        |
|                                                                                                    |                                        |
| Select All Deselect All Add Selected Lables                                                                                                    |                                        |
|                                                                                                    |                                        |
|                                                                                                    |                                        |
|                                                                                                    |                                        |
|                                                                                                    |                                        |
|                                                                                                    | Remove Selected Items Remove All Items |

This tab allows deleting lookup tables from the family being processed, or importing lookup tables from CSV files into the family being processed.

This tab contains 2 subtabs:

#### **Delete Lookup Tables Sub Tab**

This tab allows you to define, by name, which lookup tables should be deleted from the families to be processed:

| F2 Family Processor                                                                                                    |       | _      |           | × |
|----------------------------------------------------------------------------------------------------|-------|--------|-----------|---|
| F 🖓 New Settings 🚔 Open Settings 💂 Save Settings 🗄 Options 🔞 Help р Videos 🕦 About                                         |       |        |           |   |
| Family Level Processing Lookup Tables Change Materials Change Parameters Processing Order Select Families & Begin Last Log |       |        |           |   |
| Delete Lookup Tables nport Lookup Tables                                                                                   |       |        |           |   |
| Lookup tables found in current family: Only names containing: Type a lookup table name:                                    |       |        |           |   |
| Lookup Table Name                                                                                                    |       |        |           |   |
| Fitting Sizes Add Lookup Table                                                                                             |       |        |           |   |
|                                                                                                    |       |        |           |   |
|                                                                                                    |       |        |           |   |
|                                                                                                    |       |        |           |   |
| Select àll Deselect àll                                                                                                    |       |        |           |   |
|                                                                                                    |       |        |           |   |
| Lookup tables found with the following names will be DELETED:                                                              |       |        |           |   |
|                                                                                                    |       |        |           |   |
|                                                                                                    |       |        |           |   |
|                                                                                                    |       |        |           |   |
|                                                                                                    |       |        |           |   |
|                                                                                                    |       |        |           |   |
|                                                                                                    |       |        |           |   |
| Remove Selected                                                                                                    | Items | Remove | All Items |   |
|                                                                                                    |       |        |           |   |

As with the other tabs, information from the currently open family is used to provide starter choices in the top half of this tab, and the bottom half of this tab is where the changes to actually apply to the families are listed. As items are added to the bottom half, they are removed from the list in the top half.

In this example, the lookup table shown in the top half ("Fitting Sizes") is in the currently open family. To add a single item from that list to the actual list of lookup tables to delete from families you can:

- Double-click on the lookup table from the list
- Click once to select the lookup table and then click the "Add Selected Tables" button

To select multiple lookup tables from the current family, you can use the Shift and Ctrl keys to select the lookup tables to delete from families, and then click the "Add Selected Tables" button.

We may also want to delete a lookup table in multiple families to process that doesn't happen to exist in the current family. We can do this by specifying the name in the "Type a lookup table name" field and clicking the "Add Lookup Table" button.

This was done in the above example, where a "Test Lookup Table" value was entered and the "Add Lookup Table" button was clicked.

### **Import Lookup Tables Sub Tab**

This tab allows you to define, by <u>file name</u>, which lookup table files should be imported into the families to be processed:

| P Family Processor                                                                                                    | _      |             | × |
|----------------------------------------------------------------------------------------------------|--------|-------------|---|
| F 🖓 New Settings 🚔 Open Settings 🛃 Save Settings 🗄 Options 🔞 Help 🖸 Videos 🕦 About                                                                                   |        |             |   |
| Family-Level Processing Lookup Tables Change Materials Change Parameters Processing Order Select Families & Begin Last Log Delete Lookup Tables Import Lookup Tables |        |             |   |
| Browse for Files to Add                                                                                                    |        |             | _ |
| U: (Temp \ritting Sizes.csv                                                                                                    |        |             |   |
|                                                                                                    |        |             |   |
|                                                                                                    |        |             |   |
|                                                                                                    |        |             |   |
|                                                                                                    |        |             |   |
|                                                                                                    |        |             |   |
|                                                                                                    |        |             |   |
| Remove Selected Items                                                                                                    | Remova | : All Items |   |

Click the "Browse for Files to Add..." button to select which CSV files to import as lookup tables into each family to be processed.

In the example above, the lookup table file **D:\Temp\Fitting Sizes.csv** was selected. During the processing of the family files, this lookup table file will be imported into each family.

# **Change Materials Tab**

The next tab in Family Processor is the Change Materials tab:

| Family Processor                                                                                                    |                               |                                          | <b>.</b>                                     |                                                                                                    | - • ×                                   |
|----------------------------------------------------------------------------------------------------|-------------------------------|------------------------------------------|----------------------------------------------|----------------------------------------------------------------------------------------------------|-----------------------------------------|
| Family-Level Processing Lookup Tables Change Materials<br>Delete Materials Add Materials Materials to Change           | itings :=                     | options                                  | Processin                                    | p 🔽 Videos 🕕 Abou<br>g Order 🛛 Select Families                                                                                                    | at & Begin Last Log                     |
| Materials found in current family:                                                                                     |                               |                                          | Only name                                    | s containing:                                                                                                    | Type a material name:                   |
| Material Name<br>Default<br>Default Light Source<br>Default Roof<br>Default Wall<br>C'<br>C<br>Select All Deselect All | Red<br>127<br>255<br>0<br>127 | Green<br>127<br>255<br>127<br>127<br>127 | Blue<br>127<br>0<br>0<br>127<br>255<br>Add S | Transparency %         Λ           0         -           75         -           0         -           0         -           -         -           -         -           -         -           -         -           -         -           -         -           -         - | Add Material Select from Family File(s) |
| Materials found with the following names will be DELE                                                                  | TED:                          |                                          |                                              |                                                                                                    |                                         |
|                                                                                                    |                               |                                          |                                              |                                                                                                    | Remove Selected Items Remove All Items  |

#### This tab contains 3 subtabs:

#### **Delete Materials Sub Tab**

This tab allows you to define, by name, which materials should be deleted from the families to be processed:

As with the other tabs, information from the currently open family is used to provide starter choices in the top half of this tab, and the bottom half of this tab is where the changes to actually apply to the families are listed. As items are added to the bottom half, they are removed from the top half.

Currently no changes to apply are listed in the example above.

In this example, the materials that appear in the top half are those in the currently open family. To add a single item from that list to the actual materials to delete from families you can:

- Double-click on the material from the list
- Click once to select the material and then click the "Add Selected Materials" button

To select multiple materials from the current family, you can use the Shift and Ctrl keys to select the materials to delete from families, and then click the "Add Selected Materials" button.

| ang comp rabio                                                                                                    | onongone                           |                                        | 00.000.10                               | annoo a bogin - coor i                                               | -vy |                                          |
|----------------------------------------------------------------------------------------------------|------------------------------------|----------------------------------------|-----------------------------------------|----------------------------------------------------------------------|-----|------------------------------------------|
| Delete Materials dd Materials Materials to Change                                                                                                    |                                    |                                        |                                         |                                                                      |     |                                          |
| Materials found in current family:                                                                                                    |                                    |                                        | Only name                               | es containing:                                                       |     | Type a material name:                    |
| Material Name<br>Default<br>Default Light Source<br>Default Roof<br>Default Wall<br>Cincent<br>Select All Deselect All<br>Materials found with the following names will be DEL | Red<br>127<br>255<br>0<br>127<br>2 | Green<br>127<br>255<br>127<br>127<br>0 | Blue<br>127<br>0<br>127<br>255<br>Add 9 | Transparency %<br>0<br>75<br>0<br>0<br>75<br>><br>Velected Materials | ~   | Add Material Select from Family File(s)  |
|                                                                                                    |                                    |                                        |                                         |                                                                      |     | Remove Selected Items Remove All Pares   |
| 1                                                                                                    |                                    |                                        |                                         |                                                                      |     | HEIROVE DECOURT REINS FREITOVE ALL LEINS |

As with the other tabs, information from the currently open family is used to provide starter choices in the top half of this tab, and the bottom half of this tab is where the changes to actually apply to the families are listed. As items are added to the bottom half, they are removed from the top half.

Currently no changes to apply are listed in the example above.

In this example, the materials that appear in the top half are those in the currently open family. To add a single item from that list to the actual materials to delete from families you can:

- Double-click on the material from the list
- Click once to select the material and then click the "Add Selected Materials" button

To select multiple materials from the current family, you can use the Shift and Ctrl keys to select the materials to delete from families, and then click the "Add Selected Materials" button.

In the above example you can see that there are more materials after *Default Wall*. We can filter out all the other materials by putting the word "default" in the *Only names containing* field, which will turn yellow when information has been typed into it:

| kenais touriu in cuiterik rainily.    |                     | (     | Only name | es containin <mark>g</mark> default | Type a material name:      |
|---------------------------------------|---------------------|-------|-----------|-------------------------------------|----------------------------|
| Naterial Name                         | Red                 | Green | Blue      | Transparency %                      |                            |
| efault                                | 127                 | 127   | 127       | 0                                   | Add Material               |
| efault Light Source                   | 255                 | 255   | 0         | 75                                  |                            |
| efault Roof                           | 0                   | 127   | 0         | 0                                   |                            |
|                                       | 127                 | 127   | 127       | U                                   |                            |
|                                       |                     |       |           |                                     | Select from Family File(s) |
| Select All Deselect All               |                     | -     | Add S     | elected Materials                   |                            |
| terials found with the following name | e will be DELETED:  |       |           |                                     |                            |
| terials round with the ronowing name  | s will be bele teb. |       |           |                                     |                            |
|                                       |                     |       |           |                                     |                            |
|                                       |                     |       |           |                                     |                            |
|                                       |                     |       |           |                                     |                            |
|                                       |                     |       |           |                                     |                            |
|                                       |                     |       |           |                                     |                            |
|                                       |                     |       |           |                                     |                            |
|                                       |                     |       |           |                                     |                            |

In this example we'll select *Default Light Source* and *Default Wall* and click the "Add Selected Materials" button:

| laterials found in current family:                 |                 | (     | Only name | es containing: <mark>default</mark> | Type a material name:                  |
|----------------------------------------------------|-----------------|-------|-----------|-------------------------------------|----------------------------------------|
| Material Name                                      | Red             | Green | Blue      | Transparency %                      |                                        |
| Default                                            | 127             | 127   | 127       | 0                                   | Add Material                           |
| Default Roof                                       | 0               | 127   | 0         | 0                                   |                                        |
|                                                    |                 |       |           |                                     |                                        |
|                                                    |                 |       |           |                                     | Select from Family File(s)             |
| Select All Deselect All                            |                 |       | Add S     | elected Materials                   | )                                      |
| <u>faterials found with t</u> he following names w | ill be DELETED: |       |           |                                     |                                        |
| Default Light Source                               |                 |       |           |                                     |                                        |
|                                                    |                 |       |           |                                     |                                        |
|                                                    |                 |       |           |                                     |                                        |
|                                                    |                 |       |           |                                     |                                        |
|                                                    |                 |       |           |                                     |                                        |
|                                                    |                 |       |           |                                     |                                        |
|                                                    |                 |       |           |                                     | Remove Selected Items Remove All Items |

We may also want to delete a material in multiple families to process that doesn't happen to exist in the current family. We can do this by specifying the name in the "Type a material name" field and clicking the "Add Material" button:

| atomato resulta un essiterik ranny:    |                      | 1     | Only name | es containing: <mark>default</mark> | Type a material name:      |
|----------------------------------------|----------------------|-------|-----------|-------------------------------------|----------------------------|
| Material Name                          | Red                  | Green | Blue      | Transparency %                      | My Material 2              |
| Default                                | 127                  | 127   | 127       | 0                                   | Add Material               |
| Default Roof                           | 0                    | 127   | 0         | 0                                   |                            |
|                                        |                      |       |           |                                     |                            |
|                                        |                      |       |           |                                     |                            |
|                                        |                      |       |           |                                     | Select from Family File(s) |
| Select All Deselect All                |                      |       | , Add S   | elected Materials                   |                            |
|                                        |                      |       |           |                                     |                            |
| aterials round with the following name | s will be DELE I ED: |       |           |                                     |                            |
| erault Light Source<br>Jefault Wall    |                      |       |           |                                     |                            |
| ly Material 1                          |                      |       |           |                                     |                            |
|                                        |                      |       |           |                                     |                            |
|                                        |                      |       |           |                                     |                            |
|                                        |                      |       |           |                                     |                            |
|                                        |                      |       |           |                                     |                            |
|                                        |                      |       |           |                                     |                            |
|                                        |                      |       |           |                                     |                            |

Further, we can use one or more family files other than the currently open one to get material definitions from as well. This can be useful in case you don't know all of the material names that exist in other family files to be processed:

| aterials found in current family: |           |            | Only name | es containing: | Type a mate     | erial name:   |      |   |                      |
|-----------------------------------|-----------|------------|-----------|----------------|-----------------|---------------|------|---|----------------------|
| Material Name                     | Red       | Green      | Blue      | Transparency   | A               |               |      |   |                      |
| Default                           | 127       | 127        | 127       | 0              | - A             | dd Material   |      |   |                      |
| Default Roof                      | 0         | 127        | 0         | 0              | -               |               |      |   |                      |
| Glass                             | 0         | 0          | 255       | 75             |                 |               |      |   |                      |
| Laminate - Ivory, Matte           | 247       | 247        | 239       | 0              | -               |               |      |   |                      |
| A III                             | 0         | 0          | 255       | •              | Select fr       | om Familu Fil | ə[s] |   |                      |
|                                   |           | (-         |           |                |                 | on ranny ra   | 5(0) |   |                      |
| Se P Sele                         | ect Mater | rials from | n One o   | or More Famil  | iles            |               | _ 0  | × |                      |
| ator                              |           |            |           |                |                 |               |      |   |                      |
| Select Family File(s)             |           |            |           |                |                 |               |      |   |                      |
| efau                              |           |            |           |                |                 |               |      |   |                      |
| ly M Material Name                | Red       | G          | ireen     | Blue           | ansparency Perc | ent           |      |   |                      |
|                                   |           |            |           |                |                 |               |      |   |                      |
|                                   |           |            |           |                |                 |               |      |   |                      |
|                                   |           |            |           |                |                 |               |      |   |                      |
|                                   |           |            |           |                |                 |               |      |   |                      |
|                                   |           |            |           |                |                 |               |      |   |                      |
|                                   |           |            |           |                |                 |               |      |   |                      |
|                                   |           |            |           |                |                 |               |      |   |                      |
|                                   |           |            |           |                |                 |               |      |   |                      |
| _                                 |           |            |           |                |                 |               |      |   | ems Remove All Items |
|                                   |           |            |           |                |                 |               |      |   | ems Remove All Items |
|                                   |           |            |           |                |                 |               |      |   | ems Remove All Items |
|                                   |           |            |           |                |                 |               |      |   | ems Remove All Items |
|                                   |           |            |           |                |                 |               |      |   | ems Remove All Items |
|                                   |           |            |           |                |                 |               |      |   | ems Remove All Items |
|                                   |           |            |           |                |                 |               |      |   | ems Remove All Items |
|                                   |           |            |           |                |                 |               |      |   | ems Remove All Items |
|                                   |           |            |           |                |                 |               |      |   | ems Remove All Items |

When the "Select Files" dialog appears (shown below), the "Browse..." button can be used to find a folder in which family files exist.

Once family files are found, they are displayed in the top list. One or many can be selected in the top list, and the "Add Selected Files" button can be clicked to copy the selected items to the lower list.

Note that files can be added from very different folders, as selected items from multiple searches can all be consolidated into one list using this dialog (search, add some, search elsewhere, add some, etc.).

|                                                                                                    | Select F                                                                                                    | iles                                                                  |                                             |              |
|----------------------------------------------------------------------------------------------------|----------------------------------------------------------------------------------------------------|-----------------------------------------------------------------------|---------------------------------------------|--------------|
| Parent folder: C:\Program Files\Autode:<br>6 File(s) Found                                                                                                    | sk\Revit 2015\Samples                                                                                                    | Browse                                                                | Search in subfolder<br>Include backup files | Search Again |
| C:\Program Files\Autodesk\Revit 2015\<br>C:\Program Files\Autodesk\Revit 2015\<br>C:\Program Files\Autodesk\Revit 2015\<br>C:\Program Files\Autodesk\Revit 2015\<br>C:\Program Files\Autodesk\Revit 2015\ | Samples\rac_advanced_sampl<br>Samples\rac_basic_sample_far<br>Samples\rme_advanced_sampl<br>Samples\rme_basic_sample_far<br>Samples\rst_advanced_sample | e_family.rfa<br>nily.rfa<br>le_family.rfa<br>mily.rfa<br>e_family.rfa |                                             | ^<br>~       |
| Select All Deselect All                                                                                                    | 🐥 🛛 Add Selecte                                                                                                    | ed Files 🛛 🔶                                                          |                                             |              |
| 3 File(s) Selected<br>C:\Program Files\Autodesk\Revit 2015<br>C:\Program Files\Autodesk\Revit 2015<br>C:\Program Files\Autodesk\Revit 2015                                                                | Samples\rac_basic_sample_far<br>Samples\rme_advanced_sample<br>Samples\rst_advanced_sample                                                              | mily.fa<br>le_family.fa<br>⊵family.fa                                 |                                             |              |
|                                                                                                    | Remove Selected Items                                                                                                    | Remove All Items                                                      |                                             |              |
|                                                                                                    |                                                                                                    |                                                                       | Ok                                          | Cancel       |

Once the "OK" button is clicked, the family files in the lower list will be scanned and the list of unique materials found in all the families will be shown on the previous screen:

| P Select                                    | Material | s from One | or More Fa | imily Files 📃 🗖 🗙    |
|---------------------------------------------|----------|------------|------------|----------------------|
| Select Family File(s)                       |          |            |            |                      |
| Material Name                               | Red      | Green      | Blue       | Transparency Percent |
| Concrete - Precast Concrete - 35 MPa        | 198      | 187        | 187        | 0                    |
| Concrete - Precast Concrete - Normal Weight | 198      | 187        | 187        | 0                    |
| Default                                     | 127      | 127        | 127        | 0                    |
| Default Light Source                        | 255      | 255        | 0          | 75                   |
| Default Roof                                | 0        | 127        | 0          | 0                    |
| Default Wall                                | 127      | 127        | 127        | 0                    |
| Glass                                       | 0        | 0          | 255        | 75                   |
| Laminate - Ivory, Matte                     | 247      | 247        | 239        | 0                    |
| Phase - Demo                                | 255      | 0          | 0          | 40                   |
| Phase - Exist                               | 127      | 127        | 127        | 0                    |
| Phase - Temporary                           | 0        | 0          | 255        | 40                   |
| Poche                                       | 0        | 0          | 255        | 0                    |
| ✓ Wood - Birch                              | 224      | 178        | 126        | 0                    |
|                                             |          |            |            |                      |
| Select All Deselect All                     |          |            |            | OK Cancel            |

One or many of these can be selected. Clicking the "OK" button will return the selected items to the list in the lower section of the main Family Processor screen:

| Delete Materials Add Materials Materials to Change                              |          |            |           |                       |                                        |
|---------------------------------------------------------------------------------|----------|------------|-----------|-----------------------|----------------------------------------|
| Materials found in current family:                                              |          | (          | Only name | s containing: default | Type a material name:                  |
| Material Name                                                                   | Red      | Green      | Blue      | Transparency %        |                                        |
| Default Light Source<br>Default Roof                                            | 255<br>0 | 255<br>127 | 0<br>0    | 75<br>0               | Add Material                           |
| Select All Deselect All Materials found with the following names will be DELETI | ED:      | ŧ          | Add S     | elected Materials     | Select from Family File(s)             |
| Default<br>Default Wall<br>Glass<br>My Material 1<br>Wood - Birch               |          |            |           |                       |                                        |
|                                                                                 |          |            |           |                       | Remove Selected Items Remove All Items |

Items can be removed from the list in the bottom half of the screen by either double-clicking on them or by using the "Remove Selected Items" and "Remove All Items" buttons at the bottom of the screen (highlighted).

To use the "Remove Selected Items" button, you must first select the name(s) of the materials to remove from the list by clicking on them. You can use the Ctrl and Shift buttons while clicking to help select multiple items.

### Add Materials Sub Tab

This tab allows you to define new materials to be added to a family. The following values can be specified:

- Material Name
- Simple red value
- Simple green value
- Simple blue value
- Transparency percent value

If a material with the same name already exists on a family being processed it will <u>not</u> be modified with the values you specify for adding materials. If a material with the same name already exists, this addition definition will simply be ignored.

This tab works just like the *Delete Materials* tab, with the ability to set these additional values. For example:

|                                                                                 | indicinais to change                                               |                       |            |                           |               |                            |                            |  |
|---------------------------------------------------------------------------------|--------------------------------------------------------------------|-----------------------|------------|---------------------------|---------------|----------------------------|----------------------------|--|
| laterials found in current family:                                              |                                                                    |                       |            | Jnly name                 | is containing | 9:                         |                            |  |
| Material Name                                                                   |                                                                    | Red                   | Green      | Blue                      | Transpa       | rency %                    |                            |  |
| Default Light Source                                                            |                                                                    | 255                   | 255        | 0                         | 75            |                            | Add Material               |  |
| Default Roof                                                                    |                                                                    | 0                     | 127        | 0                         | 0             |                            |                            |  |
| Default Wall                                                                    |                                                                    | 127                   | 127        | 127                       | 0             |                            |                            |  |
| Laminate - Ivory, Matte                                                         |                                                                    | 247                   | 247        | 239                       | 0             |                            |                            |  |
| Wood - Birch                                                                    |                                                                    | 224                   | 178        | 126                       | 0             |                            | Select from Family File(s) |  |
|                                                                                 |                                                                    |                       |            |                           |               |                            |                            |  |
| at <mark>erial definitions to ADD:</mark><br>New Material Name                  | Red (0-255)                                                        | Gree                  | en (0-255) | Blue                      | (0-255)       | Transparer                 | ncy Percent (0-100)        |  |
| Aterial definitions to ADD<br>New Material Name<br>Default                      | Red (0-255)                                                        | Gree<br>127           | en (0-255) | Blue<br>127               | (0-255)       | Transparer<br>0            | ncy Percent (0-100)        |  |
| Default           Glass                                                         | Red (0-255)       127       0                                      | Gree<br>127<br>0      | en (0-255) | Blue<br>127<br>255        | (0-255)       | Transparer<br>0<br>75      | ncy Percent (0-100)        |  |
| Default           Glass           Poche                                         | Red (0-255) 127 0 0 0                                              | Gree<br>127<br>0<br>0 | en (0-255) | Blue<br>127<br>255<br>255 | (0-255)       | Transparer<br>0<br>75<br>0 | ncy Percent (0-100)        |  |
| Aterial definitions to ADD:<br>New Material Name<br>Default<br>Glass<br>Poche   | <ul> <li>Red (0-255)</li> <li>127</li> <li>0</li> <li>0</li> </ul> | Gree<br>127<br>0<br>0 | en (0-255) | Blue<br>127<br>255<br>255 | (0-255)       | Transparer<br>0<br>75<br>0 | ncy Percent (0-100)        |  |
| aterial definitions to ADD:<br>New Material Name<br>▶ Default<br>Glass<br>Poche | <ul> <li>Red (0-255)</li> <li>127</li> <li>0</li> <li>0</li> </ul> | Gree<br>127<br>0<br>0 | en (0-255) | Blue<br>127<br>255<br>255 | (0-255)       | Transparer<br>0<br>75<br>0 | ncy Percent (0-100)        |  |
| Default       Glass       Poche                                                 | <ul> <li>Red (0-255)</li> <li>127</li> <li>0</li> <li>0</li> </ul> | Gree<br>127<br>0<br>0 | en (0-255) | Blue<br>127<br>255<br>255 | (0-255)       | Transparer<br>0<br>75<br>0 | ncy Percent (0-100)        |  |

To select items to be removed from the bottom list, you click on their row headers. You can use the Ctrl and Shift buttons while clicking to help select multiple items:

| late | erial definitions to ADD: |             |               |              |                              |                       |
|------|---------------------------|-------------|---------------|--------------|------------------------------|-----------------------|
|      | New Material Name         | Red (0-255) | Green (0-255) | Blue (0-255) | Transparency Percent (0-100) |                       |
|      | Default                   | 127         | 127           | 127          | 0                            |                       |
|      | lass                      |             |               | 255          | 75                           |                       |
| Þ    | oche                      |             |               | 255          |                              |                       |
|      |                           |             |               |              |                              |                       |
|      |                           |             |               |              |                              |                       |
|      |                           |             |               |              |                              |                       |
|      |                           |             |               |              |                              | Remove Selected Items |
|      |                           |             |               |              |                              |                       |

### **Materials to Change Sub Tab**

This tab allows you to define new values for materials that already exist in families to be processed.

The following properties can be changed on materials to be edited:

- Material Name
- Simple red value
- Simple green value
- Simple blue value
- Transparency percent value

This tab works in the same way as the *Add Materials* tab. For example:

|              | s round in current ramily: |             |            | I     | Only name | es containing: |          | Type a | material name:       |                              |  |
|--------------|----------------------------|-------------|------------|-------|-----------|----------------|----------|--------|----------------------|------------------------------|--|
| Materia      | al Name                    |             | Red        | Green | Blue      | Transparer     | icy % 🔺  |        |                      |                              |  |
| Defaul       | t Light Source             |             | 255        | 255   | 0         | 75             |          | +      | Add Material         |                              |  |
| Defaul       | t Roof                     |             | 0          | 127   | 0         | 0              |          |        |                      |                              |  |
| Defaul       | t Wall                     |             | 127        | 127   | 127       | 0              |          |        |                      |                              |  |
| Lamina       | ate - Ivory, Matte         |             | 247        | 247   | 239       | 0              | ~        |        |                      |                              |  |
| <.           |                            |             | 0          | 0     | 200       | 0              | >        | Sel    | ect from Family File | [\$]                         |  |
| lateria<br>C | al definitions to CHANGE:  | New Mate    | erial Name |       | B         | ed (0-255)     | Green (( | -255)  | Blue (0-255)         | Transparency Percent (0-100) |  |
| De           | efault                     |             |            |       | 19        | 2              | 192      |        | 192                  | 0                            |  |
| G            | ass                        | Bulletproof | Glass      |       | 0         |                | 0        |        | 240                  | 50                           |  |
| N 14         | y Company Material 1       |             |            |       | 0         |                | 0        |        | 0                    | 0                            |  |

Here you can see that we changed the Default material to be a lighter gray, and we changed the name of "Glass" to be "Bulletproof Glass" and made it a lighter shade of blue with less transparency than regular glass.

# **Change Parameters Tab**

This tab contains tools for allowing you to change many aspects of the parameters to be found in the family files to be processed:

| Add Shared Parameters Add Family Parameters Replace with Shared Parameters Parameters to Change   Type a parameter names:   (Parameter names detected: Show all shared parameters Only names containing:   Type a parameter name:   (Parameter names are CASE-SENSITIVE)   Parameter Name   Parameter Type Group Name   Parameter Name Parameter Type   Parameter Name Parameter Type   Parameter Inames Group Name   Parameter Inames Material   Material Materials and Finishes   Length Dimensions   Con Material Materials and Finishes   Select All Deselect All Desel | ly-Level Processing Lookup T<br>ared Parameters file:                                                | ables Change Materia s Change Parame                       | eters rocessing Order Select Far                                                                                 | milies & Begin   Last Log<br>Browse Reloa                               |
|----------------------------------------------------------------------------------------------------|----------------------------------------------------------------------------------------------------|------------------------------------------------------------|----------------------------------------------------------------------------------------------------|-------------------------------------------------------------------------|
| Parameter Name Parameter Type Group Name<br>Agase Material Materials and Finishes<br>Height Length Dimensions<br>Length Length Dimensions<br>Ton Material Materials and Finishes<br>Select All Deselect All Add Selected Names<br>Select All Deselect All Add Selected Names<br>Trameters found with the following names will be DELETED:                                                                                                    | ete Parameters Add Shared Parameter names detected:                                                  | arameters Add Family Parameters Repla                      | ce with Shared Parameters Paramet                                                                                | ters to Change Type a parameter name: (Parameter names are CASE-SENSITI |
| rrameters found with the following names will be DELETED:                                                                                                    | Parameter Name<br>Base Material<br>Height<br>Length<br>Tron Material<br>C<br>Select All Deselect All | Parameter Type<br>Material<br>Length<br>Length<br>Material | Group Name<br>Materials and Finishes<br>Dimensions<br>Dimensions<br>Materials and Finishes<br>Add Selected Names | Add Parameter Name      Select from Family File(s)                      |
|                                                                                                    | arameters found with the foll                                                                        | lowing names will be DELETED:                              |                                                                                                    |                                                                         |

An important thing to note regarding changing parameters is **only ONE shared parameters file can be used when adding shared parameters or replacing parameters with shared parameters.** If you need to work with more than one shared parameters file, you'll have to process the families once for each shared parameters file.

The shared parameters file to use is specified at the top of this tab. The first time you visit this tab, the empty area in which to specify the shared parameters file to use will blink yellow 3 times.

| Family-Level Processing Lookup Tables Change Materials Change Parameters Select Families & Begin Last Log         |  |  |  |  |  |  |  |  |
|----------------------------------------------------------------------------------------------------|--|--|--|--|--|--|--|--|
| Shared Parameters file:         C:\Temp\SharedParams.txt         Browse         Reload                            |  |  |  |  |  |  |  |  |
| Delete Parameters Add Shared Parameters Add Family Parameters Replace with Shared Parameters Parameters to Change |  |  |  |  |  |  |  |  |

You only need to specify a shared parameters file if you will be adding shared parameters or replacing a parameter with a shared parameter.

#### **Delete Parameters Sub Tab**

This tab allows you to define, by name, which parameters should be deleted from the families to be processed:

| elete Parameters , dd Shared Pa | arameters Add Family Parameters Replac | ce with Shared Parameters Parameter | ers to Change              |                                    |
|---------------------------------|----------------------------------------|-------------------------------------|----------------------------|------------------------------------|
| arameter names detected:        | Show all shared parameters             | Only names containing:              | Type a parameter name:     | (Parameter names are CASE-SENSITIV |
| Parameter Name                  | Parameter Type                         | Group Name                          | A                          |                                    |
| Base Material                   | Material                               | Materials And Finishes              | Add Parameter Name         |                                    |
| Height                          | Length                                 | Dimensions                          |                            |                                    |
| Top Material                    | Material                               | Materials And Finishes              | -                          |                                    |
| <                               | I south                                | Dimonologia                         |                            |                                    |
| Select All Deselect All         |                                        | Add Selected Names                  | Select from Family File(s) |                                    |
| arameters found with the fol    | lowing names will be DELETED:          |                                     |                            |                                    |
| Length<br>My Parameter 1        |                                        |                                     |                            |                                    |
|                                 |                                        |                                     |                            |                                    |
|                                 |                                        |                                     |                            |                                    |
|                                 |                                        |                                     |                            |                                    |
|                                 |                                        |                                     |                            |                                    |
|                                 |                                        |                                     |                            |                                    |

Remember that in Revit, parameter names <u>are</u> case-sensitive, so the correct use of upper- and lower-case letters matters.

This dialog works the same as the Delete Materials dialog, except for the additional "Show all shared parameters" checkbox. When unchecked it will show only those parameters that were found in the currently open family. When checked it will also include in the list all the parameters defined in the shared parameters file specified as well, if any.

Also as with the Delete Materials dialog, the "Select from Family File(s)..." button allows selecting parameter definitions from one or more family files other than the one currently open.

| Select Family File(s)                   |                    |                   |           |         |     |
|-----------------------------------------|--------------------|-------------------|-----------|---------|-----|
| Parameter Name                          | Parameter Type     | Group Name        | Instance? | Shared? | 1   |
| Height                                  | Length             | Dimensions        | No        | No      |     |
| Keynote                                 | Text               | Identity Data     | No        | No      |     |
| Length                                  | Length             | Dimensions        | No        | No      |     |
| <ul> <li>Load Classification</li> </ul> | LoadClassification | Electrical        | No        | No      |     |
| Manufacturer                            | Text               | Identity Data     | No        | No      |     |
| Model                                   | Text               | Identity Data     | No        | No      |     |
| Nominal Air Flow                        | HVACAirflow        | Mechanical - Flow | Yes       | No      |     |
| North Corbel Type                       | FamilyType         | Construction      | No        | No      |     |
| North Corbels Number                    | Integer            | Construction      | No        | No      | - 1 |
| North Corbels Number 1                  | Integer            | Other             | No        | No      |     |
| Number of Poles                         | NumberOfPoles      | Electrical        | No        | No      |     |
| Rebar Grids W                           | Force              | Other             | Yes       | No      |     |
| Rebar Grids Weight                      | Number             | Structural        | Yes       | No      |     |
| Refrigerant Flow                        | PipingFlow         | Mechanical        | Yes       | No      |     |

### Add Shared Parameters Sub Tab

This tab allows you to add shared parameters to the families being processed:

| Share           | ed Parameters file: C:\Temp\SharedParams.txt                                                                                                    |                        |                                               |                                      |                                      |                   | Browse            | Reloa        | d |
|-----------------|----------------------------------------------------------------------------------------------------|------------------------|-----------------------------------------------|--------------------------------------|--------------------------------------|-------------------|-------------------|--------------|---|
| Delet           | e Parameter Add Shared Parameters Add Family Para                                                                                                    | meters Re              | place with Shared Paramete                    | Parameters to Chang                  | e                                    |                   |                   |              |   |
| Para            | meters found in the current shared parameters file:                                                                                                    |                        | Only names contain                            | ning: <mark>load</mark>              |                                      |                   |                   |              |   |
| Pa              | Parameter Name Parameter Type Shared Parameters File Group Name                                                                                                    |                        |                                               |                                      |                                      |                   |                   |              | ~ |
| Re<br>Su<br>Uit | Return Fan Full Load Current     ElectricalCurrent     Electrical - Loads       Supply Fan Full Load Current     ElectricalCurrent     Electrical - Loads       Ultraviolet Lights 2 Apparent Load     ElectricalApparentPower     Electrical - Loads       Ultraviolet Lights Apparent Load     ElectricalApparentPower     Electrical - Loads |                        |                                               |                                      |                                      |                   |                   |              | - |
| Sel             | elect All Deselect All ected parameters to add as SHARED parameters:                                                                                                    |                        | Add Selected Pa                               | arameters<br>should include unit sym | bols. Values and form                | nulas will be app | lied to ALL TYPES | S in familie | s |
|                 | Parameter Name                                                                                                    | Instance?              | Parameter Type                                | Value                                | Formula                              | Add to Group      |                   | _            |   |
|                 | Rated Load Current                                                                                                    |                        | ElectricalCurrent                             | 20 A                                 |                                      | Electrical - Loa  | ds                | -            |   |
| •               | Return Fan Apparent Load                                                                                                    |                        | ElectricalApparentPower                       | 10 kW                                |                                      | Electrical - Loa  | ds                | •            | - |
|                 | Supply Fan Apparent Load                                                                                                    |                        | Electrical Apparent Power                     |                                      | 20 kW                                | Electrical - Loa  | ds                | -            |   |
|                 |                                                                                                    |                        |                                               |                                      |                                      |                   |                   |              |   |
| Al              | I Instance All Type Invert<br>all groups are available in all flavors of Revit. Adding to                                                                                                    | Validate<br>an invalid | Unit Symbols<br>group will result in the para | Set Group for Select                 | ted Items Remove<br>e "Other" group. | Selected Items    | Remove Al         | l Items      | j |

The definitions for the shared parameters can <u>only</u> come from the shared parameters file specified, so those are the only ones presented as choices. Family Processor uses the names of the parameters listed in this dialog and the name of the shared parameters file to tell Revit how to correctly add the shared parameters to the families being processed.

As with other parameter-oriented tabs, this tab has special features that are worth noting:

- The Parameter Types are shown to help you understand what kind of data is expected for each parameter
- The "Instance?" column in the bottom section allows you to control whether each parameter is an instance parameter or a type parameter
- The "Formula" column allows you to specify a formula for the parameter. This formula should be entered the same way you enter it into Revit.
- Just as in Revit, formulas may only reference other parameters that already exist in the family. So, for example, a formula used on the "Add Shared Parameters" tab can NOT reference a parameter on the "Add Family Parameters" tab, because the "Add Family Parameters" tab is processed later. For this case, specify the formula for the new shared parameter on the "Parameters to Change" tab, which is processed last.
- The "Add to Group" column allows you to specify which parameter group the new shared parameter should be placed in.
- Adding a parameter to an invalid group for the version of Revit being used will result in the parameter being added to the "Other" group.
- The "Value" column allows you to specify a default value for each parameter. If you leave that value blank, Revit will provide a default for you.
- If you specify a value for a parameter that has a units of measure associated with it, it is <u>strongly recommended</u> that you also provide the unit symbols for that value, as can be seen in the example above. You can type the value in just as you do in Revit

• The "Validate Unit Symbols" button can help provide you with a list of valid symbols typically associated with a particular parameter type. If, for example, we just type a value of "5" for Supply Fan Apparent load and then click the "Validate Unit Symbols" button, we'd see this:

| Invalid or Missing Unit Symbol                                                |                                                                 |                            |
|-------------------------------------------------------------------------------|-----------------------------------------------------------------|----------------------------|
| The value: 5<br>does not appear to contain a valiv<br>ElectricalApparentPower | d unit symbol for a paramet                                     | ter of type                |
| This may cause unexpected/inco                                                | rrect values to be in the fa                                    | milies that are processed. |
| Select a valid unit symbol to use:                                            | W<br>kW<br>Btu/s<br>Btu/h<br>cal/s<br>kcal/s<br>VA<br>kVA<br>hp | ▼<br>IK Cancel             |

Selecting one of the choices and clicking the "OK" button will apply that unit symbol to the value in the grid.

- Family Processor <u>will</u> let you continue without specifying unit symbols, but the results in the final family files may be unpredictable.
- An option exists to allow Family Processor to automatically warn you if you enter a value that should have unit symbols, but doesn't.
- Yes/No parameter values or formulas can be set to any of the following to mean Yes (case insensitive):
  - 1 yes checked true
- Yes/No parameter values or formulas can be set to any of the following to mean No (case insensitive):
   0 no unchecked false
- A material definition can be assigned to a Material parameter by setting the parameter's value to the name of the material. Example value: Glass
- A Family Type parameter *value* (not formula) can be set using the name of the nested family and type to set it to. Use the exact text that you see for choices in the combo box list when changing the value manually.

**IMPORTANT:** Because one new parameter to add may require a formula that references another new parameter to add, the order of the parameters being added can be very important. Just like when using the Revit user interface, **the parameter being used in the formula must be added first.** 

You can control the order of the parameters to add by using the up and down arrow buttons to the right of the list of parameters to add:

| las will be applied to ALL TYPES in familie |   |
|---------------------------------------------|---|
| Add to Group                                |   |
| Electrical - Loads 🔹                        |   |
| Electrical - Loads 🔹                        | - |
| Electrical - Loads 🔹                        |   |
|                                             |   |
| elected Items Remove All Items              |   |
|                                             |   |
|                                             |   |

These buttons are enabled when you select one or more rows to move up and down the list by clicking on their row header buttons.

In the example above, we may want to have the *Supply Fan Apparent Load* parameter added before the others. To make that happen, we click on the row header for it, and then the up-arrow button twice:

| Se | ielected parameters to add as SHARED parameters: Values should include unit symbols. Values and formulas will be applied to ALL TYPES in families                      |              |                              |                           |                |                    |   | - |
|----|----------------------------------------------------------------------------------------------------|--------------|------------------------------|---------------------------|----------------|--------------------|---|---|
|    | Parameter Name                                                                                                    | Instance?    | Parameter Type               | Value                     | Formula        | Add to Group       |   |   |
|    | Rated Load Current                                                                                                    |              | ElectricalCurrent            | 20 A                      |                | Electrical - Loads | - |   |
|    | Return Fan Apparent Load                                                                                                    |              | Electrical Apparent Power    | 10 kW                     |                | Electrical - Loads | • | - |
| Г  | Supply Fan Apparent Load                                                                                                    |              | Electrical Apparent Power    | 5                         |                | Electrical - Loads | • |   |
|    |                                                                                                    |              |                              |                           |                |                    |   |   |
| A  | All Instance         All Type         Invert         Validate Unit Symbols         Set Group for Selected Items         Remove Selected Items         Remove All Items |              |                              |                           |                |                    |   |   |
| No | t all groups are available in all flavors of Revit. Adding to                                                                                                    | an invalid g | roup will result in the para | ameter being added to the | "Other" group. |                    |   |   |

When at least one parameter is selected, the "Set Group for Selected Items" and "Remove Selected Items" buttons will be enabled. Clicking on the "Set Group for Selected Items" button will prompt you to select a group to apply to all selected parameters. For example:

| 🖻 Select the Group    |            |        | ×  |
|-----------------------|------------|--------|----|
| Select the new group: | Dimensions |        | ~  |
|                       |            | Cancel | Ok |

This allows you to change the group for many parameters in one step, without having to select it manually for each parameter, one at a time.

Clicking on the "Remove Selected Items" button will remove those selected parameters from the list.

### Add Family Parameters Sub Tab

This tab allows you to add family parameters to the families being processed.

| Sha  | red Parameters file: C:\Temp\Shar       | redParams.txt       | _               |                                      |                  |                       |                              | Browse            | Reload      |       |
|------|-----------------------------------------|---------------------|-----------------|--------------------------------------|------------------|-----------------------|------------------------------|-------------------|-------------|-------|
| Dele | ete Parameters Add Shared Parameter     | Add Family Para     | meters le       | place with Shared Paramete           | rs Parameters to | o Change              |                              |                   |             |       |
| Fan  | nily parameters found in current family | y:                  |                 | Only names contain                   | ing:             | Type a parameter      | r name: (Parar               | meter names are ( | ASE-SENSI   | TIVE) |
| P    | arameter Name                           | Parameter Type      |                 | Group Name                           | ^                | My Parameter 3        |                              |                   |             |       |
| B    | ase Material                            | Material            |                 | Materials And Finishes               | E                | Parameter Type:       | PipeSize                     |                   |             | •     |
| L La | ength<br>op Material                    | Length<br>Material  |                 | Dimensions<br>Materials And Finishes |                  | 👃 🛛 Add Para          | ameter                       |                   |             |       |
| W    | Adth                                    | Length              |                 | Dimensions                           |                  |                       |                              |                   |             | _     |
|      | Select All                              |                     | Select from Far |                                      |                  | mily File(s)          |                              |                   |             |       |
|      | Deselect All                            |                     |                 | Mud Selected P                       | arameters        |                       |                              |                   |             |       |
| Sel  | lected parameters to add as FAMI        | LY parameters:      |                 | Values                               | should include   | unit symbols. Valu    | es and formulas will be appl | lied to ALL TYPES | in families |       |
|      | Parameter Name                          |                     | Instance?       | Parameter Type                       | Value            | Formula               | Add to Grou                  | p                 |             |       |
| •    | Height                                  |                     |                 | Length                               | 457.00 mm        |                       |                              |                   | -           | _     |
|      | My Parameter 1                          |                     |                 | Length                               |                  |                       | Other                        |                   | -           | -     |
|      | My Parameter 2                          |                     |                 | PipeSize                             |                  |                       | Other                        |                   | -           | _     |
|      |                                         |                     |                 |                                      |                  |                       |                              |                   |             |       |
| A    | Il Instance All Type Inv                | ert                 | Validate U      | Jnit Symbols                         | Set Group fo     | r Selected Items      | Remove Selected Items        | Remove All        | Items       |       |
| Not  | all groups are available in all flavors | of Revit. Adding to | an invalid g    | roup will result in the parar        | meter being adde | ed to the "Other" gro | oup.                         |                   |             |       |

It works exactly the same way as the "Add Shared Parameters" tab, except the list of source parameters are the parameters in the currently open family, plus you have the ability to add your own custom parameter definitions, or get definitions from one or more other family files.

### **Replace with Shared Parameters Sub Tab**

This tab allows you to replace an existing family or shared parameter in the families being processed with a specific shared parameter from the selected shared parameters file.

| Shared Parameters file:                                                      | C:\Temp\SharedParams.txt                                             |                                                                                                    |                               |                                                                 | Browse              | Reload       |
|------------------------------------------------------------------------------|----------------------------------------------------------------------|----------------------------------------------------------------------------------------------------|-------------------------------|-----------------------------------------------------------------|---------------------|--------------|
| Delete Parameters Add Share                                                  | ed Parameters Add Family Paramete                                    | Replace with Shared Parameters Farameters                                                                | to Change                     |                                                                 |                     |              |
| Parameters in current family:                                                | Show all shared paran                                                | eters Unly names containing:                                                                             | Type a parameter nar          | me: (Para                                                       | meter names are CAS | E-SENSITIVE) |
| Parameter Name<br>Base Material<br>Height<br>Length<br>Top Material<br>Width | Parameter Type<br>Material<br>Length<br>Length<br>Material<br>Length | Group Name<br>Materials and Finishes<br>Dimensions<br>Dimensions<br>Materials and Finishes<br>Dimensions | Parameter Type:<br>Add Parame | <select a="" parameter="" typ<br="">ater<br/>y File(s)</select> | 08>                 | ~            |
| Select All Deselect A                                                        |                                                                      | Add Selected Names                                                                                       |                               |                                                                 |                     |              |
| Existing parameters found                                                    | I with Current Name to REPLACE:                                      |                                                                                                    |                               |                                                                 |                     |              |
| Current Name                                                                 | ▲ Paramet                                                            | er Type Replace with S                                                                                   | P Name                        |                                                                 |                     |              |
| Automatically replace all p                                                  | parameters found in the family with m                                | atching name and type found in the shared par                                                            | ameters file.                 | Remove Selected                                                 | Items Remov         | e All Items  |
On this tab you define the parameter name and type to replace with a specific shared parameter. As with other tabs, the list in the top section is built from the parameters in the currently open family, plus you have the option to show or hide all the shared parameters from the currently selected shared parameters file as well.

Also as with other tabs, you have the ability to manually define your own parameter name and type to replace with a shared parameter, or get parameter definitions from another family file.

Once a parameter to replace is in the lower section, you assign a parameter from the currently selected shared parameters file to replace it with.

As can be seen in the next image, when you choose which shared parameter to use to replace the existing parameter, you only get to choose from those shared parameters defined <u>as the same parameter type</u> as the one to replace:

| Delete Parameters  | Add Shared Parameters  | Add Family    | Parameters  | Replace with Shared Parame | ers Parameters t                                                                                                    | to Change                                                                                                    |                                                                                   |          |                |         |                |
|--------------------|------------------------|---------------|-------------|----------------------------|----------------------------------------------------------------------------------------------------|----------------------------------------------------------------------------------------------------|-----------------------------------------------------------------------------------|----------|----------------|---------|----------------|
| arameters in curr  | ent family:            | ] Show all sh | ared parame | eters Only names conta     | ning:                                                                                                    | Type a parameter n                                                                                                    | ame:                                                                              |          | (Parameter na  | mes are | CASE-SENSITIVE |
| Parameter Name     | F                      | Parameter Typ | e           | Group Name                 | <u>^</u>                                                                                                    |                                                                                                    |                                                                                   | _        |                |         |                |
| Actual Air Flow    | ,                      | HVACAirflow   |             | Mechanical - Air Flo       | v                                                                                                    | Parameter Type:                                                                                                    | <select< td=""><td>a Parame</td><td>ter Type&gt;</td><td></td><td></td></select<> | a Parame | ter Type>      |         |                |
| Actual Air Flow Im | balance H              | HVACAirflow   |             | Mechanical - Air Flo       | v                                                                                                    | Add Param                                                                                                    | eter                                                                              |          |                |         |                |
| Actual Chilled Wa  | ter Coil Condensate    | PipingFlow    |             | Plumbing                   | -                                                                                                    |                                                                                                    |                                                                                   | _        |                |         |                |
| •                  |                        | m             |             |                            | •                                                                                                    | Select from Fam                                                                                                    | lu File(s)                                                                        |          |                |         |                |
| Select All         | Deselect All           |               |             | Add Sel                    | cted Names                                                                                                    | CONC. NON I AN                                                                                                    | y ,                                                                               |          |                |         |                |
| xisting parame     | ters found with Curren | t Name to RE  | PLACE:      |                            |                                                                                                    |                                                                                                    |                                                                                   | _        |                |         |                |
| Current Nam        | e                      | *             | Parameter   | Туре                       | Replace with SP                                                                                                    | Name                                                                                                    |                                                                                   | -        |                |         |                |
| Actual Supply      | y Air How              |               | HVACAitio   | N                          | Actual Air Flow                                                                                                    |                                                                                                    | To be                                                                             |          |                |         |                |
| Length             |                        |               | Length      |                            | Actual Air Flow Imit                                                                                                    | balance                                                                                                    | - 6                                                                               |          |                |         |                |
|                    |                        |               |             |                            | Actual Exhaust Air<br>Actual Fan Power                                                                                                    | r Flow<br>ed Box Induced Air Flo                                                                                                    | ~                                                                                 |          |                |         |                |
|                    |                        |               |             |                            | Actual Exhaust Air<br>Actual Fan Power<br>Actual Fan Power<br>Actual Retum Air I<br>Actual Supply Air (<br>Actual Supply Air (<br>Actual Supply Air (                                                                                                    | r Flow<br>ed Box Induced Air Flo<br>ed Box Primary Air Flow<br>Flow<br>Connection 1 Flow<br>Connection 2 Flow<br>Connection 3 Flow<br>Flow                                                                                                    | N                                                                                 | sove Se  | lected Items   | Rer     | nove All Items |
|                    |                        |               |             |                            | Actual Exhaust Air<br>Actual Fan Power<br>Actual Fan Power<br>Actual Supply Air (<br>Actual Supply Air (<br>Actual Supply Air (<br>Actual Supply Air (<br>Actual Supply Air f<br>Actual Ventilation                                                                                                    | Flow<br>ed Box Induced Air Floe<br>ed Box Primary Air Flow<br>Row<br>Connection 1 Flow<br>Connection 2 Flow<br>Connection 3 Flow<br>Row<br>Air Flow                                                                                                    | N                                                                                 | iove Se  | lected Items   | Ren     | nove All Items |
|                    |                        |               |             |                            | Actual Exhaust Air<br>Actual Fan Powen<br>Actual Ran Powen<br>Actual Supply Air (<br>Actual Supply Air (<br>Actual Supply Air (<br>Actual Supply Air fa<br>Actual Ventilation -<br>Air Teminal Air Flo<br>Damper Air Row                                                                                                    | Flow<br>ed Box Induced Air Flo<br>ed Box Primary Air Flow<br>Flow<br>Connection 1 Flow<br>Connection 2 Flow<br>Connection 3 Flow<br>Flow<br>Air Flow<br>W                                                                                                    | N                                                                                 | iove Se  | lected Items   | Rer     | nove All Items |
| _                  |                        |               |             |                            | Actual Exhaust Air<br>Actual Fan Powen<br>Actual Ran Powen<br>Actual Return Air I<br>Actual Supply Air (<br>Actual Supply Air (<br>Actual Supply Air (<br>Actual Supply Air I<br>Actual Ventilation :<br>Air Temminal Air Flo<br>Damper Air Flow M<br>Design Air Flow M                                                                                                    | Flow<br>ed Box Induced Air Floo<br>ed Box Primary Air Flow<br>Row<br>Connection 1 Flow<br>Connection 2 Flow<br>Connection 3 Flow<br>Row<br>Air Flow<br>W<br>aximum<br>Inimum                                                                                                    | F                                                                                 | iove Se  | lected Items ] | Rer     | nove All Items |
| _                  |                        | _             | _           |                            | Actual Exhaust Air<br>Actual Fan Power<br>Actual Retum Air f<br>Actual Retum Air f<br>Actual Supply Air (<br>Actual Supply Air (<br>Actual Supply Air Actual Supply Air Actual Ventilation<br>Air Terminal Air Flo<br>Damper Air Flow M<br>Design Air Flow M<br>Design Cooling Air                                                                                                    | Flow<br>ed Box Induced Air Floe<br>ed Box Primary Air Row<br>Row<br>Connection 1 Row<br>Connection 2 Row<br>Connection 3 Row<br>Row<br>Air Flow<br>W<br>aximum<br>inimum<br>r Bow Maximum                                                                                                    | E                                                                                 | ove Se   | lected Items   | Rer     | nove All Items |
|                    |                        | _             | _           |                            | Actual Exhaust Ari<br>Actual Fan Powen<br>Actual Fan Powen<br>Actual Retum Ari<br>Actual Supply Ari<br>Actual Supply Ari<br>Actual Supply Ari<br>Actual Supply Ari<br>Actual Ventilation<br>Damper Ari<br>Damper Ari<br>Row<br>Design Ari Row M<br>Design Cooling Ari<br>Design Cooling Ari<br>Design Cooling Ari<br>Design Cooling Ari<br>Design Cooling Ari<br>Design Cooling Ari<br>Design Cooling Ari                                                                                                    | Flow<br>ed Box Induced Air Floo<br>ed Box Primary Air Flow<br>Row<br>Connection 1 Row<br>Connection 2 Row<br>Connection 3 Row<br>Row<br>Air Flow<br>W<br>aximum<br>inimum<br>Flow Maximum<br>r Row Maximum<br>r Row                                                                                                    | E                                                                                 | iove Se  | lected Items   | Rer     | nove All Items |
|                    |                        | _             |             |                            | Actual Exhaust Ari<br>Actual Fan Powen<br>Actual Fan Powen<br>Actual Retum Ari<br>Actual Supply Ari<br>Actual Supply Ari<br>Actual Supply Ari<br>Actual Supply Ari<br>Actual Ventilation<br>Ventilation<br>Ventilation<br>Damper Air Row M<br>Design Ari Row M<br>Design Cooling Air<br>Design Cooling Air<br>Design Cooling Air<br>Design Cooling Air<br>Design Cooling Air<br>Design Fan Power<br>Design Fan Power                                                                                                    | Flow<br>ed Box Induced Air Floe<br>ed Box Primary Air Flow<br>Row<br>Connection 1 Flow<br>Connection 2 Flow<br>Row<br>Air Flow<br>W<br>aximum<br>inimum<br>Flow Maximum<br>r Flow Maximum<br>r Flow Maximum<br>r Flow Maximum<br>r Flow Maximum<br>r Flow Maximum<br>r Flow Maximum                                                                                                    | v<br>v                                                                            | iove Se  | lected Items   | Rer     | nove All Items |
|                    |                        | _             |             |                            | Actual Exhaust Ar<br>Actual Fan Powen<br>Actual Fan Powen<br>Actual Retum Air I<br>Actual Supply Air (<br>Actual Supply Air (<br>Actual Supply Air (<br>Actual Supply Air (<br>Actual Ventilation<br>Ventilation Ventilation<br>Damper Air Row M<br>Design Coling Air<br>Design Coling Air<br>Design Coling Air<br>Design Coling Air<br>Design Exhaust Ai<br>Design Exhaust Ai<br>Design Heating Ai<br>Design Heating Air                                                                                                    | Flow<br>ed Box Induced Air Floe<br>ed Box Primary Air Flow<br>Row<br>Connection 1 Flow<br>Connection 2 Flow<br>Connection 3 Flow<br>Row<br>Air Flow<br>W<br>aximum<br>inimum<br>Flow Maximum<br>ir Flow Maximum<br>ir Flow<br>Maximum<br>ir Flow Air Plow<br>Air Flow<br>Maximum<br>r Flow Maximum<br>r Flow Maximum<br>r Flow Maximum<br>r Flow Maximum                                                                                                    | v<br>v                                                                            | ove Se   | lected Items   | Rer     | nove All Items |
| _                  |                        | _             |             |                            | Actual Exhaust Arr<br>Actual Fan Powen<br>Actual Fan Powen<br>Actual Fan Powen<br>Actual Supply Air (<br>Actual Supply Air (<br>Actual Supply Air (<br>Actual Supply Air (<br>Actual Supply Air (<br>Actual Ventilation<br>Design Air How M<br>Design Air How M<br>Design Coling Air<br>Design Coling Air<br>Design Coling Air<br>Design Exhaust A<br>Design Heating Ai<br>Design Heating Air<br>Design Heating Air<br>Design Primary Air                                                                                                    | Flow<br>ed Box Induced Air Floe<br>ed Box Primary Air Row<br>Row<br>Connection 1 Row<br>Connection 2 Row<br>Air Row<br>Maximum<br>inimum<br>Row Maximum<br>r Row Maximum<br>r Row Maximum<br>r Row Roimary Air Roor<br>r Row Maximum<br>r Row Minimum<br>r Row Maximum<br>Row Minimum                                                                                                    | N<br>E                                                                            | iove Se  | lected Items   | Rer     | nove All Items |
|                    |                        |               |             |                            | Actual Exhaust Arr<br>Actual Fan Powen<br>Actual Fan Powen<br>Actual Retum Air I<br>Actual Supply Air (<br>Actual Supply Air (<br>Actual Supply Air (<br>Actual Supply Air (<br>Actual Ventilation<br>Design Air How M<br>Design Air Row M<br>Design Coling Air<br>Design Coling Air<br>Design Coling Air<br>Design Coling Air<br>Design Heating Ai<br>Design Heating Ai<br>Design Heating Air<br>Design Heating Air<br>Design Primary Air<br>Design Retum Air<br>Design Retum Air                                                                                                    | Flow<br>ed Box Induced Air Floe<br>ed Box Primary Air Row<br>Row<br>Connection 1 Row<br>Connection 2 Row<br>Air Row<br>Maximum<br>inimum<br>Air Row<br>Maximum<br>in Row<br>Maximum<br>ir Row<br>Maximum<br>r Row Animum<br>Flow Maximum<br>Flow Maximum<br>Row Minimum<br>Row Maximum<br>Row Maximum                                                                                                    | N<br>E                                                                            | sove Se  | lected Items   | Ren     | nove All Items |
|                    |                        |               |             |                            | Actual Exhaust Arr<br>Actual Fan Powen<br>Actual Fan Powen<br>Actual Retum Air I<br>Actual Supply Air (<br>Actual Supply Air (<br>Actual Supply Air (<br>Actual Supply Air (<br>Actual Ventilation<br>Design Air How M<br>Design Air Row M<br>Design Coling Air<br>Design Coling Air<br>Design Coling Air<br>Design Coling Air<br>Design Coling Air<br>Design Coling Air<br>Design Heating Ai<br>Design Primary Air<br>Design Primary Air<br>Design Primary Air<br>Design Primary Air<br>Design Retum Air<br>Design Retum Air<br>Design Retum Air<br>Design Retum Air<br>Design Retum Air                                                                  | Flow<br>ed Box Induced Air Floe<br>ed Box Primary Air Row<br>Row<br>Connection 1 Row<br>Connection 2 Row<br>Air Row<br>New<br>Air Row<br>W<br>Air Row<br>W<br>Air Row<br>Maximum<br>Flow Maximum<br>Flow Maximum<br>Flow Minimum<br>Flow Minimum<br>Row Maximum<br>Row Maximum<br>Row Maximum<br>Row Maximum<br>Row Maximum<br>Row Maximum<br>Row Maximum<br>Row Maximum<br>Row Maximum<br>Row Maximum                                                                                                    | v<br>v                                                                            | ove Se   | lected Items   | Ren     | nove All Items |
| 1:5 🖾 🗲            |                        | 2) Q (2) .    |             |                            | Actual Exhaust Arr<br>Actual Fan Powen<br>Actual Fan Powen<br>Actual Ran Powen<br>Actual Supply Air (<br>Actual Supply Air (<br>Actual Supply Air (<br>Actual Supply Air (<br>Actual Supply Air (<br>Actual Ventilation<br>Design Air How M<br>Design Air How M<br>Design Coling Air<br>Design Coling Air<br>Design Coling Air<br>Design Coling Air<br>Design Coling Air<br>Design Heating Ai<br>Design Heating Ai<br>Design Heating Air<br>Design Return Air<br>Design Return Air<br>Design Return Air<br>Design Return Air<br>Design Return Air<br>Design Return Air<br>Design Return Air<br>Design Return Air<br>Design Return Air<br>Design Supply Air | Flow<br>ed Box Induced Air Floe<br>ed Box Primary Air Row<br>Row<br>Connection 1 Row<br>Connection 2 Row<br>Row Row<br>Air Flow<br>Waximum<br>inimum<br>Air Flow Maximum<br>Flow Maximum<br>Flow Minimum<br>Flow Minimum<br>Row Minimum<br>Row Minimum<br>Row Maximum<br>Row Maximum<br>Row Maximum<br>Row Maximum<br>Row Maximum<br>Row Maximum<br>Row Maximum<br>Row Maximum<br>Row Maximum<br>Row Maximum<br>Row Maximum<br>Row Maximum Row<br>Row Maximum Row<br>Row Maximum Row Row Row Row Row Row Row Row Row Row | v<br>v                                                                            | ove Se   | lected litems  | Ren     | nove All Items |

This ensures that you can only choose a replacement parameter that Revit will allow to work.

If a shared parameter exists with the exact same name and parameter type as the parameter to be replaced, it will automatically be selected by default from the list as soon as the parameter to be replaced is added to the list.

An option exists at the bottom of the list which can be used to automatically find all parameters in the family being processed whose name and parameter type matches the name and parameter type of parameters that exist in the shared parameters file and automatically replace them with those shared parameters:

| Automatically replace all parameters found in the family with matching name and type found in the shared parameters file. | Remove Selected Items | Remove All Items |
|----------------------------------------------------------------------------------------------------|-----------------------|------------------|

For example, if the family contains a Length parameter called Overall Length and the shared parameters file also contains a Length parameter called Overall Length, the one in the family will be automatically replaced by the one in the shared parameters file because they are both of the same parameter type and have exactly the same (case sensitive) name.

If the parameter in the family is either a family parameter or a \*different\* shared parameter than the one in the shared parameters file, it will be swapped out with the one from the shared parameters file. This would automatically occur for all parameters in the family with matching definitions in the shared parameters file.

#### Parameters to Change Sub Tab

Shared Parameters file: D:\Temp\Daikin Applied Revit Shared Parameters en-US.txt Browse. Reload Delete Parameters Add Shared Parameters Add Family Parameters Replace with Shared Parameter Parameters to Change rameter name: (Parameter names are CASE-SENSITIVE) Parameter in current family Show all shared parameters Only names contair Parameter Name Parameter Type Group Name Parameter Type: PipingFlow Assembly Code Text Identity Data Base Material Material Materials And Finishes Add Parameter Currency Cost Identity Data Identity Data Description Text Select from Family File(s). Deselect All # Add Selected Names Select All Existing parameters found with Current Name to CHANGE Values should include unit symbols. Values and formulas will be applied to ALL TYPES in familie Parameter Type Move to Group Current Name New Name Instance? New Value New Formula Set Type • Length 762.00 mm -Length <No Change> 762.00 Width Length <No Change> Ŧ Set Type My Parameter Pipe Flow No Change PipingFlow Plumbing Ŧ All Type Validate Unit Symbols Set Instance/Type Set Group for Selected Items Remove Selected Items All Instance Invert Remove All Items Name changes will only work on Family Parameters (not Shared or Built-In parameters) Use a space to clear a formula or TEXT value

This tab allows you to make changes to the properties of existing family and shared parameters.

As can be seen in the above image, you can change the name (for family parameters), whether or not the parameter is instance or type (or leave that setting alone), the value, the formula and the group in which the parameter should be listed.

If no characters have been typed in for a value or formula (the cell in the grid is empty), the current value or formula will NOT be changed.

To clear out a parameter's formula or a TEXT parameter's value, set the formula or value to one or more space characters.

Just as in Revit, you may only change the value or formula for a built-in parameter. So you can't, for example, change the Model parameter to be an instance parameter.

When adding a FamilyType parameter (has a combo box allowing you to "swap out" one nested family for another) to the list of parameters to change while a family is open with that parameter in it, by default a number will appear in the

Value field representing the ID of the currently selected choice in this family. **You MUST change that value to be blank** (not even spaces, to leave its value alone) or to the <u>name</u> of the type to apply, exactly as it appears in the list of choices in the combo box list when changing the value manually in the family editor for the family being processed. This is because ID values are likely to vary between families. Also, as normally seen in Revit, you cannot set the formula for a FamilyType parameter.

When at least one parameter (row) is selected in the lower section, the "Set Instance/Type for Selected Items," "Set Group for Selected Items" and "Remove Selected Items" buttons will also be enabled. Clicking on the "Set Group for Selected Items" button will prompt you to select a group to apply to all selected parameters. For example:

| 🖻 Select the Group    |            |        | ×  |
|-----------------------|------------|--------|----|
| Select the new group: | Dimensions |        | ~  |
|                       |            | Cancel | Ok |

This allows you to change the group for many parameters in one step, without having to select it manually for each parameter, one at a time.

In similar fashion, the "Set Instance/Type for Selected Items" button allows you to set whether the selected parameters should be changed to be Instance or Type parameter, or set to "No Change" to ensure those parameters keep their current instance or type status:

| 🖻 Select Setting as Instand | ce or Type                                         | × |
|-----------------------------|----------------------------------------------------|---|
| Select the new setting:     | No Change<br>No Change<br>Set Instance<br>Set Type |   |

Clicking on the "Remove Selected Items" button will remove those selected parameters from the list.

#### Handling Special Parameter Workflows

When adding parameters, the entire add will fail if a parameter with the same case-sensitive name already exists in the family. If a parameter already exists with the same name, it will remain untouched by the add process.

However, it may be desirable to "add the parameter with my value if the parameter doesn't exist in the family, or set my value on the parameter if it already exists in the family." Family Processor does NOT assume everyone wants to do this at all times: <u>add means only to add, not to change existing</u>. This ensures there is no confusion.

**IMPORTANT**: But this workflow can still be achieved by defining the parameter in the "Add" list, and defining it **AGAIN** in the "Parameters to Change" list.

The Add process will create it and set the value if it doesn't exist. Whether or not it was just added, the Change process will set the value because the parameter will now exist.

Another workflow might be "I'm adding dozens of parameters by selecting them from a complex mechanical family, and the formulas for many parameters reference other parameters, but determining the order they need to be added in so all the formulas work during the add would be difficult, time-consuming or error-prone."

**IMPORTANT**: This workflow can also be achieved by selecting the parameters from another family in the "Add" list, in any order, and selecting them from the other family **AGAIN** in the "Change" list, again in any order.

In this case the parameters will be added to the family even if setting the formula during the Add fails because another parameter needed in the formula hasn't been added yet.

However, when the Change command is run again later, all the parameters WILL be on the family at that time, so setting the formulas again will always work.

# **Processing Order Tab**

This tab allows you to control the order in which the changes to be made to the family are applied:

| 🖻 Family Processor                                                                                                    | _ | × |
|----------------------------------------------------------------------------------------------------|---|---|
| 🕞 🗣 🕆 🖹 New Settings 💣 Open Settings 📓 Save Settings 🗄 Options 🔞 Help 💽 Videos 🕦 About                                                                                                    |   |   |
| Family-Level Processing Lookup Tables Change Materials Change Parameter Processing Order elect Families & Begin Last Log                                                                                                    |   |   |
| Change the order of processing by reordering the items<br>below. Uncheck items to prevent them from being<br>processed.                                                                                                    |   |   |
| <ul> <li>Family-Level Processing</li> <li>Delete Lookup Tables</li> <li>Import Lookup Tables</li> <li>Delete Materials</li> <li>Add Materials</li> <li>Add Materials</li> <li>Delete Parameters</li> <li>Add Shared Parameters</li> <li>Add Shared Parameters</li> <li>Replace with Shared Parameters</li> <li>Replace with Shared Parameters</li> <li>Replace with Shared Parameters</li> <li>Parameters to Change</li> </ul> |   |   |
|                                                                                                    |   |   |
|                                                                                                    |   |   |

By default, the order in which the changes are applied matches the order in which the settings are presented in the tool.

However, there are some workflows which cannot be done with the default order, or that could be done but which would require multiple runs of Family Processor with different settings on the same families.

One example is the desire to replace an existing parameter with a shared parameter if the original parameter is found, but if the original parameter is NOT found, to then add the shared parameter. This ensures the shared parameter exists on the family, but has replaced an existing parameter if it had been there originally.

For example, "I want to replace parameter Volts with shared parameter Voltage, but if parameter Volts doesn't exist, then add shared parameter Voltage"

Using the default processing order, shared parameter Voltage would get added even if parameter Volts exists, then the replace later would fail because shared parameter Voltage would already exist in the family, and you'd wind up with both parameters on the family.

So in this case you'd want the Replace with Shared Parameters to happen before the Add Shared Parameters.

To change the order of processing, select one or more items in the list and use the green "Move Up" and "Move Down" buttons. To make the example above work, these settings would be made:

Change the order of processing by reordering the items below. Uncheck items to prevent them from being processed.

You can also disable the settings during processing by unchecking an item. For example, if we want to keep the settings of the family parameters to add, but not apply them for the time being, simply uncheck that item:

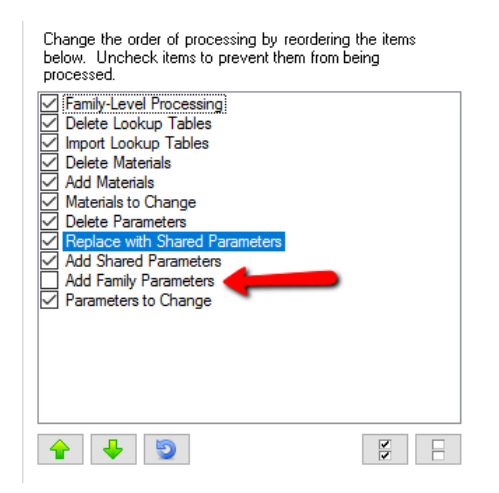

**IMPORTANT:** The processing order is saved with the rest of the settings. If you disable an item by unchecking it and save the settings, the next time those settings are loaded that item <u>will still be disabled</u>.

This button:

9

can always be used to reset the processing to the default order Family Processor uses.

# **Select Families & Begin Tab**

This tab allows you to control which family or families are processed, and configure any special processing that should be done:

| P Family Processor                                                                                                    | _ | × |
|----------------------------------------------------------------------------------------------------|---|---|
| F 🖓 New Settings 🚔 Open Settings 🛃 Save Settings 🗄 Options 🔞 Help 🖸 Videos 🕕 About                                                                                                    |   |   |
| Family-Level Processing       Lookup Tables       Change Materials       Change Parameter       Select Families & Begin       ast Log         O       Current family file (will not be saved)       Multiple family files       Multiple family files |   |   |
| Log only errors Begin Processing                                                                                                    |   |   |

If selecting the current family file, as seen above, the currently open family will have the changes applied to it, but the family will not be saved automatically. You must do that yourself once you have approved of the changes made.

At the bottom of the screen is an option to log only errors. The Last Log tab (discussed next) shows the log of all the processing that was done during the last run of Family Processor. If this option is checked, it reduces the log to only errors that may have occurred, such as trying to add a family parameter when there was already a parameter on the family with that exact name.

If the option is turned on in the Options dialog, another checkbox may appear at the bottom of this screen that allows exporting the parameter information for all types to an XML file.

When multiple families are to be processed, the screen looks like this:

| <ul> <li>Current family file (will</li> </ul> | not be saved)                                                                                                    |
|-----------------------------------------------|----------------------------------------------------------------------------------------------------|
| Multiple family files                         | Parent folder: C:\Program Files\Autodesk\Revit 2017<br>Family files found:                                                                                                    |
|                                               | C:\Program Files\Autodesk\Revit 2017\Samples\rac_advanced_sample_family.fa C:\Program Files\Autodesk\Revit 2017\Samples\rac_basic_sample_family.fa C:\Program Files\Autodesk\Revit 2017\Samples\rme_davanced_sample_family.fa C:\Program Files\Autodesk\Revit 2017\Samples\rme_basic_sample_family.fa C:\Program Files\Autodesk\Revit 2017\Samples\rme_basic_sample_family.fa C:\Program Files\Autodesk\Revit 2017\Samples\rme_basic_sample_family.fa C:\Program Files\Autodesk\Revit 2017\Samples\rme_basic_sample_family.fa C:\Program Files\Autodesk\Revit 2017\Samples\rme_basic_sample_family.fa C:\Program Files\Autodesk\Revit 2017\Samples\rme_basic_sample_family.fa C:\Program Files\Autodesk\Revit 2017\Samples\rme_basic_sample_family.fa |
|                                               | Select All Deselect All Add Selected Files                                                                                                    |
|                                               | Selected files to process:                                                                                                    |
|                                               | C: <u>Program Files:V4utodesk:\Revit 2017:Samples:vac_advanced_sample_family.ffa</u><br>C: <u>Program Files:V4utodesk:VRevit 2017:Samples:vac_basic_sample_family.ffa</u><br>C: <u>Program Files:V4utodesk:VRevit 2017:Samples:vme_advanced_sample_family.ffa</u><br>C: <u>Program Files:V4utodesk:VRevit 2017:Samples:vme_basic_sample_family.ffa</u><br>D::Temp:VFP:Door-Swing-ICS-Single.ffa                                                                                                    |
| - T                                           |                                                                                                    |
|                                               | Remove Selected Items Remove All Items                                                                                                    |
|                                               | Preview only. Does NOT save any families to disc (useful for testing your settings)                                                                                                    |
|                                               | Add prefix:       Add suffix:       Re-save even if no changes needed (useful for upgrades or compacting families)                                                                                                    |
|                                               | Save to alternate parent folder: D:\Temp\Processed Browse                                                                                                    |
|                                               | Override the preview image using the view with this name (select or type the case-sensitive view name): Preview                                                                                                    |
|                                               | Create new shared parameters file from all unique shared parameters found in families:                                                                                                    |
|                                               | Create type catalog files                                                                                                    |
|                                               | 🗌 Delete the types in the families 🔽 Include instance params 🔄 Sort params alphabetically 🖉 Sort types alphabetically 🔄 Save as *.csv files                                                                                                    |
|                                               | Exclude params with names including (separate with   characters, * wildcards are supported):                                                                                                    |
|                                               | Begin Processing                                                                                                    |

The upper portion of this screen is used to select which families to process. The lower portion of this screen contains some options.

One of these options is the "Preview only" option. With this option selected, each family to process is opened and the changes attempted on them, but the families are not saved once the processing on them is complete. The Last Log tab will show both the successful changes that were able to be made to the families processed, as well as the changes that were not able to be made.

The "Add prefix" and "Add suffix" options let you change the names of the saved families to have them start with, or end with, text that you choose.

The "Save to alternate parent folder" allows you to save the changed versions to a completely different folder structure, while maintaining the same set of subfolders as in the original parent folder.

**NOTE:** Saving to an alternate parent folder <u>always</u> saves family files, even if no changes were detected.

In the example above, when the first family in the list is processed, the updated version would be saved to: D:\Temp\Processed\Samples\rac\_advanced\_sample\_family.rfa

This is because the "Parent folder" specified at the top is "C:\Program Files\Autodesk\Revit 2017" but the family being processed is in the *further* subfolder "Samples" – so that set of subfolders is appended to the alternate parent folder selected, which was "D:\Temp\Processed"

There are more options available as well:

Preview only: Does NOT save any families to disc (useful for testing your settings)

| Add prefix: Add suffix: Re-save even if no chan                                                          | iges needed (useful for upgrade | s or compacting families) |  |  |  |  |  |  |
|----------------------------------------------------------------------------------------------------|---------------------------------|---------------------------|--|--|--|--|--|--|
| Save to alternate parent folder:                                                                         |                                 | Browse                    |  |  |  |  |  |  |
| Override the preview image using the view with this name (select or type the case-sensitive view name):  | Preview                         | $\sim$                    |  |  |  |  |  |  |
| Create new shared parameters file from all unique shared parameters found in families:                   |                                 |                           |  |  |  |  |  |  |
| Create type catalog files                                                                                |                                 |                           |  |  |  |  |  |  |
| Delete the types in the families 🛛 Include instance params 🗌 Sort params alphabetically                  | Sort types alphabetically       | Save as *.csv files       |  |  |  |  |  |  |
| Exclude params with names including (separate with   characters, * wildcards are supported): CTRL*/*Calc | culated*                        |                           |  |  |  |  |  |  |

The "Override the preview image using the view with this name (select or type the case-sensitive view name)" allows you to specify a view to use to create a new preview image. If this option is unselected (the default) the preview image will be regenerated from the last view used to make it, retaining the same preview image as was originally in the file.

If this option is selected, and a view with the specified name can be found in the family, the preview image will be recreated using the specified view. The list of choices for views to use comes from the currently open family, however you may type in any view name you wish. Just remember that view names are case-sensitive.

The "Create new shared parameters file from all unique shared parameters found in families" option, if checked, will create a new shared parameters file that will consist of all the unique shared parameters found in all the families that are processed.

There are some limitations:

- The shared parameters file to create must not exist. You will not be able to proceed until the name of a new file to create has been specified.
- Some information, such as the descriptive tool-tip text for parameters, cannot be determined from the families and as such will not be included in the resulting shared parameters file
- The shared parameters file WILL NOT be generated if the resulting file would have included bad data, such as multiple parameters with identical case-sensitive names but different GUIDs. In a case like that, the log will include the reason why the file could not be generated.

If, in the Options, the option for "When creating a shared parameters file, show the detail log" is enabled, a separate window will appear after the processing is complete which shows which parameter was added from which family file, and which parameters were skipped because they are duplicates of ones already added to the shared parameters file. For example:

| Shared Parameters Found Log  |                                      |                |                         | _ |  | ×       |  |  |
|------------------------------|--------------------------------------|----------------|-------------------------|---|--|---------|--|--|
| 🕞 Copy to Clipboard 🛛 层 Save |                                      |                |                         |   |  | 술 Reset |  |  |
| Shared Parameter Name        | Shared Parameter GUID                | Added?         | Source Family           |   |  |         |  |  |
| Overall Length               | 1d650a63-8dc5-41ec-883f-138e10513593 | Yes            | C:\Temp\Bug\Family1.rfa |   |  |         |  |  |
| Total Surface Area           | a7667a23-2866-445e-86f5-7b533b60b94c | Yes            | C:\Temp\Bug\Family1.rfa |   |  |         |  |  |
| Overall Width                | 55facb25-0921-4cd4-87f1-bdd55e51a1a1 | Yes            | C:\Temp\Bug\Family2.fa  |   |  |         |  |  |
| Total Surface Area           | a7667a23-2866-445e-86f5-7b533b60b94c | No (Duplicate) | C:\Temp\Bug\Family2.fa  |   |  |         |  |  |
| Overall Height               | dcb28b7c-10e1-47f9-a5ae-3bcaa896282a | Yes            | C:\Temp\Bug\Family3.rfa |   |  |         |  |  |
| Total Surface Area           | a7667a23-2866-445e-86f5-7b533b60b94c | No (Duplicate) | C:\Temp\Bug\Family3.rfa |   |  |         |  |  |
|                              |                                      |                |                         |   |  |         |  |  |
|                              |                                      |                |                         |   |  |         |  |  |
| OK                           |                                      |                |                         |   |  |         |  |  |

The "Create Type catalog files" option, if checked, will create type catalog files next to the family files being saved.

**NOTE:** The type catalog files will NOT include built-in parameters, such as Manufacturer, Cost, etc. These are most commonly seen in the Identity Data group.

If type catalog files exist, the new ones being generated will overwrite the old ones.

**IMPORTANT:** If you choose to "Delete the types in the families" be aware that once the types are removed from the families, they are gone and cannot be used to regenerate type catalogs again in the future. For example, if you generate type catalogs and delete the types from the families, then later add a parameter to the families and want to regenerate the type catalogs, the old type catalogs will get overwritten with new ones that have no types in them.

If you leave the types in the families users can still benefit from this by only loading the desired types into the project using the type selector dialog, thus keeping the project smaller and lighter and simpler to use than if all the types in the family were loaded, which is what happens when not using type catalogs.

**IMPORTANT:** If you choose to "Delete the types in the families" be sure to test this process on some families with this option turned OFF to ensure the type catalog files generated include all the data necessary. Once the types in the families have been deleted, the only way to get missing data back is to revert to using backup copies of the families from before the types were deleted.

If the option to sort the parameters is selected, the parameters in the type catalog files generated will be sorted alphabetically. If it is not selected, the parameters will appear in the order returned by Revit. In 2015 or later, this is the order seen within each group on the Family Types dialog in Revit, however the order the grouped parameters appear in the type catalog file is determined by Revit. For example, the Identity Data group may be shown last in the Revit user interface, but the parameters from that group may be listed somewhere in the middle.

If the option to sort the types alphabetically is selected, the types listed in the type catalog will be sorted alphabetically, but this is a TEXT sorting. So if, for example, you have types that start with numbers, they may not appear sorted in numerical order. For example, you might see something like this:

4

(Parameter sorting works the same way.)

If the option to sort the types alphabetically is NOT selected, the types will be listed in whatever order Revit provides.

The option to save the type catalog files to \*.csv files (instead of the default \*.txt files) may be useful if you want to edit the type catalog files manually in spreadsheet software before finally saving them to \*.txt files for production use with Revit. For example, you may want to delete some parameters (columns) from the type catalog file before the final renaming to \*.txt files, and the easiest way to do that is likely in spreadsheet software.

The option to exclude parameters by name using wildcards can remove parameters from the type catalog that are not desired.

For example, you may have a naming convention for parameters which are used to control how geometry flexes. Perhaps those parameters have names that start with CTRL. For example:

CTRL\_AutoHeight CTRL\_ArrayCount

You may also want to exclude formula-driven calculated parameters whose names have "calculated" in them.

To filter both of these sets of parameters out of the type catalog, you'd type:

CTRL\* | \* calculated\*

Note that there should be no spaces around the pipe (|) separator character.

**IMPORTANT:** Parameter names are case-sensitive, and as such these searches are case-sensitive as well. So searching for parameters that start with

#### CTRL\*

is different than searching for parameters that start with

#### Ctrl\*

Once you click the "Begin Processing" button, the families will be opened and processed. A progress dialog that looks like this will be displayed:

| Processing Progress                                          |
|--------------------------------------------------------------|
| Adding family parameters to 'rac_advanced_sample_family.rfa' |
|                                                              |
| Overall Progress:<br>Processing family 1 of 4                |
|                                                              |
| Calife                                                       |

If the "Cancel" button is clicked, you will be asked if you want to stop processing the families. If processing is stopped, any families processed up to this point WILL have been saved with the settings applied.

# Last Log Tab

This tab is automatically displayed once processing has completed. It shows a log of all the actions that were attempted, and the success or failure of each action:

| RP F                                                                                   | amily Proc   | essor                   |                                                                                                    | — 1                          |               |  |  |  |  |  |
|----------------------------------------------------------------------------------------|--------------|-------------------------|----------------------------------------------------------------------------------------------------|------------------------------|---------------|--|--|--|--|--|
| 🕞 🕶 🕆 🖹 New Settings 🚔 Open Settings 🚽 Save Settings 🗄 Options 🔞 Help 💽 Videos 🕕 About |              |                         |                                                                                                    |                              |               |  |  |  |  |  |
| Fami                                                                                   | y-Level Proc | essing Lookup Tables C  | hange Materials Change Parameters Select Families & Begin Last Log                                                     |                              |               |  |  |  |  |  |
| 😢 1 Error 🚯 15 Info 📀 10 Successful   📄 Copy to Clipboard   🔄 Save                     |              |                         |                                                                                                    |                              |               |  |  |  |  |  |
|                                                                                        | Туре         | Time                    | Message                                                                                                    | Source                       | Details \land |  |  |  |  |  |
| 0                                                                                      | Info         | 2016-12-28 13.26.38.273 | PROCESSING FAMILY FILE: C:\Program Files\Autodesk\Revit 2017\Samples\rac_advanced_sample_family.fa                     | ProcessFamilies              |               |  |  |  |  |  |
| 0                                                                                      | Info         | 2016-12-28 13.26.38.740 | Updating Family Settings:                                                                                              | Change Family Level Settings | rac_adv       |  |  |  |  |  |
| 0                                                                                      | Success      | 2016-12-28 13.26.38.831 | The family settings parameter 'Shared' was set to Checked                                                              | Set Family Setting           | rac_adv       |  |  |  |  |  |
| $\bigcirc$                                                                             | Success      | 2016-12-28 13.26.38.930 | Family update complete.                                                                                                | ProcessFamilies              |               |  |  |  |  |  |
| 0                                                                                      | Info         | 2016-12-28 13.26.39.158 |                                                                                                    | ProcessFamilies              |               |  |  |  |  |  |
| 0                                                                                      | Info         | 2016-12-28 13.26.39.718 | PROCESSING FAMILY FILE: C:\Program Files\Autodesk\Revit 2017\Samples\rac_basic_sample_family.rfa                       | ProcessFamilies              |               |  |  |  |  |  |
| 8                                                                                      | Error        | 2016-12-28 13.26.39.758 | Unable to process family: 'rac_basic_sample_family.rfa' a family with this name is already open in this Revit session. | ProcessFamilies              |               |  |  |  |  |  |
| 0                                                                                      | Info         | 2016-12-28 13.26.39.788 | PROCESSING FAMILY FILE: C:\Program Files\Autodesk\Revit 2017\Samples\rme_advanced_sample_family.rfa                    | ProcessFamilies              |               |  |  |  |  |  |
| 0                                                                                      | Info         | 2016-12-28 13.26.40.196 | Updating Family Settings:                                                                                              | Change Family Level Settings | rme_adv       |  |  |  |  |  |
| 0                                                                                      | Success      | 2016-12-28 13.26.40.284 | The family settings parameter 'Shared' was set to Checked                                                              | Set Family Setting           | me_adv        |  |  |  |  |  |
| 0                                                                                      | Success      | 2016-12-28 13.26.40.374 | Family update complete.                                                                                                | ProcessFamilies              |               |  |  |  |  |  |
| 0                                                                                      | Info         | 2016-12-28 13.26.40.634 | ProcessFamilies                                                                                                    |                              |               |  |  |  |  |  |
| 0                                                                                      | Info         | 2016-12-28 13.26.41.207 | PROCESSING FAMILY FILE: C:\Program Files\Autodesk\Revit 2017\Samples\rme_basic_sample_family.fa                        | ProcessFamilies              |               |  |  |  |  |  |
| 0                                                                                      | Info         | 2016-12-28 13.26.41.724 | Updating Family Settings:                                                                                              | Change Family Level Settings | rme_bas       |  |  |  |  |  |
| 0                                                                                      | Success      | 2016-12-28 13.26.41.813 | The family settings parameter 'Shared' was set to Checked                                                              | Set Family Setting           | me_bas        |  |  |  |  |  |
| <                                                                                      |              | 1                       |                                                                                                    | 1                            | >             |  |  |  |  |  |

Buttons along the top allow you to turn on and off the different types of messages. For example, clicking the "Info" button will not show any Info rows in the log. Only Error, Warning and Successful messages would remain in the list.

NOTE: If the "Log only errors" option is checked then only errors (and a few info messages such as separators) will appear in the log.

The log can also be saved to one of several formats, including a spreadsheet format, comma-delimited text file, a tabdelimited text file and as an XML file.

Logs for each run can be automatically saved as comma-delimited text (CSV) files to a specified folder. This can be controlled by the Options settings.

# **Family Processor Best Practices**

Because of the complexity of the settings that can be applied and because they can be applied to many families, it is recommended that you take great care when using Family Processor:

- **Carefully configure your settings.** By default Family Processor "remembers" your last settings between runs, so if starting a new set of operations, use the "New Settings" button first. The option to remember settings between runs can be turned off in the Options dialog.
- Test the settings by running the changes on the current family, or on multiple family files, *but in "Preview Only" mode*, then review the resulting log. Neither of these modes will save changes to any of the family files.
- Test on a *copy* of one family to process, then open the processed family in Revit and check it to ensure it was processed correctly.
- In order to keep the final family files as small as possible, Family Processor "rebuilds" the family files, which results in no automatic backup files being created. As such, if not saving the processed families with the "\_(Edited)" suffix, and if not saving the processed families to an alternate parent folder, make sure you have other copies of the original family files before processing begins, in case the processing results in any undesirable changes and you need to go back to the original versions for reprocessing after changing the settings accordingly.
- The currently open family will be used as a source for default values, such as for material definitions, and existing parameters and the settings/values/formulas on them. So starting with a family open that already has the settings to be applied to other families can save time and improve consistency across your content.

# **Import & Link Manager**

### **Overview**

Import & Link Manager provides a more complete picture of the imports and links in a Revit model. Imported CAD objects are notoriously difficult to find and remove, and this tool makes working with imports and links much easier.

### **Starting Import & Link Manager**

On the Revit ribbon, click on the "Import & Link Mgr" button.

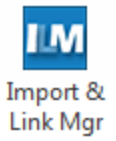

Once the button is clicked, Import & Link Manager will open.

### The Main Dialog

The main dialog lists all of the imported or linked CAD or Revit files in the active project. For each file, the following information is displayed (some columns have been turned off in Options):

| IM Im  | port and Link Ma                                                                        | inager              |                    |                      |                 |                   |              | -                                               |        | ×  |
|--------|-----------------------------------------------------------------------------------------|---------------------|--------------------|----------------------|-----------------|-------------------|--------------|-------------------------------------------------|--------|----|
| ILM    | 🔣 🗸 🔍 Show Object 🛛 🚽 Save Report 🚔 Load/Unload Files 🗄 Options 🔞 Help 🔁 Videos 🕦 About |                     |                    |                      |                 |                   |              |                                                 |        |    |
| All    | All Links All Imp                                                                       | orts Revit Links    | CAD Links          |                      |                 |                   |              |                                                 |        |    |
| 🗄 🍂 Pi | n 📌 Unpin 🚔                                                                             | Change Workset      | • © Reference Typ  | e 👻 💈 Relo           | ad 🗋 Swap/      | Reload From File. | 📄 Swa        | p/Reload From Folder 🔎 Find/Replace   🗙 Re      | emove  |    |
|        | Name                                                                                    | Insertion<br>Method | Workset            | Referencing<br>Sheet | Sheet<br>Number | Туре              | Pinned       | Linked File Location                            | Status | ^  |
| ۱.     | Wall Base.dwg                                                                           | Link                | View "Drafting Vie | <none></none>        | <none></none>   | CADLink (.DWG)    |              | P:\Temp\App Testing\User Monitor\CAD\Sheet Sets | Loaded |    |
|        | Structural Base                                                                         | Link                | View "Drafting Vie | <none></none>        | <none></none>   | CADLink (.DWG)    | $\checkmark$ | P:\Temp\App Testing\User Monitor\CAD\Sheet Sets | Loaded |    |
|        | Structural Base                                                                         | Link                | View "Drafting Vie | <none></none>        | <none></none>   | CADLink (.DWG)    | $\checkmark$ | P:\Temp\App Testing\User Monitor\CAD\Sheet Sets | Loaded |    |
|        | Building Sectio                                                                         | Link                | View "Drafting Vie | <none></none>        | <none></none>   | CADLink (.DWG)    | $\checkmark$ | P:\Temp\App Testing\User Monitor\CAD\Sheet Sets | Loaded |    |
|        | Exterior Elevati                                                                        | Link                | View "Drafting Vie | <none></none>        | <none></none>   | CADLink (.DWG)    | $\checkmark$ | P:\Temp\App Testing\User Monitor\CAD\Sheet Sets | Loaded |    |
|        | Section1.dwg                                                                            | Link                | View "Drafting Vie | <none></none>        | <none></none>   | CADLink (.DWG)    | $\checkmark$ | P:\Temp\App Testing\User Monitor\CAD\Sheet Sets | Loaded |    |
|        | Section2.dwg                                                                            | Link                | View "Drafting Vie | <none></none>        | <none></none>   | CADLink (.DWG)    | $\checkmark$ | P:\Temp\App Testing\User Monitor\CAD\Sheet Sets | Loaded |    |
|        | Sections.dwg                                                                            | Link                | View "Drafting Vie | <none></none>        | <none></none>   | CADLink (.DWG)    | $\checkmark$ | P:\Temp\App Testing\User Monitor\CAD\Sheet Sets | Loaded | ~  |
|        |                                                                                         |                     |                    |                      |                 |                   |              |                                                 |        | .: |

Name – The value of the "Name" parameter under Identity Data for the import or link

**Element ID** – The Revit element ID of the import or link

Insertion Method – Displays Import or Link

Workset - Displays the import or link's assigned Workset

Host View – Displays either the view hosting the import/link or "(All Views)"

**Referencing Sheet** – For some link types, the name of the sheet where it is placed.

**Sheet Number** – Number of the referencing sheet.

Type - The file extension of the imported or linked file

**Pinned** – Displays the *Pinned* status, a checked box indicates the element is pinned

Linked File Location - For linked files only, this field displays the path to the linked file

**Status** – For linked files only, If the linked file can be found at the path a "Loaded" status will be displayed, if the file can't be found an "Invalid" status will be displayed.

The "Show Object" button can be used find a CAD object within the Revit model. To use this tool, first select the desired CAD object from the list and then click "Show Object"

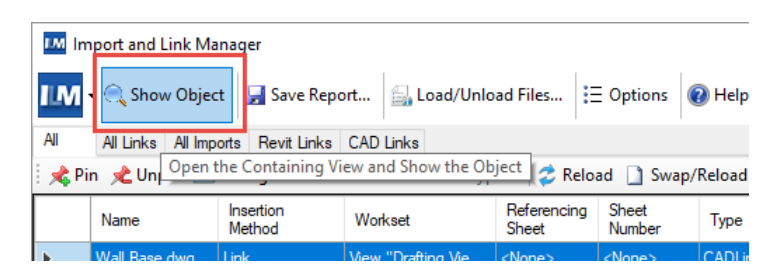

If an opened view that shows the selected CAD object cannot be found, the following message will be displayed:

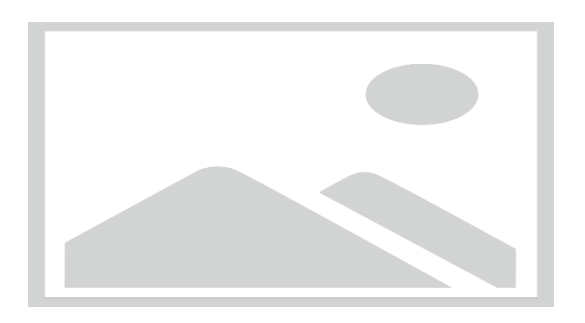

Once a view has been found for the selected CAD object, that view will be made the current view and the view will be zoomed in to the CAD object's extents.

The "Pin" and "Unpin" tools can be used to toggle the *Pinned* status of each imported or linked CAD object. To use this tool, first select the desired CAD object(s) from the list and then click either "Pin" or "Unpin."

|                                                                                                    | IM In | Import and Link Manager |               |                    |               |               |                |              |        |  |
|----------------------------------------------------------------------------------------------------|-------|-------------------------|---------------|--------------------|---------------|---------------|----------------|--------------|--------|--|
|                                                                                                    | ШM    | 🕶 🔍 Show Objec          | t 🛃 Save Repo | ort 🖳 Load/Unio    | ad Files      | Options       | 🗿 Help 下 Video | s 🕦 Abo      | out    |  |
| All All Links All Imports Point clinks CAD Links<br>Reference Type - 2 Reload Swap/Reload From File Swap/                                                                                                    |       |                         |               |                    |               |               | p/Relo;        |              |        |  |
| Name         Insertion<br>Method         Workset         Referencing<br>Sheet         Sheet<br>Number         Type         Pinned           Wall Base.dwg         Link         View "Drafting Vie <none> <none>         CADLink (.DWG)         ✓</none></none> |       |                         |               |                    |               |               |                | Pinned       | Linker |  |
|                                                                                                    |       |                         |               |                    |               |               |                |              | P:\Ten |  |
| Structural Base Link Vie                                                                                                    |       |                         |               | View "Drafting Vie | <none></none> | <none></none> | CADLink (.DWG) | $\checkmark$ | P:\Ten |  |

The "Change Workset" button will only be available in a project that has Worksharing enabled. To assign an import or link to a Workset, first select it from the list, then click the "Change Workset" button and select the desired Workset from the dropdown list.

| LM                                                             | Import and Link Manager                                                     |                                        |               |                      |                 |     |  |  |  |  |
|----------------------------------------------------------------|-----------------------------------------------------------------------------|----------------------------------------|---------------|----------------------|-----------------|-----|--|--|--|--|
| 🚺 🗸 🔍 Show Object 🛛 🐺 Save Report 🖾 Load/Unload Files 🗄 Option |                                                                             |                                        |               |                      |                 |     |  |  |  |  |
| All All Links All Imports Revit Links CAD Links                |                                                                             |                                        |               |                      |                 |     |  |  |  |  |
| 1 🍂 F                                                          | 🕴 📌 Pin 📌 Unpir 🚘 Change Workset 🔹 📾 Reference Type 🕞 🛷 Reload 🗋 Swap/Reloa |                                        |               |                      |                 |     |  |  |  |  |
|                                                                | Name                                                                        | Workset1<br>Shared Leve Change Workset |               | Referencing<br>Sheet | Sheet<br>Number | Тур |  |  |  |  |
| •                                                              | Wall Base.d <mark>i</mark> (                                                | Doors Walls Windows                    |               | <none></none>        | <none></none>   | CAE |  |  |  |  |
|                                                                | Structural Bas                                                              |                                        | <none></none> | <none></none>        | CAD             |     |  |  |  |  |
|                                                                | Structural Base                                                             | Building 2                             |               | <none></none>        | <none></none>   | CAD |  |  |  |  |
|                                                                | Buildina Sectio                                                             | - · · · ·                              |               | <none></none>        | <none></none>   | CAD |  |  |  |  |

The "Reference Type" button allows the setting of .RVT links to either "Attachment" or "Overlay.

| LM In    | Import and Link Manager |                     |                                                                             |                                             |  |  |  |  |  |  |
|----------|-------------------------|---------------------|-----------------------------------------------------------------------------|---------------------------------------------|--|--|--|--|--|--|
| ILM      | 🛨 🔍 Show Objec          | t 🛃 Save Repo       | rt 🔄 Load/Unload Files.                                                     | 🗄 Options 🔞 He                              |  |  |  |  |  |  |
| All      | All Links All Imp       | orts Revit Links    | CAD Links                                                                   |                                             |  |  |  |  |  |  |
| 🗄 🍂 Pi   | n 📌 Unpin 🚔             | Change Workset      | 🕫 📾 Reference Type 👻 🤰                                                      | Reload 🗋 Swap/Relo                          |  |  |  |  |  |  |
|          | Name                    | Insertion<br>Method | V Overlay<br>Attachment                                                     | ncin <mark>g Sheet Typ</mark><br>Number Typ |  |  |  |  |  |  |
|          | Building Sectio         | Link                | /iew_pratting_vie <ivone></ivone>                                           | None> CAE                                   |  |  |  |  |  |  |
|          | Exterior Elevati        | Link                | View "Drafting Vie <none></none>                                            |                                             |  |  |  |  |  |  |
|          | Section1.dwg            | Link                | View "Drafting Vie <none></none>                                            | < <none></none>                             |  |  |  |  |  |  |
|          | Section2.dwg            | Link                | View "Drafting Vie <none></none>                                            | <none> CAE</none>                           |  |  |  |  |  |  |
|          | Sections.dwg            | Link                | View "Drafting Vie <none></none>                                            | < <none></none>                             |  |  |  |  |  |  |
| <b>F</b> | 2                       | Link (Overlay)      | Workset1 <all th="" view<=""><th>ws&gt; <all views=""> Rev</all></th></all> | ws> <all views=""> Rev</all>                |  |  |  |  |  |  |
|          | 3                       | Link (Overlay)      | Workset1 <all th="" view<=""><th>ws&gt; <all views=""> Rev</all></th></all> | ws> <all views=""> Rev</all>                |  |  |  |  |  |  |
|          |                         |                     |                                                                             |                                             |  |  |  |  |  |  |
|          |                         |                     |                                                                             |                                             |  |  |  |  |  |  |

If a Revit link is selected, the room bounding option can be set or unset.

| All    | All Links | All Imports | Revit Links | CAD Links |               |       |            |        |
|--------|-----------|-------------|-------------|-----------|---------------|-------|------------|--------|
| 🕴 🍂 Pi | n 📌 Unp   | in 🚔 Cha    | nge Workset | 👻 🖘 Refe  | erence Type   | - 🗌 - | Room Bound | ding 🗸 |
|        | Name      |             | Flement Id  | Ins       | ertion Methor |       | Yes        |        |
|        |           |             |             |           |               |       | No         | ц      |
| Þ      | 5         |             | 1710000     | 1.1       |               |       |            | 4      |
|        | Golden Nu | iaget BIM   | 2579226     | Imp       | ort           |       |            |        |

The "Reload" and "Swap/Reload From..." buttons can be used to swap or reload an import or link with an updated or alternate file. To use this tool, first select the import or link from the list and then click "Swap/Reload From..."

| IM In                                                                                       | Import and Link Manager – 🗆 🗙                                                                                                    |                   |                   |            |            |                    |       |                                         |        |  |  |
|---------------------------------------------------------------------------------------------|----------------------------------------------------------------------------------------------------|-------------------|-------------------|------------|------------|--------------------|-------|-----------------------------------------|--------|--|--|
| 🔣 🗸 💭 🗸 💭 Show Object 🛛 🚽 Save Report 🖾 Load/Unload Files 🗄 Options 🔞 Help 🔁 Videos 🕦 About |                                                                                                    |                   |                   |            |            |                    |       |                                         |        |  |  |
| All                                                                                         | All Links All Imp                                                                                                    | oorts Revit Links | CAD Links         |            |            |                    |       |                                         |        |  |  |
| 🗄 🍂 P                                                                                       | in 📌 Unpin 🚔                                                                                                    | Change Workset    | 🔹 🕶 Reference Typ | e 🛛 🥏 Relo | ad 🗋 Swap/ | /Reload From File. | 📄 Swa | p/Reload From Folder 🔎 Find/Replace   🗙 | Remove |  |  |
|                                                                                             | Name         Insertion<br>Method         Workset         Referencing<br>Sheet         Sheet<br>Number         Type         Pinned         Linked File Location         Status |                   |                   |            |            |                    |       |                                         |        |  |  |
|                                                                                             | Building Sectio Link View "Drafting Vie <none> <none> CADLink (.DWG) P:\Temp\App Testing\User Monitor\CAD\Sheet Sets Loaded</none></none>                                     |                   |                   |            |            |                    |       |                                         |        |  |  |

A dialog will open with the previous path to the file and options to handle the new import or link. Once the options are configured, click "OK" to apply the changes.

"Swap/Reload From Folder..." allows the selection of a source folder from which to load multiple files.

"Find/Replace..." can be used to modify portions of paths to quickly change multiple links at one time. See the topic "Find and Replace Paths" in this section.

When ILM is used to re-load a linked file, the existing link/import is removed and replaced with the updated file. Keep in mind that changes in geometry may cause the locations to shift when using center placement options. In most cases, placement according to origin (file origin - Revit origin) will produce the most consistent results.

| Import/Link      | CAD                                                                                                    |        |                                          | Х |
|------------------|----------------------------------------------------------------------------------------------------|--------|------------------------------------------|---|
| Select the impo  | rt/link properties for replacment of t                                                                                       | he s   | elected instances (Count: 1)             |   |
| Insertion Option | 15                                                                                                    |        |                                          |   |
| Insertion:       | Link                                                                                                    | $\sim$ | ☑ Orient to view                         |   |
| Placement:       | Center to Center                                                                                                    | $\sim$ | Correct lines that are slightly off-axis |   |
| Colors:          | Preserved                                                                                                    | $\sim$ |                                          |   |
| Layers:          | All                                                                                                    | $\sim$ |                                          |   |
| Import Units:    | Auto-Detect                                                                                                    | $\sim$ | 1                                        |   |
| Host View:       | <do alter="" not=""></do>                                                                                                    | $\sim$ |                                          |   |
|                  | <all views=""> <do alter="" not=""> Ceiling Plan: CEO 326 - Reflected Ceiling Plan: Level 1 Ceiling Plan: Level 2</do></all> | ^      | OK Cancel                                |   |

Choose "Do Not Alter" or a specific view in the list to limit the placement of the link. Choose "All Views" to make the link visible in all applicable views of the model.

The "Remove" button can be used to delete an import or link from the project. To use this tool, first select the import(s) or link(s) to remove and then click the "Remove" button.

### Save Report

The "Save Report" tool is used to export the list of links as a spreadsheet. The report can be saved in either Microsoft Excel OpenXML or Microsoft Excel version 8 (xlsx or xls) types.

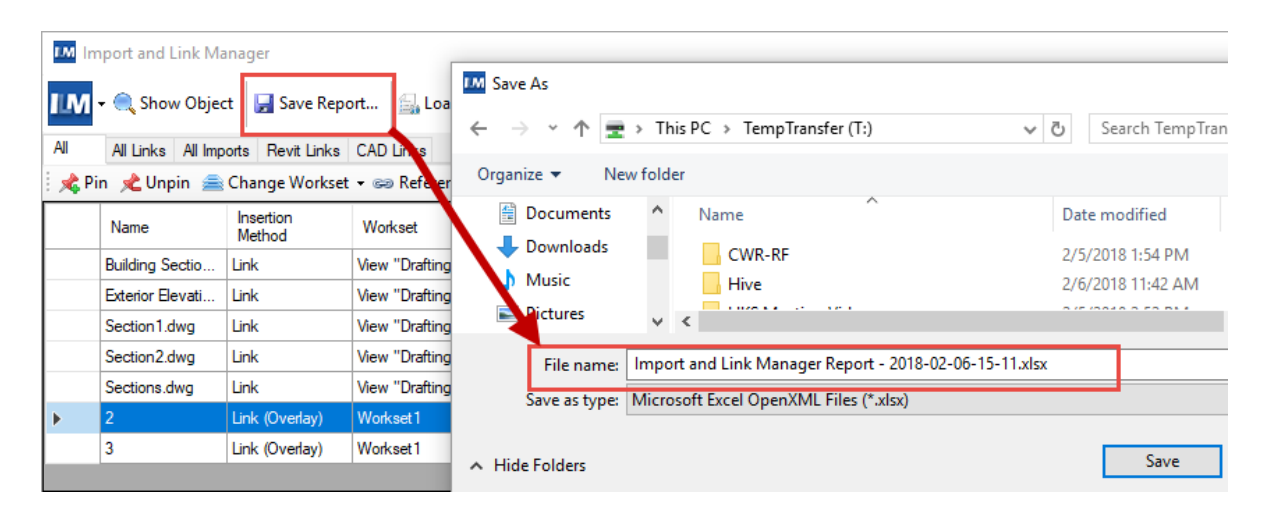

### Load/Unload Files

The *"Load/Unload Files..."* tool can be used to load or unload links in a Revit project. This tool can only be used on documents that are not open in any Revit session.

**IMPORTANT:** Due to limitations when performing changes to Revit files without opening them, using this function on a workshare enabled central file is not supported. It will set the state of the project such that it will require recentralization.

Ensure the project to load or unload links from is closed, open a different project in Revit (or create a new project) and launch Import & Link Manager. Click the "Load/Unload Files..." button.

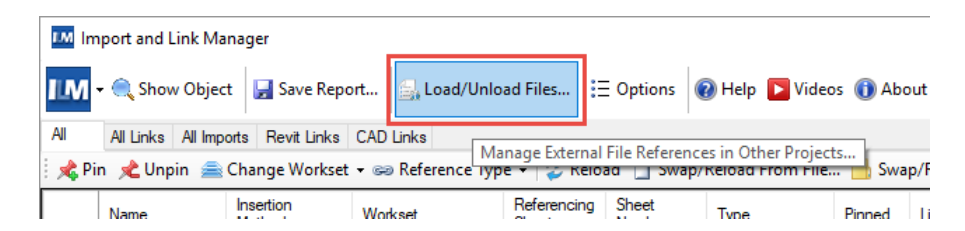

Browse to the Revit model file, select it in the browser window and choose "Open".

The list of Links contained in the selected project file will be displayed. The "Previous File Path" and "Previous State" columns indicate link locations and the status of each link as it was when the file was last saved.

| IJ                                                                                | IM Load/Unload Files - A18_RET Demo Building.rvt                 |           |          |   |  |  |  |  |  |
|-----------------------------------------------------------------------------------|------------------------------------------------------------------|-----------|----------|---|--|--|--|--|--|
| 😭 Open Project 📔 Load 🏹 Unload 📔 Load From File 📔 Load From Folder 🔎 Find/Replace |                                                                  |           |          |   |  |  |  |  |  |
|                                                                                   | File Path                                                        | Path Type | Status   |   |  |  |  |  |  |
|                                                                                   | RevitKeynotes_Imperial_2004.txt                                  | Content   | Loaded   |   |  |  |  |  |  |
|                                                                                   | UniformatClassifications.txt                                     | Content   | Loaded   |   |  |  |  |  |  |
|                                                                                   | P:\Temp\App Testing\Project Activity Logger\Projects\20170919_R2 | Relative  | Loaded   |   |  |  |  |  |  |
|                                                                                   | S17_RET Demo Building.rvt                                        | Relative  | Unloaded | 1 |  |  |  |  |  |
|                                                                                   | P:\Temp\App Testing\User Monitor\CAD\Sheet Sets\Architectural\R  | Relative  | Loaded   |   |  |  |  |  |  |
|                                                                                   | P:\Temp\App_Testing\User_Monitor\CAD\Sheet_Sets\Architectural\R  | Relative  | Loaded   |   |  |  |  |  |  |
|                                                                                   |                                                                  | i         | 1        | - |  |  |  |  |  |

The "Load", "Load From..." and "Unload" buttons can be used to modify the links. Changes made to the links will be displayed in the "Desired File Path" and "Desired Status" columns.

|                                                                 |                                                                                                    | _                                                                                                    |                                                                                                    |  |  |  |  |  |  |
|-----------------------------------------------------------------|----------------------------------------------------------------------------------------------------|----------------------------------------------------------------------------------------------------|----------------------------------------------------------------------------------------------------|--|--|--|--|--|--|
| d From Folder 🔎 Find/Replace 🔯 Switch Absolute/Relative 🥪 Apply |                                                                                                    |                                                                                                    |                                                                                                    |  |  |  |  |  |  |
| Status                                                          | Desired File Path                                                                                                    | Desired Path<br>Type                                                                                                    | Desired Status                                                                                                    |  |  |  |  |  |  |
| Loaded                                                          | RevitKeynotes_Imperial_2004.txt                                                                                                    | Content                                                                                                    | Loaded                                                                                                    |  |  |  |  |  |  |
| Loaded                                                          | UniformatClassifications.txt                                                                                                    | Content                                                                                                    | Loaded                                                                                                    |  |  |  |  |  |  |
| Loaded                                                          | P:\Temp\App Testing\Project Activity Logger\Projects\20170919_R2                                                                                                    | Relative                                                                                                    | Loaded                                                                                                    |  |  |  |  |  |  |
| Unloaded                                                        | S17_RET Demo Building.rvt                                                                                                    | Relative                                                                                                    | Unloaded                                                                                                    |  |  |  |  |  |  |
| Loaded                                                          | P:\Temp\App Testing\User Monitor\CAD\Sheet Sets\Architectural\R                                                                                                    | Relative                                                                                                    | Loaded                                                                                                    |  |  |  |  |  |  |
| Loaded                                                          | P:\Temp\App Testing\User Monitor\CAD\Sheet Sets\Architectural\R                                                                                                    | Relative                                                                                                    | Loaded                                                                                                    |  |  |  |  |  |  |
|                                                                 | <ul> <li>P Find/Replace.</li> <li>Status</li> <li>Loaded</li> <li>Loaded</li> <li>Unloaded</li> <li>Loaded</li> <li>Loaded</li> <li>Loaded</li> <li>Loaded</li> </ul> | Prind/Replace       Switch Absolute/Relative       Apply         Status       Desired File Path         Loaded       RevitKeynotes_Imperial_2004.txt         Loaded       UniformatClassifications.txt         Loaded       P:\Temp\App Testing\Project Activity Logger\Projects\20170919_R2         Unloaded       S17_RET Demo Building.rvt         Loaded       P:\Temp\App Testing\User Monitor\CAD\Sheet Sets\Architectural\R         Loaded       P:\Temp\App Testing\User Monitor\CAD\Sheet Sets\Architectural\R | P Find/Replace       Image: Switch Absolute/Relative       Image: Apply         Status       Desired File Path       Desired Path Type         Loaded       RevitKeynotes_Imperial_2004.txt       Content         Loaded       UniformatClassifications.txt       Content         Loaded       UniformatClassifications.txt       Content         Loaded       P:\Temp\App Testing\Project Activity Logger\Projects\20170919_R2       Relative         Unloaded       S17_RET Demo Building.rvt       Relative         Loaded       P:\Temp\App Testing\User Monitor\CAD\Sheet Sets\Architectural\R       Relative         Loaded       P:\Temp\App Testing\User Monitor\CAD\Sheet Sets\Architectural\R       Relative |  |  |  |  |  |  |

Once all desired changes have been made, click the "Apply" button. Changes to the Revit project will be applied the next time the project is opened.

### **Find and Replace Paths**

ILM can be used to correct portions of the paths to references on multiple links at one time. In the Load/Unload Files window, click on 'Find/Replace'.

|   | M Load/Unload Files - A18_RET Demo Building.rvt                                                  |                     |                  |                                                                                                  |                      |                  | ×    |
|---|--------------------------------------------------------------------------------------------------|---------------------|------------------|--------------------------------------------------------------------------------------------------|----------------------|------------------|------|
| 1 | 彦 Open Project   🖻 Load 🏾 א Unload 📲 Load From File 📓                                            | Load From Folder    | 🔎 Find/Replace   | 😰 Switch Absolute/Relative  🤡 Apply                                                              |                      |                  |      |
|   | File Path                                                                                        | Path Type           | Status           | Desired File Path                                                                                | Desired Path<br>Type | Desired Sta      | atus |
|   | RevitKeynotes_Imperial_2004.txt                                                                  | Content             | Loaded           | RevitKeynotes_Imperial_2004.txt                                                                  | Content              | Loaded           |      |
| Γ | UniformatClassifications.txt                                                                     | Content             | Loaded           | UniformatClassifications.txt                                                                     | Content              | Loaded           |      |
|   | P:\Temp\App Testing\Project Activity Logger\Projects\20170919_R2                                 | Relative            | Loaded           | P:\Temp\App Testing\Project Activity Logger\Projects\20170919_R2                                 | Relative             | Loaded           |      |
|   | UniformatClassifications.txt<br>P:\Temp\App Testing\Project Activity Logger\Projects\20170919_R2 | Content<br>Relative | Loaded<br>Loaded | UniformatClassifications.txt<br>P:\Temp\App Testing\Project Activity Logger\Projects\20170919_R2 | Content<br>Relative  | Loaded<br>Loaded |      |

In the "Find what:" text box, enter the part of the file path to search for.

| M Find/Replace                               |                 |  |  |  |  |  |  |
|----------------------------------------------|-----------------|--|--|--|--|--|--|
|                                              |                 |  |  |  |  |  |  |
| Find what:                                   |                 |  |  |  |  |  |  |
| P:\Temp\App Testing\User Monitor\            |                 |  |  |  |  |  |  |
|                                              |                 |  |  |  |  |  |  |
| Replace with:                                |                 |  |  |  |  |  |  |
| P:\Temp\App Testing\Project Activity Logger\ |                 |  |  |  |  |  |  |
| P:\Temp\App Testing\Project Ac               | ctivity Logger\ |  |  |  |  |  |  |
| P:\Temp\App Testing\Project Ac               | ctivity Logger∖ |  |  |  |  |  |  |

📖 Load/Unload Files - A18\_RET Demo Building.rvt 📁 Open Project... | 🙋 Load 🍺 Unload 📴 Load From File... 🔛 Load From Folder... 🔎 Find/Replace... | 🖻 Switch Absolute/Relative | 🥪 Apply File Path Path Type Status Desired File Path RevitKeynotes\_Imperial\_2004.txt Content Loaded P:\Temp\App Testing\User Monitor\2018-projects\RevitKeynotes\_Imperial\_2004.txt UniformatClassifications.txt Content Loaded С M Find/Replace Х R P:\Temp\App Testing\Project Activity Logger\Projects\20170919\_R2. Loaded Relative S17\_RET Demo Building.rvt Unloaded R Relative P:\Temp\App Testing\User Monitor\CAD\Sheet Sets\Architectural\R... Loaded Find what: R Relative R P:\Temp\App Testing\User Monitor\ P:\Temp\App Testing\User Monitor\CAD\Sheet Sets\Architectural\R.. Relative Loaded R P:\Temp\App Testing\User Monitor\CAD\Sheet Sets\Architectural\R... Loaded Relative Replace with: R P:\Temp\App Testing\User Monitor\(CAD\Sheet Sets\Architectural\R... Relative Loaded P:\Temp\App Testing\Project Activity Logger R P:\Temp\App Testing\User Monitor\ P:\Temp\App Testing\User Monitor\CAD\Sheet Sets\Architectural\R.. Loaded R Relative P:\Temp\App Testing\User Monitor\CAD\Sheet Sets\Architectural\R.. R Relative Loaded Replace Selected Cancel Replace All R P:\Temp\App Testing\User Monitor\CAD\Sheet Sets\Architectural\R... Relative Loaded

Type the part of the new path to use in the "Replace with:" text box.

The File Paths will be updated and saved to the Revit model.

The next time the project is opened, Revit may present a message that the model has been "transmitted" (due to the externally modified paths).

# **Manage Revit Project Links**

### Introduction

Manage Revit Project Links is installed as a shortcut in the Windows Explorer context menu. It can be used to modify link paths within Revit files without first opening the files in Revit. It is a quick way to change references within .rvt files in cases where the paths no longer match the locations of the files they previously pointed to.

### **Starting Manage Revit Project Links**

To run it, open Windows Explorer and browse to the folder containing the .rvt file(s) whose links need to be updated. Right click on the file (.rvt) to invoke the context menu.

| <mark> </mark>   🛃 📙 🛨                  | D:\Demo Sets                           |                    |               | - 0        | $\times$ |
|-----------------------------------------|----------------------------------------|--------------------|---------------|------------|----------|
| File Home                               | Share View                             |                    |               |            | ~ 🧃      |
| $\leftarrow \rightarrow \cdot \uparrow$ | → This PC → Data (D:) → Demo Sets      |                    | Search D      | emo Sets   | Q        |
| 👌 N 🔿                                   | Name                                   | Date modified      | Туре          | Size       |          |
| F                                       | 🔜 2016 test gym.rvt                    | 7/13/2016 7:47 AM  | Revit Project | 117,392 KB |          |
| 📑 V                                     | 🔜 2016-CTC Office Ste 200.rvt          | 9/21/2015 1:27 PM  | Revit Project | 15,636 KB  |          |
| <del>-</del> 4                          | 🔜 2016-CTC-Demo-Titleblock.rfa         | 3/31/2016 9:03 AM  | Revit Family  | 460 KB     | - 1      |
| <u>.</u>                                | 🔜 2016-linked project memo.0001.rvt    | 7/29/2015 10:47 AM | Revit Project | 3,220 KB   |          |
|                                         | 2016-linked pr                         |                    | Revit Project | 1,060 KB   |          |
|                                         | 2016-SingleLev Open                    | M                  | Revit Project | 29,392 KB  |          |
|                                         | Revit Project Manage Revit Project     | t Links            | Revit Project | 29,412 KB  |          |
| <b>_</b> h                              | 2017 test gym Revit Properties         | n                  | AVI File      | 3,743 KB   |          |
|                                         | 🔜 2017 test gym. 7-Zip                 | > /                | Revit Project | 133,876 KB |          |
|                                         | 🔜 2017 test gym. CRC SHA               | >                  | Revit Project | 134,016 KB |          |
|                                         | 🔜 2017 test gym. 🧉 Edit with Notepad++ | м                  | Revit Project | 126,776 KB |          |
| <b>—</b> ~                              | 🔜 2017 test gym. 🖻 Share               | 1                  | Revit Project | 126,816 KB |          |
| 176 items 1 ite                         | em selected 1.03 N Open with           | >                  |               |            |          |

#### Revit does not need to be open to use this tool.

The main interface will present a list of links found in the file.

| IJ | 4 Load/Unload Files - centralFile.rvt                                                                     |           |          |                                                | _                    | □ ×               |  |  |  |  |
|----|----------------------------------------------------------------------------------------------------|-----------|----------|------------------------------------------------|----------------------|-------------------|--|--|--|--|
| 1  | 📔 Load 🔰 Unload 📔 Load From File 🛃 Load From Folder 🔎 Find/Replace 🛛 🕄 Switch Absolute/Relative 🛛 🥪 Apply |           |          |                                                |                      |                   |  |  |  |  |
|    | File Path                                                                                                 | Path Type | Status   | Desired File Path                              | Desired<br>Path Type | Desired<br>Status |  |  |  |  |
|    | RevitKeynotes_Imperial_2004.txt                                                                           | Content   | Loaded   | RevitKeynotes_Imperial_2004.txt                | Content              | Loaded            |  |  |  |  |
|    | T:\2014-Projects\link01mech.rvt                                                                           | Relative  | Loaded   | T:\2014-Projects\link01mech.rvt                | Relative             | Loaded            |  |  |  |  |
|    | T:\2014-Projects\link02const.rvt                                                                          | Relative  | Unloaded | T:\2014-Projects\link02const.rvt               | Relative             | Unloaded          |  |  |  |  |
|    | T:\2014-Projects\CAD\FloorPlan-Site.dwg                                                                   | Relative  | Loaded   | T:\2014-Projects\CAD\FloorPlan-Site.dwg        | Relative             | Loaded            |  |  |  |  |
|    | T:\2014-Projects\vvt link\link03-sublinked.rvt                                                            | Relative  | Unloaded | T:\2014-Projects\rvt link\link03-sublinked.rvt | Relative             | Unloaded          |  |  |  |  |

# **Modifying Link Properties in Revit Files**

Using this interface, link path types, load statuses and file paths can be changed by selecting a row or rows and clicking the desired action on the toolbar.

The result of the actions chosen are shown in the last three columns.

| L  | M Load/Unload Files - centralFile.rvt                                                                     |           |          |                                 | _                    |                   | $\times$ |  |
|----|----------------------------------------------------------------------------------------------------|-----------|----------|---------------------------------|----------------------|-------------------|----------|--|
| 81 | 😰 Load 🏂 Unload 📴 Load From File 📔 Load From Folder 🔎 Find/Replace 🛛 🗟 Switch Absolute/Relative 🛛 🎯 Apply |           |          |                                 |                      |                   |          |  |
|    | File Path                                                                                                 | Path Type | Status   | Desired File Path               | Desired<br>Path Type | Desired<br>Status |          |  |
|    | RevitKeynotes_Imperial_2004.txt                                                                           | Content   | Loaded   | RevitKeynotes_Imperial_2004.txt | Content              | Loaded            |          |  |
|    | T:\2014-Projects\link01mech.rvt                                                                           | Relative  | Loaded   | rvt link\link01mech.rvt         | Relative             | Loaded            |          |  |
|    | T:\2014-Projects\link02const.rvt                                                                          | Relative  | Unloaded | rvt link\link02const.rvt        | Relative             | Loaded            |          |  |
|    | T:\2014-Projects\CAD\FloorPlan-Site.dwg                                                                   | Relative  | Loaded   | rvt link\FloorPlan-Site.dwg     | Relative             | Loaded            |          |  |
|    | T:\2014-Projects\rvt link\link03-sublinked.rvt                                                            | Relative  | Unloaded | rvt link \link 03-sublinked.rvt | Relative             | Loaded            |          |  |
|    |                                                                                                    |           |          |                                 |                      |                   |          |  |

If the changes to be made appear as expected, click Apply to make them permanent. This will modify the file selected. Be sure that it is not being used by any other program.

For more detailed information about link management and to learn about the more robust <u>Import and Link Manager</u> tool, refer to that section in this guide.

# **Schedule Parameter Resolver**

### Introduction

Schedule Parameter Resolver aids in properly mapping shared parameters to schedule parameters. As can often happen while working on projects with other offices or disciplines or because of standards unconformity, parameters in a schedule don't properly display the expected data. Sometimes there's a conflict in name, data type or shared parameters. This tool makes it easy to sync schedule columns with the right parameter data.

### **Starting Schedule Parameter Resolver**

On the Revit ribbon, click on the "SPR" button.

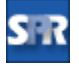

### **Choosing a Shared Parameter File**

Begin by specifying the path to the shared parameter file which contains the parameters to map to the columns in the schedule(s). Simply click the Browse button to locate the desired .txt file (must be a Revit shared parameters file).

| S-IR                    | - 🗆 🗙                                             |        |
|-------------------------|---------------------------------------------------|--------|
| SIR - 😂 Open Setting    | 🚽 Save Settings 🗄 Options 🔞 Help 🕨 Videos 🕦 About |        |
| Shared Parameters File: | D:\Demo Sets\RET Data Sets\Shared Parameters.bt   | Browse |

### **Resolving Schedule Parameters**

Choose the schedules that need to have their parameters synchronized with the selected shared parameters. The parameters in the schedules will be listed in the 'Parameters' list in the 'Parameter Name' column. The action to perform and available parameters in the shared parameters file will be available in the drop downs in 'Replace with...' column.

| Schedule Parameter Resolver                      |        |                                        |                                          | - |        | Х   |
|--------------------------------------------------|--------|----------------------------------------|------------------------------------------|---|--------|-----|
| STR 🕶 🞯 Open Settings 🛃 Save Settings            | i≡ o   | ptions 🔞 Help 下 Videos 👲 Support       | (i) About                                |   |        |     |
| Shared Parameters File: C:\temp\testing\revit\mo | dels\N | laster Shared Parameter.txt            |                                          |   | Browse | e   |
| Schedules                                        | Para   | meters                                 |                                          |   |        |     |
| Filter:                                          | ~      | Project Parameters 🛛 🔽 Shared Paramete | rs Filter:                               |   |        |     |
| Einbauteile - DüOG1                              |        | Parameter Name                         | Replace with                             |   |        |     |
| EP - Raumliste TOP                               |        | Level                                  | <do not="" replace=""></do>              |   | ~      | 711 |
| Fläche nach Nutzungsart                          |        | Number                                 | <do not="" replace=""></do>              |   | ~      | 111 |
| Fläche nach Nutzungsart Kopie 1                  |        | Name                                   | <do not="" replace=""></do>              |   | ~      | 111 |
| Gelanderliste Balkonvariante 2 - Stahlgela       | •      | Тор                                    | <do not="" replace=""></do>              |   | Ý      |     |
| Geländerliste Balkonvariante 3 - Glasgelä        |        | Area                                   | Frame Width                              |   |        | 111 |
| Geschossdeckenliste                              |        | Mark                                   | Frame Width Face                         |   |        |     |
| LIFT Stahlstützen                                |        | Family                                 | Frame Width Strike                       |   |        |     |
| LIFT Träger / Streben                            |        | From Boom: Name                        | Glazing Height                           |   |        |     |
| LPH 2-VK - BÜROEINHEIT                           |        | From Room: Flächenzuordnung            | Glazing Material<br>Glazing Thickness    |   |        |     |
| LPH 2-VK - Raumliste TYP 1A                      |        | AL Desite                              | Glazing Thickness Bead                   |   |        |     |
| LPH 2-VK - Raumliste TYP 1B                      | -      | AL DIELE                               | Glazing Thickness Panel<br>Glazing Width |   |        |     |
| LPH 2-VK - Raumliste TYP 2B                      | L      | AL Hone                                | HARDWARE GROUP                           |   |        |     |
| LPH 2-VK - Raumliste TYP 3A                      |        | Aw                                     | IfcExportAs                              |   |        |     |
| LPH 2-VK - Raumliste TYP 3B                      |        | fg= Aw*0.7                             | IfcExportType                            |   |        |     |

Use the filter text inputs to reduce the schedules or parameters in the list by name:

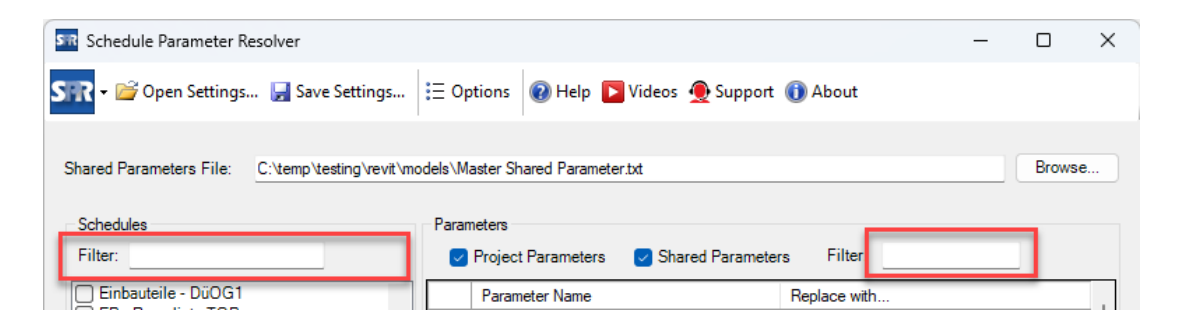

Assign all of the relevant mappings by selecting the appropriate shared parameter. Any parameters left unchanged (<Do Not Replace>) will remain unaltered.

| Schedules                 | Parameters       |                             |   |
|---------------------------|------------------|-----------------------------|---|
| OOOR SCHEDULE             | Parameter Name   | Replace with                | ~ |
|                           | Ceiling Height   | <do not="" replace=""></do> | ~ |
| WALL FIRE RATING SCHEDULE | Comments         | <do not="" replace=""></do> | ~ |
|                           | Door Fire Rating | <do not="" replace=""></do> | ~ |
|                           | Family and Type  | <do not="" replace=""></do> | ~ |
|                           | Floor Finish     | <do not="" replace=""></do> | ~ |
|                           | Frame Finish     | Panel Finish                | ~ |
|                           | Frame Material   | <do not="" replace=""></do> | ~ |
|                           | Frame Type       | <do not="" replace=""></do> | ~ |
|                           | Hardware Group   | Hardware                    | ~ |
|                           | Height           | <do not="" replace=""></do> | ~ |
|                           | Level            | <do not="" replace=""></do> | ~ |

When finished, click OK to apply the mapping or Close to exit without saving changes. Click the expand button to see the details of the operation.

| Command was completed successful      | ly.   |  |  |  |
|---------------------------------------|-------|--|--|--|
| List of replaced schedule parameters: |       |  |  |  |
| Hide details                          | Close |  |  |  |

# **Options**

#### **Shared Parameters**

Add as instance: create as instance parameters if they don't exist

Add as type parameter: create as type parameters if they don't exist

Do not add to project: if the selected parameters don't exist, don't add them

#### **Replaced Field Headers**

Always use original field header: don't change the header ever

Always change the header ... : selecting this may cause unexpected changes in width if the names aren't similar

Change only if the header matches the parameter in the existing field: default

### **Header Groups**

Only add new fields with standalone headers: no header group will be created with the new field

Extend existing groups to the replacement fields: default

# **Shared Parameter Manager**

# Introduction

Shared Parameter Manager expands upon the out of box shared parameter editing tools to more efficiently create and edit shared parameter files, merge multiple shared parameter files, and efficiently load shared parameters into projects.

# **Starting Shared Parameter Manager**

On the Revit ribbon, click on the "Shared Param Mgr" button.

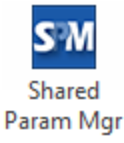

| SM Shared Parameter Manager                                                | — 🗆 X                                    |
|----------------------------------------------------------------------------|------------------------------------------|
| SM - 🕒 Export Shared Parameters - 💥 Configure Default Parameter Groups 🛛 🗄 | 🗄 Options 🔞 Help 🔽 Videos 🚯 About        |
| Manage Shared Parameter File Load Shared Parameters                        |                                          |
| Parameter Name 🗸 Search                                                    | Clear Filter: None V Show Only           |
| Master Shared Parameter File (Enabled)                                     | Source Shared Parameter File (Read Only) |
| New Browse Save,                                                           | Browse                                   |
| ¶ <sub>12</sub> ≒1                                                         | Group By: Group ∨ ♣ ≒                    |
| Parameters                                                                 |                                          |
| Add                                                                        |                                          |
| Modify                                                                     |                                          |
| Delete                                                                     |                                          |
| Move                                                                       |                                          |
| Duplicate                                                                  |                                          |
| Prefix/Suffix                                                              |                                          |
| Find/Renlace                                                               |                                          |
| - пылкерасе                                                                |                                          |
| Groups                                                                     |                                          |
| Add                                                                        |                                          |
| Rename                                                                     |                                          |
| Delete                                                                     |                                          |
|                                                                            |                                          |
|                                                                            |                                          |
|                                                                            |                                          |
|                                                                            |                                          |

# **Master Shared Parameter Files**

Create a new master shared parameter file by clicking the "New" button.

| SM Shared Parameter Manager                                                                                | — 🗆 X     |
|----------------------------------------------------------------------------------------------------|-----------|
| SM 🗸 📑 Export Shared Parameters 🔹 🔏 Configure Default Parameter Groups 🛛 🗄 Options 🔞 Help 📘 Videos 🕦 About |           |
| Manage Shared Parameter File Load Shared Parameters                                                        |           |
| Parameter Name V Search Citear Filter: None                                                                | Show Only |
| Master Shared Parameter File (Enabled)                                                                     |           |
| New Browse Save                                                                                            | Browse    |
| ੍ਰੀਮੂ ਸਿੰੂ Group By: Group                                                                                 | 나 다.      |
| Parameters                                                                                                 |           |
| Add                                                                                                    |           |

Browse to the desired storage location and provide a name for the new shared parameter file

| SM Save As                                     |                             |     | 23         |
|------------------------------------------------|-----------------------------|-----|------------|
| ◯◯ ▽ 🌗 ➤ Computer ➤ Local Disk (C:) ➤ Tem      | p 🗸 🗸 🗸 P                   |     | Q          |
| Organize 🔻 New folder                          |                             | •   | 0          |
| ☆ Favorites Name                               | Date modified Type Size     |     |            |
| ☐ Libraries ☐ Documents ↓ Music                | No items match your search. |     |            |
| 📄 Pictures<br>🛃 Videos                         |                             |     |            |
| Computer<br>Local Disk (C:)<br>Cocal Disk (D:) |                             |     |            |
| File name Master Shared Parameter File         |                             |     | •          |
| Save as type: Shared Parameter File (*.txt)    |                             |     | •          |
| ) Hide Folders                                 | Save                        | Can | <b>cel</b> |

Select "Save" to generate the new shared parameter file and have it selected as the master shared parameter file.

#### **Selecting Existing Shared Parameter Files**

To select the Master Shared Parameter file click the "Browse..." button. Only the Master Shared Parameter File will be edited by this tool.

| SM Shared Parameter Manager                                                                              | _      |            | ×          |
|----------------------------------------------------------------------------------------------------|--------|------------|------------|
| SM 🗸 📄 Export Shared Parameters 👻 Configure Default Parameter Groups 🛛 🗄 Options 🔞 Help р Videos 🕦 About |        |            |            |
| Manage Shared Parameter File Load Shared Parameters                                                      |        |            |            |
| Parameter Name     V     Search     Clear     Filter:     None                                           | ~      | Show       | Only       |
| Master Shared Parameter File (Enabled)                                                                   |        |            |            |
| D:\Demo Sets\RET Data Sets\2016-Type Si New Browse Save 🖨                                                |        | Brows      | e          |
| រិ្ដ្រាស់ Group By: Group                                                                                | $\sim$ | <b>1</b> 4 | ર <b>્</b> |
| Parameters Add                                                                                           |        |            |            |

# **Group Management**

#### **Adding Groups**

To add a group, click the "Add..." button in the Groups box.

To add all default Revit groups quickly select the "Add Default Groups" Button. Any groups that already exist will be skipped when creating new groups.

| SM Shared Parameter Manager                    |                                            |                                          | - 🗆 X                    |
|------------------------------------------------|--------------------------------------------|------------------------------------------|--------------------------|
| SM 🕶 📑 Export Shared Parameters 👻 Config       | ure Default Parameter Groups 🛛 🗄 Options 🧃 | 🕽 Help 下 Videos 🕕 About                  |                          |
| Manage Shared Parameter File Load Shared Param | sters                                      |                                          |                          |
| Remarker News                                  |                                            | Clear Filter News                        | Shaw Oak                 |
|                                                |                                            |                                          |                          |
| Master Shared Parameter File (Enabled)         |                                            | Source Shared Parameter File (Read Only) |                          |
| D:\Demo Sets\RET Data Sets\Shared Paran Ne     | w Browse Save                              |                                          | Browse                   |
|                                                | ¶Lậ↑                                       | Group By: Group                          | <ul> <li>N n1</li> </ul> |
|                                                | SM Add Group(s)                            | ×                                        | +10 10                   |
| ⊞ Analysis Results                             |                                            |                                          |                          |
|                                                | Group Name(s):                             |                                          |                          |
|                                                | Analysis Results                           |                                          |                          |
| Dimensions                                     | Enter each new Analytical Alignment        |                                          |                          |
| Electrical                                     | separate line. Constraints                 |                                          |                          |
| Electrical - Lighting                          | Construction                               |                                          |                          |
| Electrical - Loads                             | Data                                       |                                          |                          |
| Electrical Productivity Pack                   | Dimensions<br>Division Geometry            |                                          |                          |
| 🐑 Energy Analysis                              | Electrical                                 |                                          |                          |
| Exported Parameters                            | Electrical - Circuiting                    |                                          |                          |
| Fire Protection                                |                                            |                                          |                          |
| Graphics                                       | Add Default Groups OK                      | Cancel                                   |                          |
| Green Building Properties                      |                                            |                                          |                          |
| Identity Data                                  | Groups                                     |                                          |                          |
| Materials and Finishes                         | Add                                        |                                          |                          |
| Mechanical                                     |                                            |                                          |                          |
| Mechanical - Air Flow                          | Rename                                     |                                          |                          |
| Hechanical - Loads                             | Delete                                     |                                          |                          |
| ⊕. Other                                       | 00000                                      |                                          |                          |
| 🕀 Other Group                                  |                                            |                                          |                          |
| ⊕. Phasing                                     |                                            |                                          |                          |
| Photometrics                                   | ~                                          |                                          |                          |
|                                                |                                            |                                          |                          |

To add custom groups, type the names of each group to be created. Type each group name separated by a return or pressing the enter key. When all names have been entered, click the "OK" button.

The groups will be added to the shared parameter file.

| SM Shared Parameter Manager                                                      | — D X                                    |
|----------------------------------------------------------------------------------|------------------------------------------|
| SM 🔹 📑 Export Shared Parameters 👻 Configure Default Parameter Groups 🗄 Options 🤘 | 🛿 Help 下 Videos 🕕 About                  |
| Manage Shared Parameter File Load Shared Parameters                              |                                          |
| Parameter Name V Search                                                          | Clear Filter: None  V  Show Only         |
| Master Shared Parameter File (Enabled)                                           | Source Shared Parameter File (Read Only) |
| D:\Demo Sets\RET Data Sets\2016-Type Si New Browse Save                          | Browse                                   |
| ्री <sub>व</sub> श‡                                                              | Group By: Group ✓ 🖧 ≒t                   |
| COBie Parameters CTRL Parameters Add Modific                                     |                                          |

#### **Renaming Groups**

To rename a group, select one or more from the list. Then click "Rename..." in the 'Groups' box.

| SM       Shared Parameter Manager         SM | fault Parameter Groups 🗄 Options 🔞                                                                                                    | Help Dideos () About                     | - □ ×  |
|----------------------------------------------|----------------------------------------------------------------------------------------------------|------------------------------------------|--------|
| Master Shared Parameter File (Enabled)       |                                                                                                    | Source Shared Parameter File (Read Only) |        |
| D:\Demo Sets\RET Data Sets\2016-Type Si New  | Browse Save                                                                                                    |                                          | Browse |
| COBie Parameters<br>CTRL Parameters          | ename Group(s)       Old Group<br>Name     New Group<br>Name       COBie Parameters     COBie Data       CTRL Parameters     Driven Param []         OK         Add         Rename       Delete | Cancel                                   |        |

In the "Rename Group(s)" dialog, type the new name for each group and click the "OK" button.

#### **Deleting Groups**

To delete a group, select the parameter group. Then select the "Delete" button in the 'Groups' box.

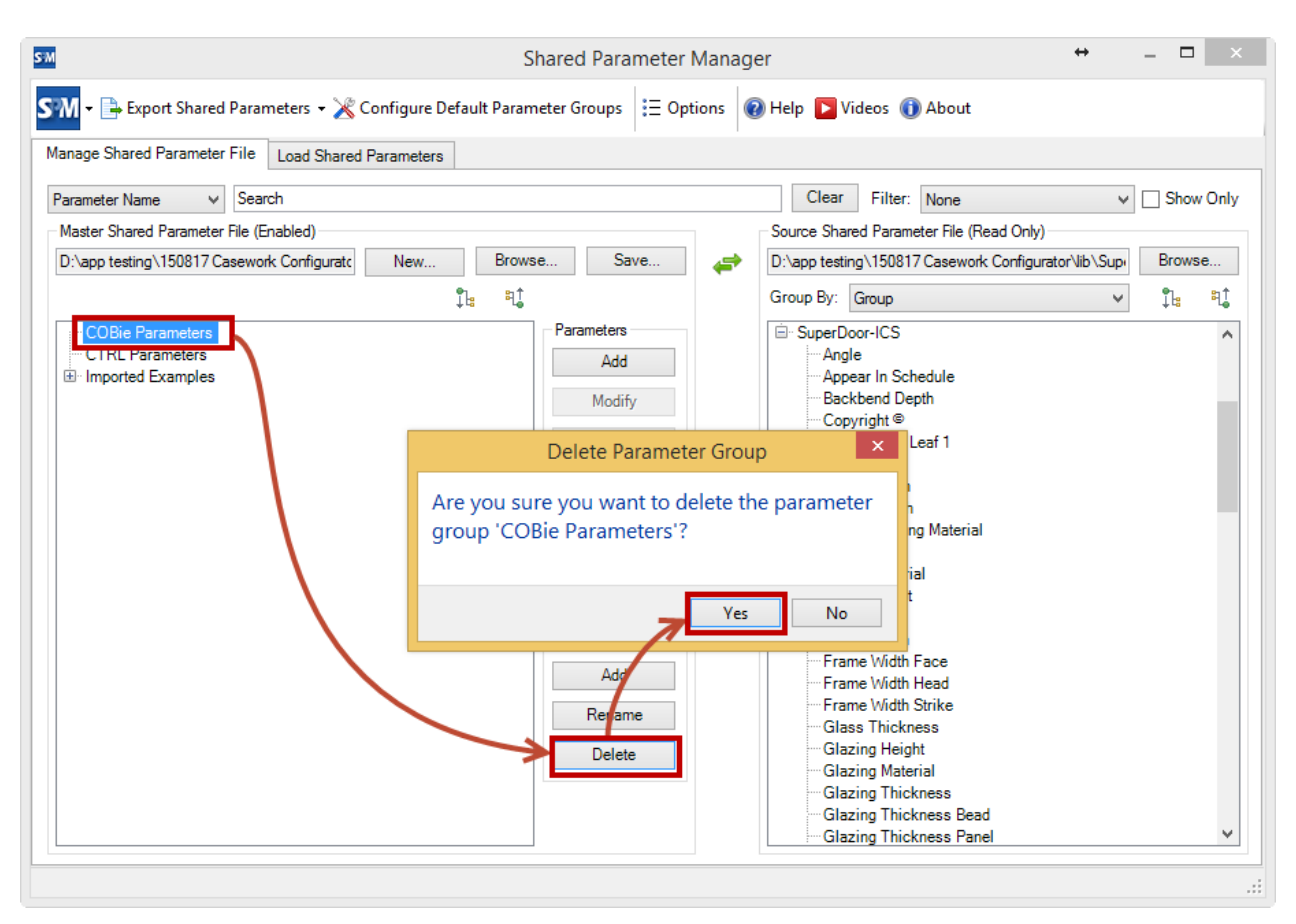

A dialog will ask for confirmation of any group(s) selected for deletion

If the group selected has parameters in it at the time of deletion a dialog will prompt to either delete the group and parameters, or to move to a new group

| SM Move Parameters                                |                                 |                   | ×              |
|---------------------------------------------------|---------------------------------|-------------------|----------------|
| 'CTRL Parameters' grou<br>must first move them to | p is not empty<br>another group | . Before deleting | the group, you |
| Move Parameters To:                               | Other                           |                   | •              |
| Delete Group and Pa                               | arameters                       | Move              | Cancel         |

# **Managing Parameters**

#### **Adding Parameters**

To add parameters, select a group to host the new parameters. Then click the "Add..." button in the 'Parameters' box.

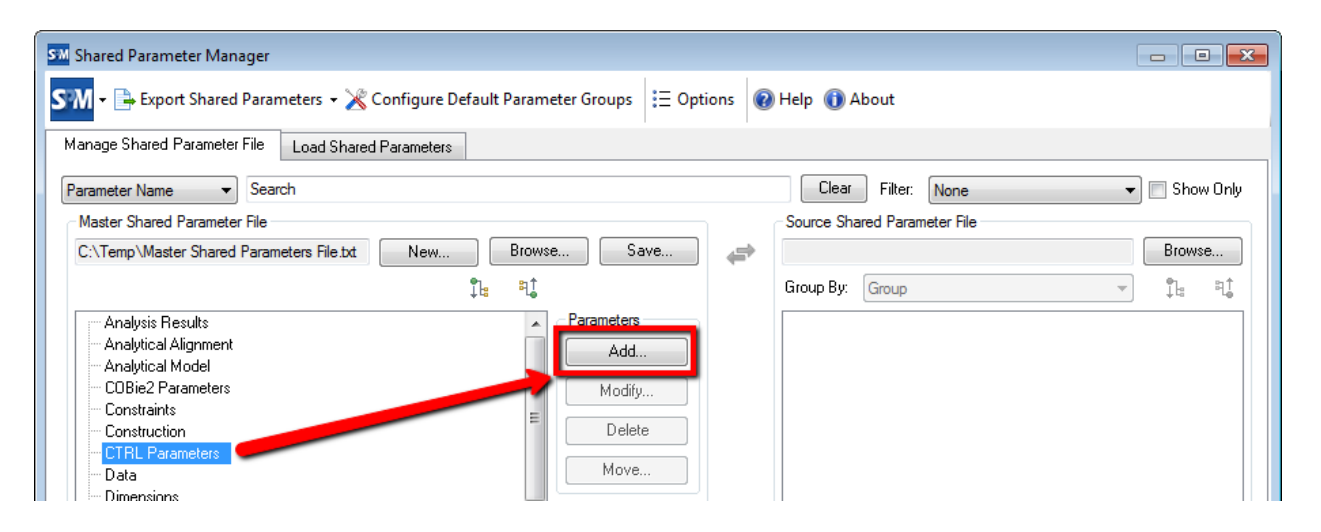

In the "Create New Shared Parameters" dialog select the Parameter Group, Discipline, Parameter type and (if applicable) the Category. Type the names of each new parameter. All parameters created will use the settings selected. Once all new parameter names have been entered click the "Create" button.

| SM Shared Parameter Manager                                                    |                       |           |                   |              |                    |          |        |               |        |       | ×      |
|--------------------------------------------------------------------------------|-----------------------|-----------|-------------------|--------------|--------------------|----------|--------|---------------|--------|-------|--------|
| SM - 🕒 Export Shared Parameters -                                              | 🔀 Configure Default I | Paramete  | r Groups          | ∃ Options (  | 🕖 Help 📘           | Videos 🕕 | Abou   | ut            |        |       |        |
| Manage Shared Parameter File Load Sh                                           | ared Parameters       |           |                   |              |                    |          |        |               |        |       |        |
| Parameter Name $\lor$ Search                                                   |                       |           |                   |              | Clear              | Filter:  | None   | •             | $\sim$ | Shov  | / Only |
| Master Shared Parameter File (Enabled)<br>D:\Demo Sets\RET Data Sets\2016-Type | Create New Sha        | red Param | neters            |              |                    |          | ×      | e (Read Only) |        | Brows | e      |
|                                                                                | Parameter Group:      | Driven Pa | aram              |              |                    |          | $\sim$ |               | $\sim$ | ₽     | ង      |
| COBie Data                                                                     | Discipline:           | Common    |                   |              |                    |          | $\sim$ |               |        |       |        |
| Unven Param                                                                    | Parameter Type:       | Length    |                   |              |                    |          | $\sim$ |               |        |       |        |
|                                                                                | Category:             |           |                   |              |                    |          | $\sim$ |               |        |       |        |
|                                                                                | Parameter Names:      |           | Parameter<br>Name | Tooltip      | User<br>Modifiable | Visible  |        |               |        |       |        |
|                                                                                | parameter name        | 0         | CTRL Height       | drives the   | $\checkmark$       |          |        |               |        |       |        |
|                                                                                | on seperate line.     | ./ (      | CTRL Width        | the geometry | $\checkmark$       |          |        |               |        |       |        |
|                                                                                | Batch Add             | *         |                   |              |                    |          |        |               |        |       |        |
|                                                                                |                       |           |                   |              |                    |          |        |               |        |       |        |
|                                                                                |                       |           |                   |              | Create             | Cancel   |        |               |        |       |        |
|                                                                                | L                     |           | Rename            |              |                    |          |        | 1             |        |       |        |

In "Create New Shared Parameters", click the checkbox next to a parameter to make it visible or not visible.

Visibility checkbox allows the parameter to be invisible in the project. The parameter will still be schedule, however in the properties dialog box; the parameter will not be visible. It is not recommended to load this parameter invisible as a project parameter, it is recommended to load a parameter as invisible in a family, and then load into a project. The

parameter will be visible in the family in which it was created; it will not be visible in the project, or when nested into another family.

| SM Create New Shared Parameters |                            |                           |         |  |  |
|---------------------------------|----------------------------|---------------------------|---------|--|--|
| Parameter Group:                | CTRL F                     | Parameters                | •       |  |  |
| Discipline:                     | Commo                      | n                         | •       |  |  |
| Parameter Type:                 | Length                     |                           | -       |  |  |
| Category:                       |                            |                           | Ŧ       |  |  |
| Parameter Names:                |                            | Parameter Name            | Visible |  |  |
| Enter each new                  |                            | CTRL Widget Offset Left   |         |  |  |
| on seperate line.               | CTRL Widget Offset Right   |                           |         |  |  |
| Ratch Add                       |                            | CTRL Widget Offset Top    |         |  |  |
| Datch Add                       |                            | CTRL Widget Offset Bottom |         |  |  |
|                                 | . CTRL Widget Offset Front |                           |         |  |  |
|                                 |                            | CTRL Widget Offset Back   |         |  |  |
| *                               |                            |                           |         |  |  |
| Create                          |                            |                           |         |  |  |

If a list exists externally or to enter parameter names in a different manner, select the "Batch Add" button. A dialog similar to the Add Groups Dialog will appear and parameter names can be entered separated by an enter.

| SM Create Batch Shan                                                        | ed Parameters                                                                                                    | 23 |
|-----------------------------------------------------------------------------|----------------------------------------------------------------------------------------------------|----|
| Parameter Name(s):<br>Enter each new<br>parameter name<br>on seperate line. | CTRL Widget Offset Left<br>CTRL Widget Offset Right<br>CTRL Widget Offset Top<br>CTRL Widget Offset Bottom<br>CTRL Widget Offset Front<br>CTRL Widget Offset Back |    |
|                                                                             | OK Can                                                                                                    | el |

When finished adding parameters, select the "Create" button. The entered parameters will be added to the Shared Parameter file.

#### **Modifying Parameters**

To modify a shared parameter select a single parameter from the list. Then click the "Modify..." button in the 'Parameters' box

| 🗸 🗕 Export Shared Parameters 👻 Configure Default                                                                                                    | t Parameter Groups 🛛 🗄 Opti                                          | ons 🕡     | Help 🕕 Abo   | out              |   |           |
|----------------------------------------------------------------------------------------------------|----------------------------------------------------------------------|-----------|--------------|------------------|---|-----------|
| lanage Shared Parameter File Load Shared Parameters                                                                                                    | 1                                                                    | 1         |              |                  |   |           |
| arameter Name 🔻 Search                                                                                                    |                                                                      |           | Clear        | Filter: None     | • | Show Only |
| Master Shared Parameter File                                                                                                    |                                                                      |           | Source Share | d Parameter File |   |           |
| C:\Temp\Master Shared Parameters File.txt New                                                                                                    | Browse Save                                                          | <b>\$</b> |              |                  |   | Browse    |
| ‡la                                                                                                    | <b>₽(</b>                                                            |           | Group By:    | àroup            | ~ | î⊾ ≈‡     |
| Analytical Model     Analytical Model     COBie2 Parameters     Constraints     Construction     CTRL Vidget Angel     CTRL Vidget Offset Bottom     CTRL Vidget Offset Front     CTRL Vidget Offset Right     CTRL Vidget Offset Right     CTRL Vidget Offset Right     CTRL Vidget Offset Right     CTRL Vidget Offset Top     Data     Dimensions     Division Geometry     Electrical     Electrical - Lighting     Electrical Engineering     Electrical Engineering     Energy Analysis     Fire Protection | Add<br>Modify<br>Delete<br>Move<br>Groups<br>Add<br>Rename<br>Delete |           |              |                  |   |           |

In the "Modify 'parameter name' Parameter" dialog, the name, group, Discipline, Parameter type, Category and Visibility can be changed.

In this example the spelling error "Angel" has been corrected to "Angle." Click "OK" to accept the new settings.

| SM Modify 'CTRL Widget Angel' Parameter |                                       |  |  |  |  |  |
|-----------------------------------------|---------------------------------------|--|--|--|--|--|
| Name:                                   | CTRL Widget Angle                     |  |  |  |  |  |
| Group:                                  | CTRL Parameters                       |  |  |  |  |  |
| Discipline:                             | Common 🔻                              |  |  |  |  |  |
| Parameter Type:                         | Length                                |  |  |  |  |  |
| Category:                               | · · · · · · · · · · · · · · · · · · · |  |  |  |  |  |
|                                         | Visible                               |  |  |  |  |  |
|                                         | OK Cancel                             |  |  |  |  |  |

Any changes made to the Parameter name, Discipline, Parameter Type or Category will cause a new GUID to be generated for the shared parameter. The following dialog is a warning of the ramifications of changing a parameter GUID. Click "Yes" to continue or "No" to cancel.

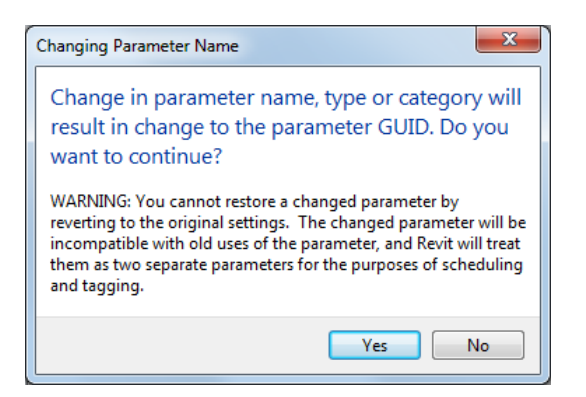

#### **Deleting Parameter(s)**

To delete a shared parameter select a parameter(s) from the list. Then click the "Delete" button in the 'Parameters' box

| SM Shared Parameter Manager                                    |                        |                |                     |   | - • •       |
|----------------------------------------------------------------|------------------------|----------------|---------------------|---|-------------|
| STM - 🕒 Export Shared Parameters - 🔀 Configure Default Paramet | ter Groups 🗄 Options 🕼 | ) Help   (1) A | bout                |   |             |
| Manage Shared Parameter File Load Shared Parameters            |                        |                |                     |   |             |
| Parameter Name                                                 |                        | Clear          | Filter: None        | • | 🗖 Show Only |
| Master Shared Parameter File                                   |                        | Source Sha     | ared Parameter File |   |             |
| C:\Temp\Master Shared Parameters File.txt New Browse.          | Save 😝                 |                |                     |   | Browse      |
| Ĵta ¤t                                                         |                        | Group By:      | Group               | - | îta ≈t‡     |
| - Analysis Results                                             | Parameters             |                |                     |   |             |
| - Analytical Alignment                                         | Add                    |                |                     |   |             |
| - Analytical Model                                             |                        |                |                     |   |             |
| Constrainte                                                    | Modify                 |                |                     |   |             |
| Construction                                                   | Delete                 |                |                     |   |             |
| CTRL Parameters                                                |                        |                |                     |   |             |
| CTRL Widget Angle                                              | Move                   |                |                     |   |             |
| CTRL Widget Offset Bottom                                      | Crewra                 |                |                     |   |             |
| CTRL Widget Offset Front                                       |                        |                |                     |   |             |

Deleting parameters is permanent and cannot be undone. A dialog box will be displayed asking for confirmation before deleting parameters from the shared parameter file.

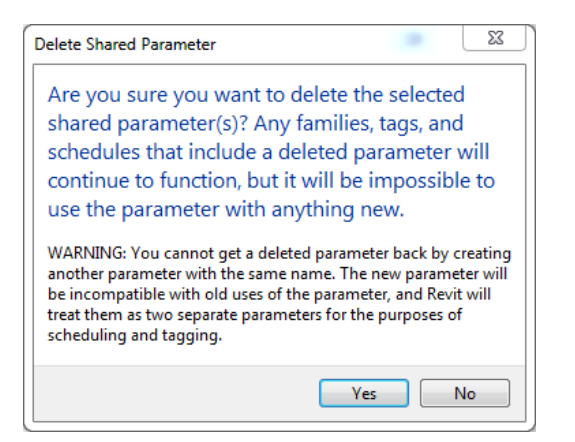

Hint: many of the actions that can be performed on groups and parameters are also available in the right-click context menu.

| SM Shared Parameter Manager<br>SM - Export Shared Parameters - X Configure Defa<br>Manage Shared Parameter File Load Shared Parameters                                                                                                    | ault Parameter Groups 🗄 Options 🕷                                                                                                    | 🛿 Help 下 Videos 🕦 About                                                     | – 🗆 X                                                            |
|----------------------------------------------------------------------------------------------------|----------------------------------------------------------------------------------------------------|-----------------------------------------------------------------------------|------------------------------------------------------------------|
| Manage Shared Parameter File Load Shared Parameters          Parameter Name       Search         Master Shared Parameter File (Enabled)       D:\Demo Sets\RET Data Sets\2016-Type Si       New         COBie Data       COBie Data       New         CTRL       Add Parameters       New Modify Parameters         Delete Parameters       Modify Parameters       Duplicate Parameters         Duplicate Parameters       Add Prefix/Suffix       Find/Replace         Hard Groups       Delete Groups       Delete Groups | Browse Save<br>Browse Save<br>Parameters<br>Add<br>Modify<br>Delete<br>Move<br>Duplicate<br>Prefix/Suffix<br>Find/Replace<br>Groups<br>Add<br>Rename | Clear Filter: None Source Shared Parameter File (Read Only) Group By: Group | Show Only<br>Browse<br>↓ the the the the the the the the the the |
|                                                                                                    | Delete                                                                                                    |                                                                             |                                                                  |

#### **Saving The Master Shared Parameter File**

Changes are only made permanent once the master parameters file is saved. After saving, it is possible to roll back changes by using one of the backup files stored in the same directory as the master.

To save any changes to the master shared parameter file, select the "Save" button to the right of the master shared parameter file name

| SM Shared Parameter Manager                                       |                                  |
|-------------------------------------------------------------------|----------------------------------|
| SM 🗸 📑 Export Shared Parameters 👻 Configure Default Parameter Gro | os ⋮Ξ Options 🔞 Help 🕦 About     |
| Manage Shared Parameter File Load Shared Parameters               |                                  |
| Parameter Name                                                    | Clear Filter: None 🔻 🗖 Show Only |
| Master Shared Parameter File                                      | Source Shared Parameter File     |
| C:\Temp\Master Shared Parameters File.txt New Browse              | Save Browse                      |
| jte ¤j                                                            | Group By: Group 🗸 🖞              |
| - Analysis Results                                                | ers                              |
| - Analytical Alignment                                            | dd                               |
| COBie2 Parameters                                                 | dify                             |
| Constraints                                                       |                                  |

Click close, after the "Save is Successful" dialog will confirm the save.

| Save Successful                       | X           |
|---------------------------------------|-------------|
| The shared parameter file is successf | ully saved. |
|                                       |             |
|                                       | Close       |
|                                       |             |

Once saved, a back-up of the original master shared parameter file will be saved in the original file path. In the file path, the back-up will appear with a .1.txt file name extension. (I.E. File name is Shared\_Parameter1.txt, back-up will appear as Shared\_Parameter1.1.txt). Number of back-ups saved is defaulted to 1. To change, go to options.

| SM Select Source Shared Parar | neter File                          |                  |                  | 22               |
|-------------------------------|-------------------------------------|------------------|------------------|------------------|
| ◯◯ ▽ 🌗 ト Computer             | r 🕨 Local Disk (C:) 🕨 Temp          | <b>√</b> 49      | Search Temp      | Q                |
| Organize 🔻 New folde          | r                                   |                  |                  | - 1 0            |
| Downloads                     | Name                                | Date modified    | Туре             | Size             |
| Becent Discor                 | COBie.txt                           | 2013-11-11 15:50 | Text Document    | 137 KB           |
| Recent Places                 | Master Shared Parameter File.3.txt  | 2013-11-21 11:43 | Text Document    | 11 KB            |
| E Libertin                    | Master Shared Parameter File.txt    | 2013-11-21 11:49 | Text Document    | 23 KB            |
|                               | Source Shared Parameters File.2.txt | 2013-11-21 11:39 | Text Document    | 8 KB             |
| Music                         | Source Shared Parameters File.txt   | 2013-11-21 11:43 | Text Document    | 136 KB           |
| Pictures Videos               |                                     |                  |                  |                  |
| 🖳 Computer                    |                                     |                  |                  |                  |
| 🚢 Local Disk (C:)             |                                     |                  |                  |                  |
| Local Disk (D:)               |                                     |                  |                  |                  |
| File na                       | me:                                 | •                | Shared Parameter | r File (*.txt) 🔹 |
|                               |                                     |                  | Open             | Cancel           |

### **Source Shared Parameter Files**

To open the source shared parameter file, click the "Browse..." button. The source shared parameter file will not be edited.

| Help 🕦 About                 |
|------------------------------|
|                              |
| Clear Filter: None           |
| Source Shared Parameter File |
| Browse                       |
| Group By: Group 🗸 ମିଧ୍ୟ ମ୍   |
|                              |
## Copying Parameters or Groups from the Source to the Master

To copy shared parameters from the source to the master, select the desired parameter(s) and drag and drop them onto the desired group in the master shared parameter file.

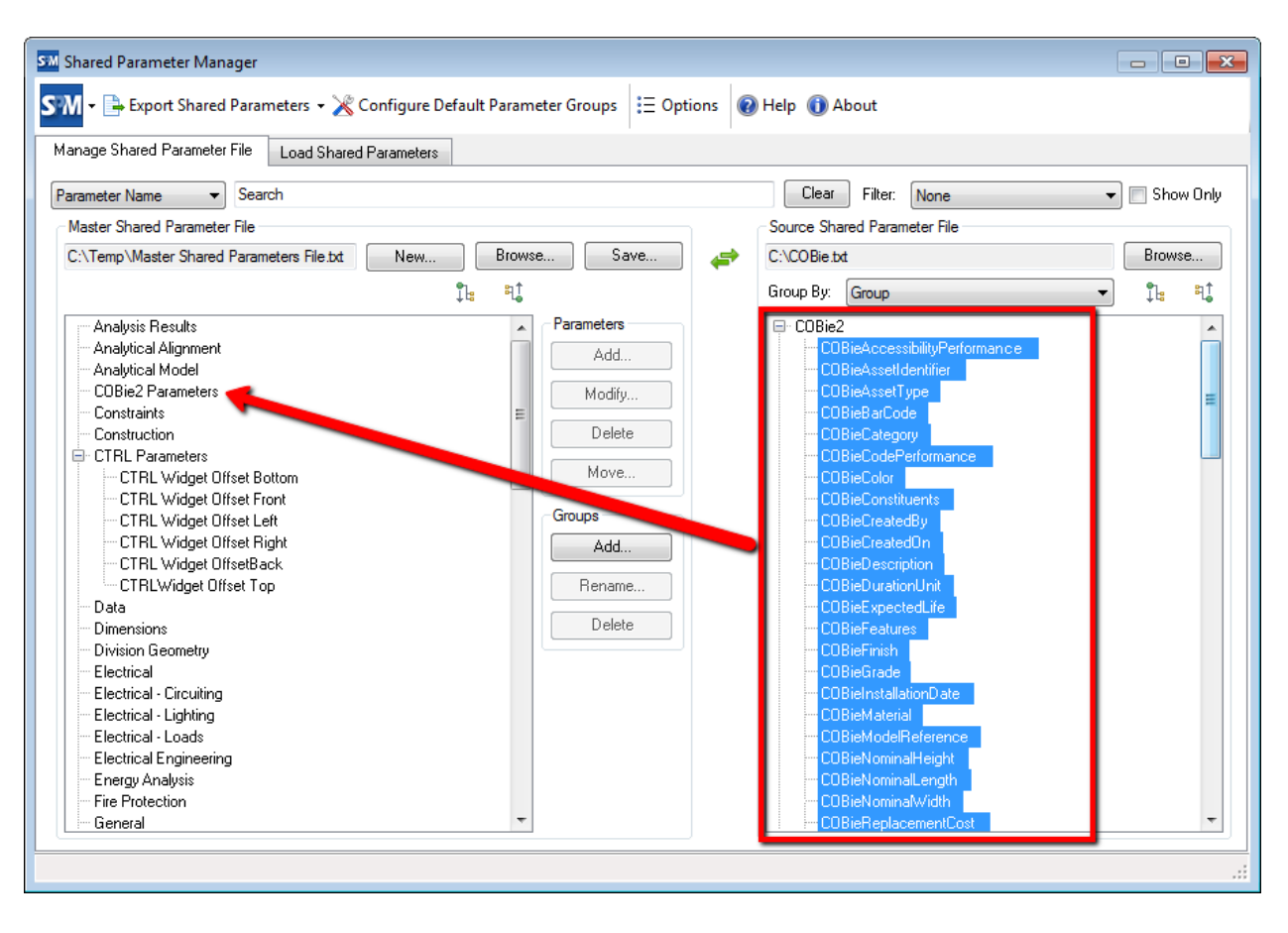

The parameter(s) will be copied into the master shared parameter file, retaining all settings and GUIDs.

## Parameters from multiple groups can be dragged simultaneously into a single group.

| <ul> <li>Green Building Properties</li> <li>Green Building Properties</li> <li>Identity Data</li> <li>IFC Parameters</li> <li>Layers</li> <li>Materials and Finishes</li> <li>Mechanical</li> <li>Mechanical - Loads</li> <li>Model Properties</li> <li>Other</li> <li>Overall Legend</li> <li>Phasing</li> <li>Photometrics</li> <li>Plumbing</li> <li>Rebar Set</li> </ul> | Add Add Delete Groups Add Rename Delete Delete | Construction     Construction     Construction     Curb Exists     Electric Heat     Electric Heat     Electrical     Electrical     Electrical     Electrical     Electrical     Electrical     Electrical     Electrical     Coefficient of Performance     Design Ambient Summer Dry Bulb Temperature |  |
|----------------------------------------------------------------------------------------------------|------------------------------------------------|----------------------------------------------------------------------------------------------------|--|
| Coefficient of Performance                                                                                                    |                                                | Design Ambient Sammer Wet Dalb Temperature                                                                                                    |  |
| Design Ambient Summer Dry Bulb Temperature                                                                                                    |                                                | Design Ambient Winter Dry Bulb Temperature                                                                                                    |  |
| Economizer                                                                                                    |                                                | Energy Efficiency Bating                                                                                                    |  |
|                                                                                                    |                                                |                                                                                                    |  |

Groups can be dragged and dropped as well. When dragging and dropping a group, all parameters contained in that group will be copied too.

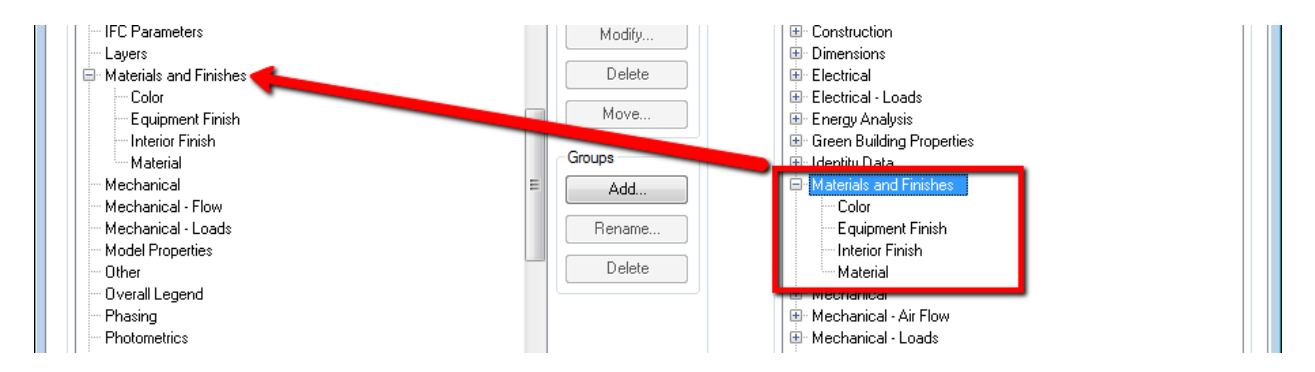

## **Filters**

Filters can be used to show conflicting, duplicate and unique parameters as well as identify naming issues in parameter names for both shared parameter files, click the "Filter" dropdown box.

| SM Shared Parameter Manager                         |                                |   |                             |            | - 0   | x          |
|-----------------------------------------------------|--------------------------------|---|-----------------------------|------------|-------|------------|
| SM - E Options Help () About                        |                                |   |                             |            |       |            |
| Manage Shared Parameter File Load Shared Parameters |                                |   |                             |            |       |            |
| Parameter Name                                      |                                |   | Clear Filter None           | •          | Show  | Only       |
| Master Shared Parameter File                        |                                |   | Source Shared Parane None   |            |       |            |
| C:\Temp\Master Shared Parameter File.txt New        | Browse Save                    | 4 | C:\Temp\Source Share Unique |            | Brows | e          |
|                                                     | Îa ¤1                          |   | Group By: Group Naming I    | ;<br>ssues | Ĵ⊧    | <b>₽</b> ‡ |
| Return Fan Full Load Current                        | <ul> <li>Parameters</li> </ul> |   | E COBie2                    |            |       |            |
| Return Fan HP                                       | Add                            |   | Constraints                 |            |       |            |

To show only parameters that match the filter criteria, click the "Show All" Checkbox.

| SM Shared Parameter Manager                                                         |                                       |
|-------------------------------------------------------------------------------------|---------------------------------------|
| 도 🕅 👻 🕒 Export Shared Parameters 🗸 🔀 Configure Default Parameter Groups 🛛 🗄 Options | ) Help 👔 About                        |
| Manage Shared Parameter File Load Shared Parameters                                 |                                       |
| Parameter Name                                                                      | Clear Filter: Duplicate 🗸 🗸 Show Only |
| Master Shared Parameter File                                                        | Source Shared Parameter File          |
| C:\Temp\Master Shared Parameters File.bt New Browse Save                            | C:\COBie.txt Browse                   |
| Çis Si∳                                                                             | Group By: Group 🔹 🦹                   |
| Graphics                                                                            |                                       |

## Search

To search for specific parameters, click in the search bar and type in parameter name or parameter Type. The search will break down as a new character is added.

| SM Shared Parameter Manager                 |                                              |                              |               |
|---------------------------------------------|----------------------------------------------|------------------------------|---------------|
| SM - 🖹 Export Shared Parameters - 🗶 Cor     | nfigure Default Parameter Groups 🗄 Options 🕼 | ) Help   (i) About           |               |
| Manage Shared Parameter File Load Shared Pa | arameters                                    |                              |               |
| Parameter Name 🔹 appare                     |                                              | Clear Filter: None           | 👻 🔲 Show Only |
| Master Shared Parameter File                |                                              | Source Shared Parameter File |               |
| C:\Shared Parameters.txt                    | New Browse Save 😝                            | C:\COBie.txt                 | Browse        |
|                                             | Ĵu ¤l                                        | Group By: Group              | • 1: 1:       |
| Analysis Results                            | Parameters                                   | COBie2                       | ~             |

Click "Clear" to remove the search criteria and show all parameters.

| SM Shared Parameter Manager                                           |                                                              |                                                    |
|-----------------------------------------------------------------------|--------------------------------------------------------------|----------------------------------------------------|
| SM - Export Shared Paramet                                            | ers 🗕 💥 Configure Default Parameter Groups 🛛 🗄 Options 🛛 🔞 🕨 | Help 🕕 About                                       |
| Manage Shared Parameter File                                          | oad Shared Parameters                                        |                                                    |
| Parameter Name                                                        |                                                              | Clear Filter: None    Source Shared Parameter File |
| C:\Shared Parameters.bd                                               | New Browse Save                                              | C:\COBie bd Browse                                 |
|                                                                       | ਼ੈਰਿ ਸੈ                                                      | Group By: Group 🔻 🕄                                |
| <ul> <li>Analysis Results</li> <li>         ⊕ Circuit     </li> </ul> | Parameters                                                   | COBie2<br>COBieAccessibilityPerformance            |

## **Exporting Parameters**

Shared Parameter Manager has the ability to export all shared parameters from a project and (optionally) any family content loaded into the project. To export parameters, click the "Export Shared Parameters" button and select either the "From project" or "From project and families" option.

| SM Shared Parameter Manager        | -                                              |         |                             |         |  |
|------------------------------------|------------------------------------------------|---------|-----------------------------|---------|--|
| SM Export Shared Parameters - 🔀 Co | onfigure Default Parameter Groups 🗦 Option     | ıs 🔞 He | elp 🕕 About                 |         |  |
| Manau From project                 | ra neters                                      |         |                             |         |  |
| Parar even wante                   |                                                |         |                             |         |  |
| Master Shared Parameter File       | the shared parameters that are added to the pr | sject.  | ource Shared Parameter File |         |  |
| C:\Shared Parameters.txt           | New Browse Save                                | 🥔 🕻     | :\COBie.txt                 | Browse  |  |
|                                    | ‡la ≈l <b>‡</b>                                | G       | iroup By: Group             | • 1: 1: |  |
| 🕀 Analysis Results                 | Parameters                                     | 6       | COBie2                      | *       |  |
| Ercuit<br>⊕- Clearance             | Add                                            |         |                             |         |  |

A dialog will prompt for the location to save the new Shared Parameter file. Select the location and file name and click the "Save" button.

| SM Export Shared Parar                                                                                                    | eters                                                                                                    |                                                                                                    | 23                                                                                             |
|----------------------------------------------------------------------------------------------------|----------------------------------------------------------------------------------------------------|----------------------------------------------------------------------------------------------------|------------------------------------------------------------------------------------------------|
| 🔾 - 🚰 🕨 Co                                                                                                    | nputer 🕨 Local Disk (C:) 🕨 🔫 😽                                                                                                    | Search Local Disk (C:)                                                                                                    | Q                                                                                              |
| Organize 🔻 Ne                                                                                                    | folder                                                                                                    | :==                                                                                                    | • 🕡                                                                                            |
|                                                                                                    | Name                                                                                                    | Date modified                                                                                                    | Туре 🔺                                                                                         |
| <ul> <li>Libraries</li> <li>Documents</li> <li>Music</li> <li>Pictures</li> <li>Videos</li> <li>Computer</li> <li>Local Disk (C:)</li> <li>New Volume (</li> </ul> | <ul> <li>Autodesk</li> <li>FromDesktop</li> <li>Intel</li> <li>MSOCache</li> <li>NVIDIA</li> <li>PerfLogs</li> <li>Program Files</li> <li>Program Files (x86)</li> </ul> | 7/31/2013 3:30 PM<br>12/18/2013 8:26 AM<br>7/19/2013 9:46 AM<br>7/19/2013 9:40 AM<br>7/19/2013 4:56 AM<br>7/13/2009 10:20 PM<br>11/25/2013 11:17<br>1/2/2014 9:41 PM | File folde<br>File folde<br>File folde<br>File folde<br>File folde<br>File folde<br>File folde |
|                                                                                                    |                                                                                                    |                                                                                                    | *                                                                                              |
| File name:                                                                                                    |                                                                                                    |                                                                                                    |                                                                                                |
| Save as type:                                                                                                    | hared Parameter File (*.txt)                                                                                                    |                                                                                                    | •                                                                                              |
| Hide Folders                                                                                                    |                                                                                                    | Save                                                                                                    | ancel                                                                                          |

A dialog will confirm that parameters have been exported successfully.

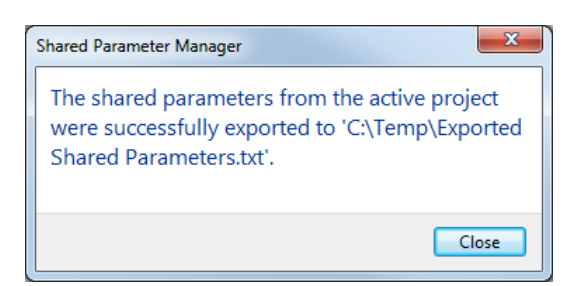

## **Selection Sets**

The "Load Shared Parameters" tab is used to create selection sets. Selection sets are saved collections of Shared Parameters from one shared parameter file and all of the settings required to create project parameters from them.

## **Opening Shared Parameter File**

To open a shared parameter file, click the "Browse..." button.

| SM Shared Parameter Manager                        |                                                   |                      |
|----------------------------------------------------|---------------------------------------------------|----------------------|
| SM - 🕒 Export Shared Parameters - 💥 Configure      | Default Parameter Groups 🗄 Options 🔞 Help 🕦 About |                      |
| Manage Shared Parameter File Load Shared Parameter | 15                                                |                      |
| Shared Parameter File:                             |                                                   | Browse Open Master   |
| Group By: Group                                    | Selection Set                                     |                      |
|                                                    | New Delete Discipli                               | ne:                  |
|                                                    | Rename Copy Type of Parameter                     | 18:                  |
|                                                    | Group parameter und                               | ler:                 |
|                                                    | Group By: Group                                   | 🔵 Instance 🔵 Type    |
|                                                    | Categories                                        |                      |
|                                                    | Hide un-checke                                    | d categories         |
|                                                    |                                                   |                      |
|                                                    |                                                   |                      |
|                                                    |                                                   |                      |
|                                                    |                                                   |                      |
|                                                    |                                                   |                      |
|                                                    |                                                   |                      |
|                                                    |                                                   |                      |
|                                                    |                                                   |                      |
|                                                    | Ch                                                | eck All Check None   |
|                                                    | Instance                                          | Both Load Parameters |
|                                                    |                                                   | Luau Farameters      |
|                                                    |                                                   | .::                  |

Alternatively, the "Open Master" button can be used to use the same master shared parameter file from the "Manage Shared Parameters File" tab. If no master shared parameter file is selected on the "Manage Shared Parameters File" this option will be disabled.

| SM Shared Parameter Manager         |                                                                                    |                                                                                                    |
|-------------------------------------|------------------------------------------------------------------------------------|----------------------------------------------------------------------------------------------------|
| SM - 🖹 Export Shared Parameters -   | X Configure Default Parameter Groups 🗄 Options                                     | 🕡 Help 🕕 About                                                                                         |
| Manage Shared Parameter File Load S | hared Parameters                                                                   |                                                                                                    |
| Shared Parameter File:              |                                                                                    | Browse Open Master                                                                                     |
| Group By: Group                     | Selection Set       New     Delete       Rename     Copy       Group By:     Group | Parameter Discipline: Type of Parameters: Group parameter under: Categories Hide un-checked categories |
|                                     |                                                                                    | Check All Check None Instance Type Both Load Parameters                                                |
|                                     |                                                                                    |                                                                                                    |

## **Creating Selection Sets**

To create a new selection set, click the "New..." button in the 'Selection Set' box.

| Shared Parameter Manager        | 24                   |                            |             |        |                        |                   |
|---------------------------------|----------------------|----------------------------|-------------|--------|------------------------|-------------------|
| 📶 🗝 📑 Export Shared Param       | neters 👻 🔀 Configur  | e Default Parameter Groups | i = Options | 🕜 Help | ()) About              |                   |
| fanage Shared Parameter File    | Load Shared Paramete | ers                        |             |        |                        |                   |
| Shared Parameter File: C:\Shar  | ed Parameters.txt    |                            |             |        |                        | Browse Open Maste |
| Group By: Group                 | •                    | Selection Set              |             |        | Parameter              |                   |
| 🗐 Analysis Results              | *                    | New                        | Delete      |        | Discipline:            |                   |
| i⊞∽ Circuit<br>i≣∽ Clearance    |                      | Rename                     | Сору        |        | Type of Parameters:    |                   |
| <ul> <li>Constraints</li> </ul> |                      | 4D Parameters              |             | •      | Group parameter under: |                   |
| Construction                    |                      |                            |             |        |                        |                   |
| CTRL Parameters                 | -                    | Group By: Group            |             | •      |                        | 🔘 Instance 🔘 Type |
| Unensions                       | =                    |                            |             |        | Categories             |                   |
| Electrical - Lighting           |                      |                            |             |        | Hide un-checked ca     | ategories         |
| Electrical - Lighting           |                      |                            |             |        |                        |                   |
| Electrical Productivity Pack    |                      |                            |             |        |                        |                   |
| Energy Analysis                 |                      |                            |             |        |                        |                   |
| Exported Parameters             |                      |                            |             |        |                        |                   |
| Fire Protection                 |                      |                            |             |        |                        |                   |
| - Graphics                      | _                    |                            |             |        |                        |                   |
| Green Building Properties       |                      | >                          |             |        |                        |                   |
| Identity Data                   |                      |                            |             |        |                        |                   |
| IFC Parameters                  |                      | <                          |             |        |                        |                   |
| Materials and Finishes          |                      |                            |             |        |                        |                   |
| Mechanical                      |                      |                            |             |        |                        |                   |
| Mechanical - Air Flow           |                      |                            |             |        |                        |                   |
| Mechanical - Loads              |                      |                            |             |        |                        |                   |
| ⊡ Other                         |                      |                            |             |        |                        |                   |
| Phasing                         |                      |                            |             |        | Check                  | All Check None    |
| Photometrics                    |                      |                            |             |        | C                      |                   |
| ≝n Plumbing<br>∓n BIS∆FileNames | -                    |                            |             |        | Instance Type Bo       | Load Parameters   |
|                                 |                      |                            |             |        |                        |                   |
|                                 |                      |                            |             |        |                        |                   |

Name the selection set and click the "Create" button.

| SM Create Selection | Set                 | x     |
|---------------------|---------------------|-------|
| Selection Set Name  | : COBie2 Parameters |       |
|                     | Create              | ancel |
|                     |                     |       |

Note: Multiple selection sets can be created, using this same process.

To add groups or parameters from the shared parameter file to the selection set, select the group or parameters then click the add arrow.

| SM Shared Parameter Manager                                                                                                    |                                       |                        |                    |
|----------------------------------------------------------------------------------------------------|---------------------------------------|------------------------|--------------------|
| SM - Export Shared Parameters - 💥 Configure De                                                                                                    | efault Parameter Groups 🗄 Options 🔞 H | lelp 🕕 About           |                    |
| Manage Shared Parameter File Load Shared Parameters                                                                                                    |                                       |                        |                    |
| Shared Parameter File: C:\Shared Parameters.txt                                                                                                    |                                       |                        | Browse Open Master |
| Group By: Group                                                                                                    | Selection Set                         | Parameter              |                    |
| 🛨 Analysis Results                                                                                                    | New Delete                            | Discipline:            |                    |
| terrenter en en en en en en en en en en en en en                                                                                                    | Rename Copy                           | Type of Parameters:    |                    |
| DOBie2                                                                                                    | 4D Parameters 💌                       | Group parameter under: | -                  |
| COBieAerostituing environmente     COBieAerostituing environmente     COBieAerostituing     COBieCodePerformance     COBieCodePerformance     COBieCodePerformance     COBieColor     COBieConstituents     COBieCreatedBy     COBieCreatedBy     COBieCreatedDon     COBieDescription     COBieDescription     COBieDescription     COBieEpectedLife     COBieFeatures     COBieFinish     COBieGrade     COBieGrade     COBieGrade     COBieModelReference | Group By: Group                       | Categories             | egories            |
|                                                                                                    |                                       |                        |                    |
|                                                                                                    |                                       | Instance Type Bot      | h Load Parameters  |
|                                                                                                    |                                       |                        | .:                 |

Note: Group name will copy over as well.

## **Modify Selection Sets**

To rename a selection set, chose the selection set from the drop-down menu and click the "Rename" button.

| anage Shared Parameter File Load Shared Pa    | arameters        |                       |                        |                    |
|-----------------------------------------------|------------------|-----------------------|------------------------|--------------------|
| ared Parameter File: C:\Shared Parameters.txt |                  |                       |                        | Browse Open Master |
| oup By: Group                                 | • _ <sup>5</sup> | Selection Set         | Parameter              |                    |
| - Analysis Results                            | <u> </u>         | New Delete            | Discipline:            |                    |
| l- Circuit (                                  |                  | Bename Copy           | Turne of Decementary   |                    |
| - Clearance                                   |                  | nename Copy           | Type or Parameters:    |                    |
| COBie2                                        | = 4              | 4D Parameters 🔹       | Group parameter under: |                    |
| CUBieAccessibilityPerformance                 |                  |                       |                        | Instance C Tupe    |
| COBIEAssetTune                                | Gro              | oup By: Group 👻       | Calanzia               | Instance O Type    |
| COBieBarCode                                  |                  | COBie2                | Categones              |                    |
| COBieCategory                                 |                  |                       | Hide un-checked cat    | egories            |
|                                               |                  | COBieAssetIdentifier  |                        |                    |
| COBieColor                                    |                  | - COBieAssetType      |                        |                    |
| COBieConstituents                             |                  | COBieBarCode          |                        |                    |
| COBieCreatedBy                                |                  | COBieCategory         |                        |                    |
|                                               |                  | COBieCodePerformance  |                        |                    |
| COBieDescription                              |                  | COBieColor            |                        |                    |
| COBieDurationUnit                             |                  | COBieConstituents     |                        |                    |
| COBieExpectedLife                             |                  | COBieCreatedBy        |                        |                    |
| COBieFeatures                                 |                  | COBieCreatedOn        |                        |                    |
| COBieFinish                                   |                  | COBieDescription      |                        |                    |
| COBieGrade                                    |                  | COBieDurationUnit     |                        |                    |
| CUBieInstallationDate                         |                  | COBieExpectedLife     |                        |                    |
| CUBieMaterial                                 |                  | COBieFeatures         |                        |                    |
| CUBieModelHeterence                           |                  | COBieFinish           | Charles (              |                    |
| CUBieNominalHeight                            |                  | CUBieGrade            | Lneck A                | Check None         |
| COBieNersie en GM                             |                  | CUBielnstallationDate |                        |                    |
| LUBIENOMINAIWIdth                             | -                | CUBieMaterial         | Instance Tune Bo       | th Load Parameters |

Type in new selection set name and click the "Create (OK)" button.

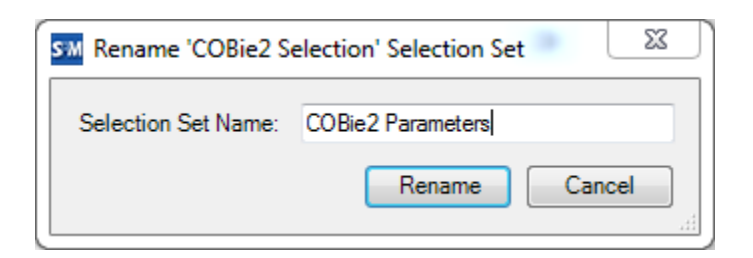

## **Deleting Selection Sets**

To delete a selection set, click the "Delete..." button.

| SM Shared Parameter Manager                    |                                                       |                     |
|------------------------------------------------|-------------------------------------------------------|---------------------|
| 🖬 🕶 📑 Export Shared Parameters 👻 Config        | ure Default Parameter Groups 🗄 Options 🔞 Help 🕦 About |                     |
| Manage Shared Parameter File Load Shared Param | eters                                                 |                     |
| Shared Parameter File: C:\Shared Parameters.bt |                                                       | Browse Open Master  |
| Group By: Group 🗸                              | - Selection Set                                       |                     |
| - Analysis Results                             | New Delete Discipline:                                |                     |
| Circuit     Clearance                          | Rename Copy Type of Parameters:                       |                     |
| COBie2                                         | COBie2  Group parameter under:                        | ~                   |
|                                                | Group By: Group                                       | 🔵 Instance 🔵 Type   |
| COBieBarCode<br>COBieCategory                  | COBie2                                                | ategories           |
| COBieCodePerformance<br>COBieColor             | ···COBieAssetIdentifier<br>···COBieAssetType ≡        |                     |
| COBieConstituents                              | COBieBarCode                                          |                     |
| COBieCreatedOn                                 | COBieCodePerformance                                  |                     |
|                                                | COBieColor                                            |                     |
| COBieExpectedLife                              |                                                       |                     |
| COBieFinish                                    | COBieCreatedOn                                        |                     |
| COBieGrade                                     | COBieDurationUnit                                     |                     |
|                                                | CUBieExpectedLife                                     |                     |
| COBieModelReference                            | COBieFinish                                           |                     |
| COBieNominalHeight                             | COBieGrade Lheck                                      | All Lheck None      |
| COBieNominalWidth                              | COBieMadelReference Type B                            | oth Load Parameters |
|                                                |                                                       |                     |

Click "Yes" to delete or "No" to cancel.

| Delete 'Door Parameters' Selection Set           |            | 23 |
|--------------------------------------------------|------------|----|
| Do you want to delete the 'Door P selection set? | arameters' |    |
| Ye                                               | es No      | >  |

To copy a selection set, click the "Copy..." button.

| SM Shared Parameter Manager                                                                                                    |                                                                                                    |                                                                                                    |
|----------------------------------------------------------------------------------------------------|----------------------------------------------------------------------------------------------------|----------------------------------------------------------------------------------------------------|
| - Export Shared Parameters - 💥 Confi                                                                                                    | gure Default Parameter Groups 🗄 Options 🔞 Help                                                                                                    | (1) About                                                                                                    |
| Manage Chaund Baranata File Load Shared Parer                                                                                                    | maters                                                                                                    | •                                                                                                    |
|                                                                                                    |                                                                                                    |                                                                                                    |
| Shared Parameter File: C:\Shared Parameters.bt                                                                                                    | Selection Set                                                                                                    | Browse Upen Master                                                                                                    |
| Group Sy: Group                                                                                                    | New Delete                                                                                                    | Parameter                                                                                                    |
| Anaysis Hesuits                                                                                                    | Bename                                                                                                    | Tupe of Parameters:                                                                                                    |
|                                                                                                    |                                                                                                    | Group parameter under                                                                                                    |
| COBieAccessibilityPerformance                                                                                                    | COBiez                                                                                                    |                                                                                                    |
| COBieAssetType                                                                                                    | Group By: Group                                                                                                    | Categories                                                                                                    |
|                                                                                                    | COBie2 COBieAccessibilityPerformance                                                                                                    | Hide un-checked categories                                                                                                    |
| COBieCodePerformance                                                                                                    | COBieAssetIdentifier                                                                                                    |                                                                                                    |
|                                                                                                    | COBieBarCode                                                                                                    |                                                                                                    |
|                                                                                                    | ···· COBieCategory                                                                                                    |                                                                                                    |
|                                                                                                    | COBieColor                                                                                                    |                                                                                                    |
|                                                                                                    | COBieCreatedBy                                                                                                    |                                                                                                    |
| COBieFeatures                                                                                                    | COBieCreatedOn                                                                                                    |                                                                                                    |
| - COBieGrade                                                                                                    | COBieDurationUnit                                                                                                    |                                                                                                    |
|                                                                                                    | COBieFeatures                                                                                                    |                                                                                                    |
| COBieModelReference                                                                                                    | COBieFinish                                                                                                    | Check All Check None                                                                                                    |
| COBieNominalLength                                                                                                    | COBielnstallationDate                                                                                                    |                                                                                                    |
| COBieNominaWidth                                                                                                    | COBieMaterial                                                                                                    | Instance Type Both Load Parameters                                                                                                    |
|                                                                                                    |                                                                                                    |                                                                                                    |
|                                                                                                    |                                                                                                    |                                                                                                    |
| Changed Descenders Manager                                                                                                    |                                                                                                    |                                                                                                    |
| SM Shared Parameter Manager                                                                                                    |                                                                                                    |                                                                                                    |
| SM Shared Parameter Manager                                                                                                    | gure Default Parameter Groups 🛛 🗄 Options 🔞 Help                                                                                                    | i About                                                                                                    |
| SM Shared Parameter Manager<br>SM - Export Shared Parameters - X Config<br>Manage Shared Parameter File Load Shared Param                                                                                                    | gure Default Parameter Groups 🛛 🗄 Options 🛛 🔞 Help<br>meters                                                                                                    | About                                                                                                    |
| SM Shared Parameter Manager<br>SM • Export Shared Parameters • Config<br>Manage Shared Parameter File Load Shared Parameters Shared Parameter File: C:\Shared Parameters.bt                                                                                                    | gure Default Parameter Groups 🛛 🗄 Options 🔞 Help<br>meters                                                                                                    | About     Browse     Open Master                                                                                                    |
| SM Shared Parameter Manager<br>SM - Export Shared Parameters - Config<br>Manage Shared Parameter File Load Shared Parameters Shared Parameter File: C:\Shared Parameters.bt<br>Group By: Group -                                                                                                    | gure Default Parameter Groups 🗄 Options 🔞 Help<br>meters Selection Set                                                                                                    | About     Browse     Open Master     Parameter                                                                                                    |
| SM Shared Parameter Manager  SM   Export Shared Parameters  Config Manage Shared Parameter File Load Shared Parameter File Shared Parameter File: C:\Shared Parameters.bt Group By: Group  Analysis Results                                                                                                    | gure Default Parameter Groups 📰 Options 🕢 Help<br>meters<br>Selection Set<br>New Delete                                                                                                    | About     Browse     Open Master     Discipline:                                                                                                    |
| SM Shared Parameter Manager<br>SM                                                                                                    | gure Default Parameter Groups 🗄 Options 🕡 Help<br>meters<br>Selection Set<br>New Delete<br>Rename Copy                                                                                                    | About     Browse     Open Master     Discipline:     Type of Parameters:                                                                                                    |
| SM Shared Parameter Manager  SM   Export Shared Parameters   Config Manage Shared Parameter File Load Shared Parameter File Shared Parameter File: C:\Shared Parameters.bt Group By: Group  Analysis Results Circuit Circuit                                                                                                    | gure Default Parameter Groups 📰 Options 🔞 Help<br>meters<br>Selection Set<br>New Delete<br>Rename Copy                                                                                                    | About     Browse     Open Master     Discipline:     Type of Parameters:     Group parameter under:                                                                                                    |
| Shared Parameter Manager SM - Export Shared Parameters - CoBieAccessibilityPerformance CoBieAccessibilityPerformance                                                                                                    | gure Default Parameter Groups 🗄 Options 🔞 Help<br>meters<br>Selection Set<br>New Delete<br>Rename Copy<br>COBie2                                                                                                    | About     Browse     Open Master     Discipline:     Type of Parameters:     Group parameter under:     Instance Type                                                                                                    |
| SM Shared Parameter Manager  SM   Export Shared Parameters   Config Manage Shared Parameter File Load Shared Parameters bt Group By: Group  Analysis Results Circuit COBieAccessibilityPerformance COBieAssetUdentifier COBieAssetType COBieAccel COBieAssetType COBieAssetType COB                                                                                                    | gure Default Parameter Groups 🗄 Options 🔞 Help<br>meters<br>Selection Set<br>New Delete<br>Rename Copy<br>Group By: Group                                                                                                    | About      Browse     Open Master      Parameter      Discipline:      Type of Parameters:      Group parameter under:      Instance      Type      Categories                                                                                                    |
| Shared Parameter Manager SM Shared Parameter Manager Manage Shared Parameter File Load Shared Parameter File Load Shared Parameter File Load Shared Parameters bt Group Group Group Course CobieAccessibilityPerformance COBieAccessibilityPerformance COBieAssetUge COBieBasCode COBieCategory                                                                                                    | gure Default Parameter Groups := Options @ Help<br>meters<br>Selection Set<br>New Delete<br>Rename Copy<br>COBie2                                                                                                    | About      Browse     Open Master      Parameter      Discipline:      Type of Parameters:      Group parameter under:      Instance Type      Categories      Hide un-checked categories                                                                                           |
| Shared Parameter Manager SM - Export Shared Parameters - COBieCodeParameter File Load Shared Parameter File Load Shared Parameter File Load Shared Parameters.txt Group Group Group Group CobieCategory COBieCodeParameter COBieCodeParameter COBieCodeParameter COBieCodeParameter COBieCodeParameter COBieCodeParameter COBieCodeParameter COBieCodeParameter COBieCodeParameter COBieCodeParameter CoBieCodeParameter CoBieCodParameter CoBieCodParameter CoBieC                                                                                                    | gure Default Parameter Groups I ⊂ Options I Help<br>meters<br>Selection Set<br>Rename Copy<br>COBie2<br>Group By: Group<br>COBie2<br>COBie2<br>COBie3<br>COBie3<br>COBie4<br>COBie4 | About      Browse     Open Master      Parameter      Discipline:      Type of Parameters:      Group parameter under:      Instance Type      Categories      Hide un-checked categories                                                                                           |
| Shared Parameter Manager SM + Export Shared Parameters - & Config Manage Shared Parameter File Load Shared Parameter File Load Shared Parameter File Load Shared Parameters but Group By: Group • Analysis Results CoBieAccessibilityPerformance COBieAccessibilityPerformance COBieAccessibilityPerformance COBieAccessibilityPerformance COBieAccessibilityPerformance COBieAccessibilityPerformance COBieAccessibilityPerformance COBieAccessibilityPerformance COBieCodePerformance COBieColor COBieColor COBieColor COBieCodePerformance COBieColor COBieCodePerformance COBieCodePerformance COBieColor COBieCodePerformance COBieColor COBieCodePerformance COBieColor COBieCodePerformance COBieColor COBieCodePerformance COBieCodePerformance COBieCodePer                                                                                                    | gure Default Parameter Groups I ⊂ Options                                                                                                    | About      Browse     Open Master      Parameter      Discipline:      Type of Parameters:      Group parameter under:      Instance Type      Categories      Hide un-checked categories                                                                                           |
| SM       Shared Parameter Manager         SM       ► Export Shared Parameters ▼                                                                                                    | gure Default Parameter Groups 📰 Options <table-cell> Help<br/>meters<br/>Selection Set<br/>New Delete<br/>Rename Copy<br/>COBie2<br/>COBie2<br/>COBie2<br/>COBieAccessibilityPerformance<br/>COBieAssetType<br/>COBieBarCode<br/>COBieBarCode<br/>COBieCategory<br/>COBieCodePerformance</table-cell>                                                                                                    | About      Browse Open Master      Parameter      Discipline:      Type of Parameters:      Group parameter under:      Instance Type      Categories      Hide un-checked categories                                                                                               |
| Shared Parameter Manager         SM       ► Export Shared Parameters ▼                                                                                                    | gure Default Parameter Groups ⋮Ξ Options @ Help<br>meters<br>Selection Set<br>New Delete<br>Rename Copy<br>COBie2<br>Group By: Group<br>COBieAccessibilityPerformance<br>COBieAssetIdentifier<br>COBieAssetIdentifier<br>COBieAssetIdentifier<br>COBieCategory<br>COBieCodePerformance<br>COBieCodePerformance<br>COBieCodePerformance<br>COBieCodePerformance<br>COBieCodePerformance<br>COBieCodePerformance<br>COBieCodePerformance                                                                                                    | About      Browse     Open Master      Parameter      Discipline:      Type of Parameters:      Group parameter under:      Instance Type      Categories      Hide un-checked categories      Hide un-checked categories                                                           |
| Shared Parameter Manager         SM       ► Export Shared Parameters ▼                                                                                                    | gure Default Parameter Groups ⋮Ξ Options @ Help<br>meters<br>Selection Set<br>New Delete<br>Rename Copy<br>COBie2<br>Group By: Group<br>COBieAccessibilityPerformance<br>COBieAssetIdentifier<br>COBieAssetIdentifier<br>COBieCodePerformance<br>COBieCodePerformance<br>COBieCodePerformance<br>COBieCodePerformance<br>COBieCodePerformance<br>COBieCodePerformance<br>COBieCodePerformance<br>COBieCodePerformance<br>COBieCodePerformance<br>COBieCodePerformance<br>COBieCodePerformance                                                                                                    | About      Browse     Open Master      Parameter      Discipline:      Type of Parameters:      Group parameter under:      Instance Type      Categories      Hide un-checked categories                                                                                           |
| SM       Shared Parameter Manager         SM       ► Export Shared Parameters ▼                                                                                                    | gure Default Parameter Groups ⋮Ξ Options @ Help<br>meters<br>Selection Set<br>New Delete<br>Rename Copy<br>COBie2<br>Group By: Group<br>COBie2<br>COBieAccessibilityPerformance<br>COBieAssetUdentifier<br>COBieAssetType<br>COBieCategory<br>COBieCategory<br>COBieCode<br>COBieConstituents<br>COBieCreatedBy<br>COBieCreatedBy<br>COBieCreatedDn<br>COBieCreatedDn<br>COBieCreatedDn                                                                                                    | About      Browse Open Master      Parameter      Discipline:      Type of Parameters:      Group parameter under:      Instance Type      Categories      Hide un-checked categories                                                                                               |
| Shared Parameter Manager         SM       ► Export Shared Parameters - X Config         Manage Shared Parameter File       Load Shared Parameter File         Shared Parameter File       Load Shared Parameters but         Group By:       Group                                                                                                    | gure Default Parameter Groups ⋮Ξ Options @ Help<br>meters<br>Selection Set<br>New Delete<br>Rename Copy<br>COBie2<br>Group By: Group<br>COBieAccessibilityPerformance<br>COBieAssetIdentifier<br>COBieCategory<br>COBieCode Performance<br>COBieCodePerformance<br>COBieCodePerformance<br>COBieCodPerformance<br>COBieCodPe                                                                                                    | About      Browse     Open Master      Parameter      Discipline:      Type of Parameters:      Group parameter under:      Instance Type      Categories      Hide un-checked categories      Hide un-checked categories                                                           |
| Shared Parameter Manager         SM       ► Export Shared Parameters - X Config         Manage Shared Parameter File       Load Shared Parameter File         Shared Parameter File       Load Shared Parameters but         Group By:       Group                                                                                                    | gure Default Parameter Groups ⋮Ξ Options @ Help<br>meters<br>Selection Set<br>New Delete<br>Rename Copy<br>Group By: Group<br>Group By: Group<br>COBie2<br>COBie2<br>COBieAccessibilityPerformance<br>COBieAssetIdentifier<br>COBieAssetIdentifier<br>COBieCodePerformance<br>COBieCodePerformance<br>COBieCreatedDy<br>COBieCreatedDy                                                                                                    | About      Browse Open Master      Parameter      Discipline:      Type of Parameters:      Group parameter under:      Instance Type      Categories      Hide un-checked categories      Hide un-checked categories                                                               |
| Shared Parameter Manager         SM       ► Export Shared Parameters - X Config         Manage Shared Parameter File       Load Shared Parameter Shared Parameter File         Shared Parameter File       Load Shared Parameters but         Group By:       Group                                                                                                    | gure Default Parameter Groups ⋮Ξ Options  Performance  Selection Set  New Delete  Rename Copy  COBie2  Group By: Group  COBie2  COBieAccessibilityPerformance  COBieAccessibilityPerformance  COBieCodePerformance  COBieCodePerforma                                                                                                    | About      Browse Open Master      Parameter      Discipline:      Type of Parameters:      Group parameter under:      Instance Type      Categories      Hide un-checked categories      Hide un-checked categories      Check All Check None                                     |
| Shared Parameter Manager         SM       ← Export Shared Parameters ~ X Config         Manage Shared Parameter File       Load Shared Parameter State         Group By:       Group ●         ● Analysis Results       ●         ● Crouit       ●         ● Clearance       ●         ● COBieAccessibilityPerformance       ●         ○ CDBieAccessibilityPerformance       ●         ○ CDBieAccessibilityPerformance       ●         ○ CDBieAccessibilityPerformance       ●         ○ CDBieCodePerformance       ●         ○ CDBieCodePerformance       ●                                                                                                    | gure Default Parameter Groups ⋮Ξ Options  Performance  Selection Set  Rename  Copy  CoBie2  Group By: Group  CoBieAccessibilityPerformance  CoBieAssetIdentifier  CoBieAssetIdentifier  CoBieCategory  CoBieCodePerformance  CoBieCodePerformance  CoBieCodePerformance  CoBieCodePerformance  CoBieCodePerformance  CoBieCodePerformance  CoBieConstituents  CoBieCreatedDn  CoBieCreatedDn  CoBieCrea                                                                                                    | About  Browse Open Master  Parameter  Discipline:  Type of Parameters:  Group parameter under:  Instance Type  Categories  Hide un-checked categories  Hide un-checked categories  Check All Check None  Data                                                                       |
| Shared Parameter Manager         SM       ► Export Shared Parameters - X Config         Manage Shared Parameter File       Load Shared Parameter State         Group By:       Group         The Analysis Results       •         COBieAccessibilityPerformance       COBieAccessibilityPerformance         COBieAssetIdentifier       COBieAccessibilityPerformance         COBieAccessibilityPerformance       COBieCodePerformance         COBieCodePerformance       COBieCodePerformance         COBieCodePerformance       COBieDecedeDy         COBieDecedeDin       COBieDecedeDy         COBieDecedeDin       COBieDecedeDin         COBieDecedeDin       COBieDecedeDy         COBieDurationUnit       COBieDecededDy         COBieDurationUnit       COBieBeatego         COBieBrade       COBieBrade         COBieBrade       COBieBrade         COBieBrade       COBieBrade         COBieBrade       COBieBrade         COBieBrade       COBieBrade         COBieBrade       COBieBrade         COBieBrade       COBieModelReference         COBieModelReference       COBieNominalHeight         COBieNominalLength       COBieNominalLength         COBieBenacementCost       T <td>gure Default Parameter Groups ⋮Ξ Options  Performance COBie2  Group By: Group  Group By: Group  COBie2  COBieAccessibilityPerformance COBieAssetIdentifier  COBieAssetIdentifier  COBieColor  COBieCodePerformance  COBieColor  COBieColor  COBieColor  COBieCreatedDy  COBieCreatedDy  COBie</td> <td>About      Browse Open Master      Parameter      Discipline:      Type of Parameters:      Group parameter under:      Instance Type      Categories      Hide un-checked categories      Hide un-checked categories      Check All Check None  Instance Type Both Load Parameters</td> | gure Default Parameter Groups ⋮Ξ Options  Performance COBie2  Group By: Group  Group By: Group  COBie2  COBieAccessibilityPerformance COBieAssetIdentifier  COBieAssetIdentifier  COBieColor  COBieCodePerformance  COBieColor  COBieColor  COBieColor  COBieCreatedDy  COBieCreatedDy  COBie                                                                                                    | About      Browse Open Master      Parameter      Discipline:      Type of Parameters:      Group parameter under:      Instance Type      Categories      Hide un-checked categories      Hide un-checked categories      Check All Check None  Instance Type Both Load Parameters |

In the "Copy Selection Set" dialog, name the selection set and click the "Create" button.

| SM Copy 'COBie2 Para | meters' Selection Set 💷 🛛 🛛 |
|----------------------|-----------------------------|
| Selection Set Name:  | COBie2 Parameters - Copy    |
|                      | Copy Cancel                 |
|                      |                             |

## **Sorting Shared Parameters File**

The organization of the shared parameter file can be changed to make locating parameters easier. To organize the shared parameter file by shared parameter groups, click the "Group by..." drop down menu.

| M Shared Parameter Manager                                                                                                    |                                                                                                    |                                   |
|----------------------------------------------------------------------------------------------------|----------------------------------------------------------------------------------------------------|-----------------------------------|
| SM - Export Shared Parameters - 💥 Configure                                                                                                    | Default Parameter Groups 🗄 Options 🔞 Help 🕦 About                                                                                                    |                                   |
| Manage Shared Parameter File Load Shared Parameter                                                                                                    | 15                                                                                                    |                                   |
| Shared Parameter File: C:\Shared Parameters.txt                                                                                                    |                                                                                                    | Browse Open Master                |
| Group By: Group 👻                                                                                                    | Selection Set                                                                                                    |                                   |
| 🗄 Analysis Results                                                                                                    | New Delete Discipline:                                                                                                    |                                   |
| Circuit     Clearance                                                                                                    | Rename Copy Type of Parameters:                                                                                                    |                                   |
| COBie2                                                                                                    | COBie2 Group parameter under:                                                                                                    | ~                                 |
| COBieAssetIdentifier     COBieAssetType     COBieBarCode     COBieCategory     COBieCadePerformance     COBieCodePerformance     COBieColor     COBieContinuents         | Group By: Group  Group By: Group  CoBie2  COBieAscetsibilityPerformance  COBieAssetUgentifier  COBieAssetUgen  COBieAssetUge  COBieAssetUge  CoBieAssetUge  CoBieAssetUge | Instance Type                     |
| COBieCreatedBy     COBieCreatedDn     COBieDescription     COBieDurationUnit     COBieExpectedLife     COBieFeatures                                                     | COBieCategory COBieCodePerformance COBieColor COBieConstituents COBieCreatedBy COBieCreatedDn COBieCreatedOn                                                                                                    |                                   |
| CUBieFinish     COBieGrade     COBieInstallationDate     COBieModelReference     COBieMominalHeight     COBieNominalLength     COBieNominalWidth     COBieRonacementCost | CDBieDescription<br>COBieExpectedLife<br>CDBieFeatures<br>CDBieFinish<br>CDBieGrade<br>CDBieInstallationDate<br>CDBieMaterial<br>CDBieMaterial<br>CDBieMaterial                                                                                                    | All Check None th Load Parameters |
|                                                                                                    |                                                                                                    | .:                                |

The shared parameter file can also be organized by parameter type. This will group, for example, all of the "Length" parameters together. To group by parameter type, select "Group" from the "Group By" dropdown menu.

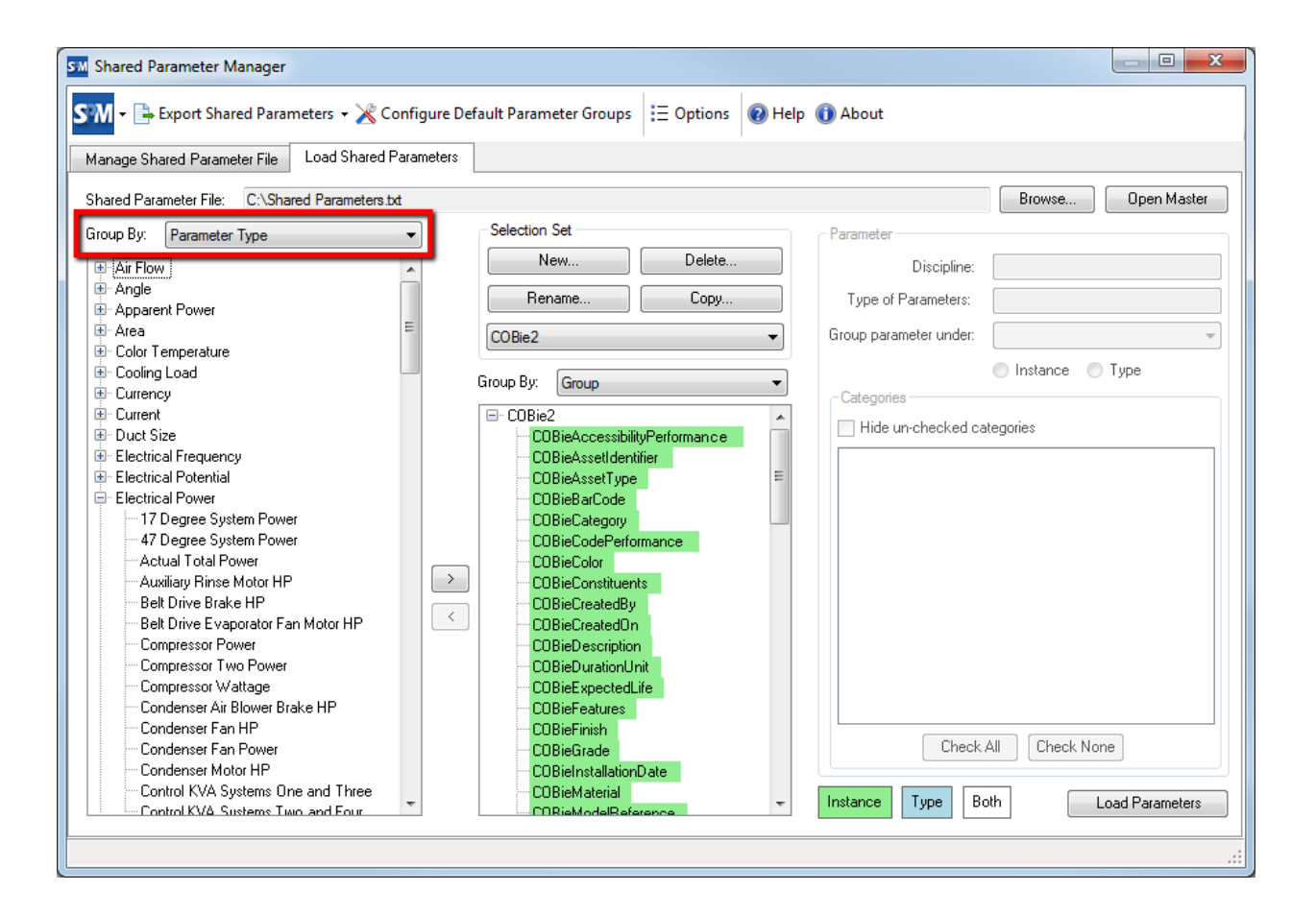

## **Parameter Settings**

The parameter settings are used when loading the selection set into a project as Revit project parameters. To configure parameters, select them from the list and define the discipline, type of Parameter, "group Parameter under", and whether the parameter is instance (green) or type (blue). Multiple parameters can be configured simultaneously.

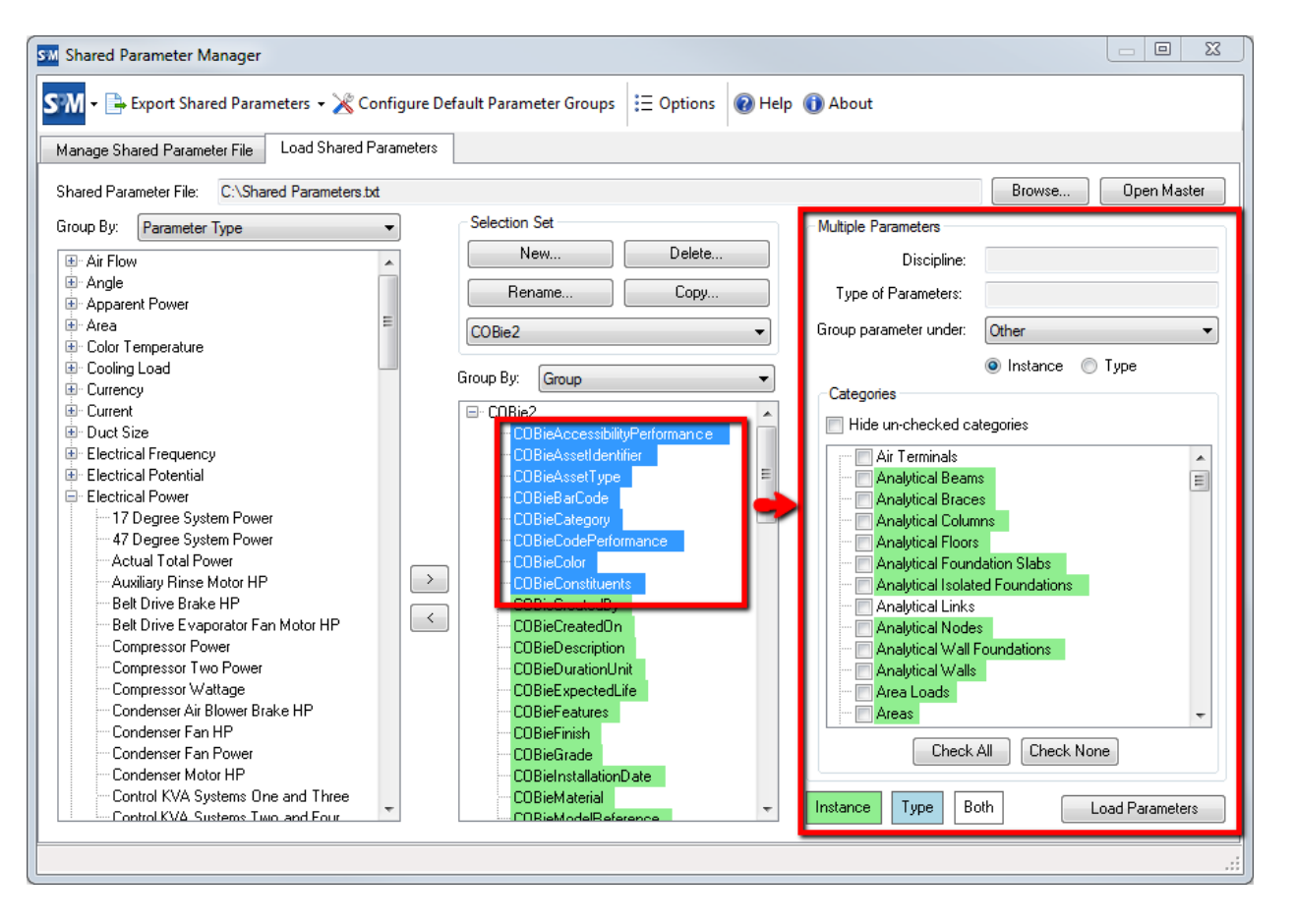

Default parameter groups can be configured to help automate the process of configuring parameters. These settings will help automatically assign the "Group parameter under" value. To setup default parameter groups click the "Configure Default Parameter Groups" button.

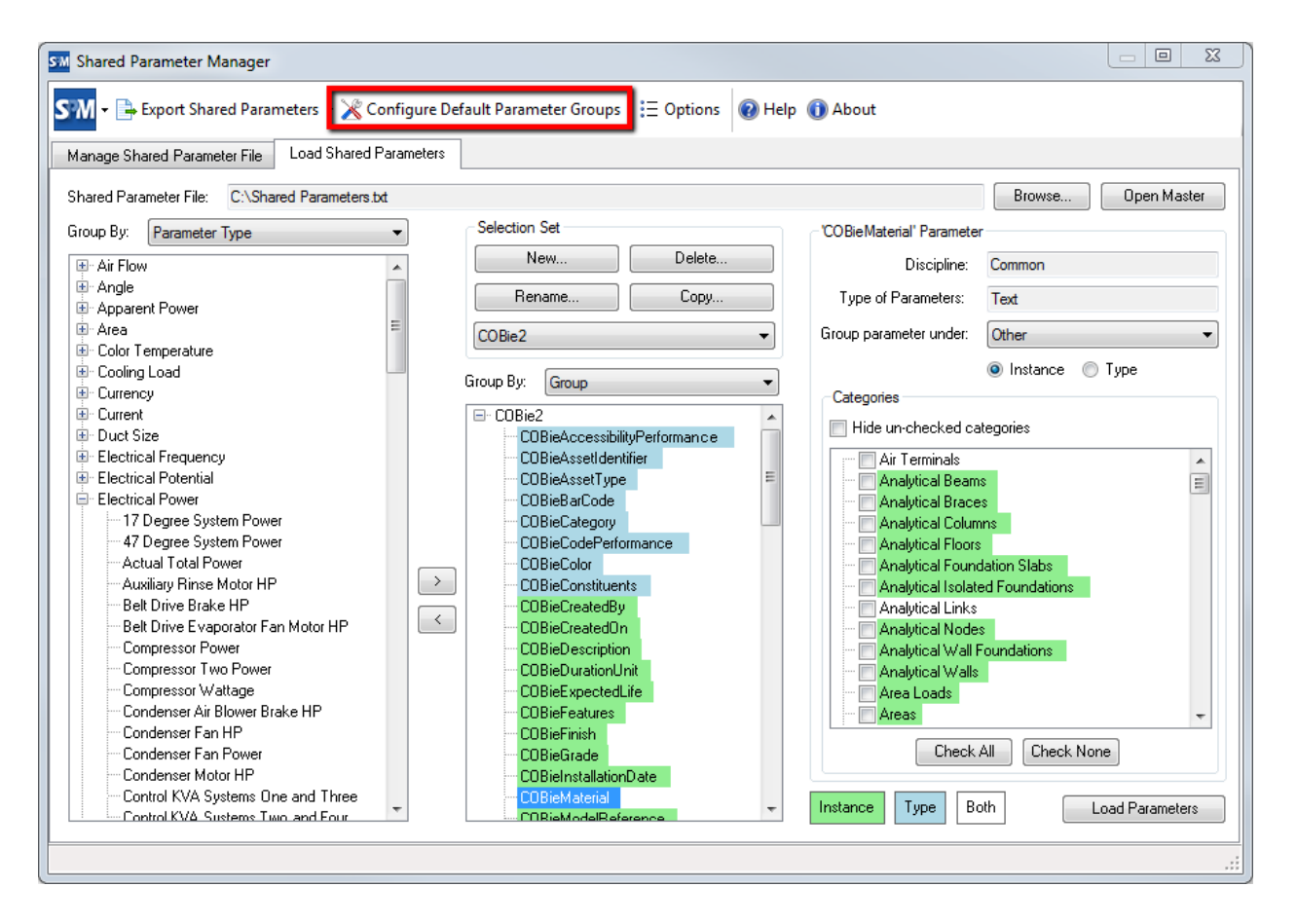

The "Set Default Parameter Groups" dialog has all parameter types on the right, and grouping options for those parameters on the left. Simply drag and drop each parameter type into the desired default group. For example, "Length" and "Angle" type parameters are typically grouped under the "Dimensions" group.

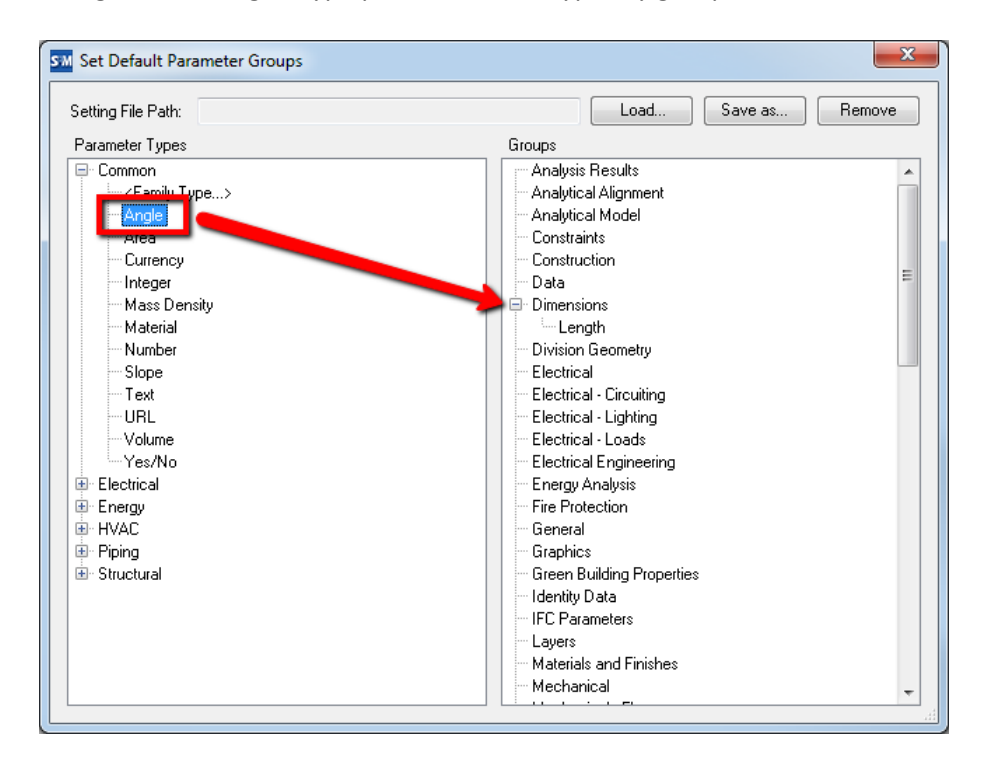

With default parameter groups configured, as parameters are added to the selection set they will be assigned their parameter group automatically. These groups can always be changed after the fact.

## **Loading Parameters Into the Project**

Once all parameters have been configured the "Load Parameters..." button can be used to load each parameter in the selection set into the project as a shared project parameter.

| SM Shared Parameter Manager                     |                                                                                                    |                                                                                                    |
|-------------------------------------------------|----------------------------------------------------------------------------------------------------|----------------------------------------------------------------------------------------------------|
| 🖬 - Export Shared Parameters - 💥 Config         | ure Default Parameter Groups 🗦 Options 🔞 Help                                                                                                    | () About                                                                                                    |
| Manage Shared Parameter File Load Shared Param  | eters                                                                                                    |                                                                                                    |
| Shared Parameter File: C:\Shared Parameters.txt |                                                                                                    | Browse Open Master                                                                                                    |
| Group By: Parameter Type 🔻                      | Selection Set                                                                                                    | 'COBie Material' Parameter                                                                                                    |
| 🐨 Air Flow                                      | New Delete                                                                                                    | Discipline: Common                                                                                                    |
| ⊞⊸ Angle<br>⊞⊸ Apparent Power                   | Rename Copy                                                                                                    | Type of Parameters: Text                                                                                                    |
| ⊕ Area ≡                                        | COBie2                                                                                                    | Group parameter under: Other                                                                                                    |
| E                                               | Group By: Group  Group By: Group  COBie2  COBieAccessibilityPerformance  COBieAssetIdentifier  COBieBarCode  COBieCodePerformance  COBieColor  COBieConstituents  COBieCreatedBy  COBieCreatedDu  COBieCreatedUrie  COBieFeatures  COBieFeatures  COBi | Instance Type   Categories   Hide un-checked categories   Air Terminals   Analytical Beams   Analytical Columns   Analytical Columns   Analytical Floors   Analytical Nodes   Analytical Walls   Area Loads   Check All |
| Control KVA Systems One and Four                |                                                                                                    | Instance Type Both Load Parameters                                                                                                    |
|                                                 |                                                                                                    |                                                                                                    |

Click "Yes" to load new selection set, click "No" to cancel.

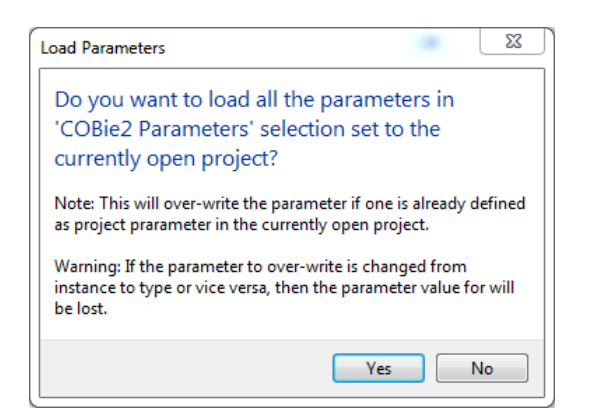

## **Options**

To access options, select the "Options" button at the top of the 'Shared Parameters Manager' dialog

| SM Shared Parameter Manager           |                                                                 |                    |
|---------------------------------------|-----------------------------------------------------------------|--------------------|
| SM - Export Shared Parameters         | • 🔏 Configure Default Parameter Groups 📃 Options 🔞 Help 🔞 About |                    |
| Manage Shared Parameter File Load S   | Shared Parameters                                               |                    |
| Shared Parameter File: C:\Shared Para | meters.bd                                                       | Browse Open Master |
| Group By: Parameter Type              | Selection Set     COBieMate     COBieMate                       | erial' Parameter   |

There are several options to control the default behavior of Shared Parameter Manager

| SM Options                                    |           | _ XX       |
|-----------------------------------------------|-----------|------------|
| Remember the size and position of the main    | n window  | ι.         |
| Warn if category is not applicable to type pa | arameter  | s.         |
| Display the parameters not copied because     | of duplie | cate name. |
| Backup master shared parameter file before    | e overwri | itting.    |
| Maximum backups: 1                            |           |            |
| Ok                                            | Ca        | ancel      |

All options are user options, meaning they will be remembered per computer

# **Type Swapper**

Type swapper provides the ability to change the type or style used for existing instances of text, dimensions and line elements in the active project. Duplicate family elements, usually the result of copying elements from one file to another, can also be swapped out for the original family and type.

## **Starting Type Swapper**

On the Revit ribbon, click on the "Type Swapper" button.

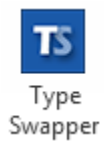

The Type Swapper dialog will appear:

| uplicate Fami | lies Dimension Styles Text Types Line S | tyles Line Patterns Fill Patterns | Materials MEP Syst    | em Types            |
|---------------|-----------------------------------------|-----------------------------------|-----------------------|---------------------|
| Approved      | 🗹 Pending 🔚 Save Selection  🕻 Load Sele | ection 😑 Clear Selection 👻 Dele   | te   Dimension Style: | <all></all>         |
| pproved       | Existing Dimension Types                | Dimension Style 🛛 🛆               | Count                 | Swap to             |
|               | Diameter - 3/32" Trebuchet MS           | Diameter Dimension Style          | 1                     | <no change=""></no> |
|               | Diameter Dimension Style                | Diameter Dimension Style          | 0                     | <no change=""></no> |
|               | Linear - 3/32" Trebuchet MS             | Linear Dimension Style            | 247                   | <no change=""></no> |
|               | Linear Dimension Style                  | Linear Dimension Style            | 0                     | <no change=""></no> |
|               | Linear Dimension Style                  | Linear Dimension Style            | 0                     | <no change=""></no> |
|               | Linear Dimension Style                  | Linear Dimension Style            | 0                     | <no change=""></no> |
|               | Arc Length - 3/32" Trebuchet MS         | Linear Dimension Style            | 0                     | <no change=""></no> |
|               | Linear - 3/32" Trebuchet MS (Check)     | Linear Dimension Style            | 442                   | <no change=""></no> |
|               | Horizontal                              | Spot Coordinates                  | 0                     | <no change=""></no> |
|               | Horizontal (w-Elevations)               | Spot Coordinates                  | 0                     | <no change=""></no> |
|               | Crosshair (Project)                     | Spot Elevations                   | 0                     | <no change=""></no> |
|               | Dot Leader (Project)                    | Spot Elevations                   | 0                     | <no change=""></no> |
|               | No Symbol (Project)                     | Spot Elevations                   | 0                     | <no change=""></no> |
|               | Target (Relative)                       | Spot Elevations                   | 0                     | <no change=""></no> |
|               | Target w Dot Leader (Project)           | Spot Elevations                   | 0                     | <no change=""></no> |
|               | Target (Project)                        | Spot Elevations                   | 0                     | <no change=""></no> |
|               | Target Leader (Project)                 | Spot Elevations                   | 0                     | <no change=""></no> |
|               | Crosshair (Relative)                    | Spot Elevations                   | 0                     | <no change=""></no> |
|               | No Symbol (Relative)                    | Snot Elevations                   | 0                     | <no change=""></no> |

## **Duplicate Families**

The "Duplicate Families" tab identifies families in the project that follow a naming convention of "<Family Name><number>" which is usually the result of Revit duplicating the family definition when elements are copied from project to project. For example "Baluster – Round4" at the top of the list:

| TS Type Swapper                                                 |                                               | — D X                            |  |  |  |
|-----------------------------------------------------------------|-----------------------------------------------|----------------------------------|--|--|--|
| TS → Ξ Options 🔞 Help 🔁 Videos 🙅 Support 🕦 About                |                                               |                                  |  |  |  |
| Duplicate Families Dimension Styles Text                        | Types Line Styles Line Patterns Fill Patterns | Materials MEP System Types       |  |  |  |
| 🖥 Save Selection 🖸 Load Selection 🖃 Clear Selection 👻 Category: |                                               |                                  |  |  |  |
| Family                                                          | Category                                      | / Swap With                      |  |  |  |
| Baluster - Round4                                               | Balusters                                     | Baluster - Round                 |  |  |  |
| Callout Head I Callout Heads                                    |                                               | Callout Head                     |  |  |  |
| Circular Handrail1                                              | Profiles                                      | Circular Handrail                |  |  |  |
| Section Head - no arrow1                                        | Section Marks                                 | Section Head - no arrow          |  |  |  |
|                                                                 |                                               | Contine Tail Filled Hadenated    |  |  |  |
| Section Tail - Filled Horizontal1                               | Section Marks                                 | Section Tall - Filled Horizontal |  |  |  |

Type Swapper will suggest the original family (typically <Family Name> without the number) from the project as the default "Swap With" option. In this example the "Baluster - Round" type has been selected by default.

| Dupreate r annines Dimension Styles | Text Types Line Styles Fill Fatterns M | diendis        |   |
|-------------------------------------|----------------------------------------|----------------|---|
| 🔚 Save Selection 🦸 Load Selection   |                                        |                | ~ |
| Family                              | △ Category                             | Swap With      | ^ |
| Bifold-4 Panel1                     | Doors                                  | Bifold-4 Panel |   |
| Bifold-4 Panel2                     | Doors                                  | Bifold-4 Panel |   |
| Break Line1                         | Detail Items                           | Break Line     |   |
| Break Line2                         | Detail Itomo                           | Break Line     |   |
| Break Line3                         | Detail Items                           | Break Line     |   |
| Rreak line4                         | Detail Items                           | Rreak Line     |   |

The list of families shown can be filtered by category by using the "Category" dropdown. By selecting the "Doors" category only duplicate doors are shown in the dialog below.

| Type Swapper<br>TS → Ξ Options 🕡 He | lp 下 Video  | s 🕦 About                                                    |                           |              |  | × |
|-------------------------------------|-------------|--------------------------------------------------------------|---------------------------|--------------|--|---|
| Duplicate Families Dimensio         | n Styles Te | xt Types Line Styles Fill Par<br>Clear Selection 🗸 Category: | tterne Materiale<br>Doors |              |  | ~ |
| Family                              | Ζ.          | Category                                                     | Swap With                 |              |  |   |
| Bifold-4 Panel1                     |             | Doors                                                        | Bifold-4 Panel            |              |  |   |
| Bifold-4 Panel2                     |             | Doors                                                        | Bifold-4 Panel            |              |  |   |
| Double-Flush1                       |             | Doors                                                        | Double-Flush              | Double-Flush |  |   |
| Single-Flush1                       |             | Doors                                                        | Single-Flush              | Single-Flush |  |   |
| Single-Flush2                       |             | Doors                                                        | Single-Flush              |              |  |   |

If a promising candidate for swapping can be found, it is selected in the "Swap With" column automatically. In the example above, "Single-Flush" is a promising candidate for the "Single-Flush1" family that was found.

To prevent an unwanted swap, simply select the "<No Change>" option from the dropdown for each family.

| Save Selection C Load Selection |            | ~                   |
|---------------------------------|------------|---------------------|
| Family                          | △ Category | Swap With           |
| Bifold-4 Panel1                 | Doors      | Bifold-4 Panel      |
| Bifold-4 Panel2                 | Doors      | Bifold-4 Panel      |
| Double-Flush1 🥿                 | Doors      | Double-Flush 🗸      |
| Single-Flush1                   | Doors      | <no change=""></no> |
| Single-Flush2                   | Doors      | Double-Flush        |
|                                 |            |                     |

Once all families have been configured with the desired "Swap With" options, click the "Swap" button at the bottom of the window to swap the types used on the instances of the families in the project. The "Delete duplicate families" option will remove the duplicate family once all instances have been swapped for the mapped type.

| Family          | Category     | Swap With                      |
|-----------------|--------------|--------------------------------|
| Bifold-4 Panel1 | Doors        | Bifold-4 Panel                 |
| Bifold-4 Panel2 | Doors        | Bifold-4 Panel                 |
| Break Line1     | Detail Items | Break Line                     |
| Break Line2     | Detail Items | Break Line                     |
| Break Line3     | Detail Items | Break Line                     |
| Break Line4     | Detail Items | Break Line                     |
| Break Line5     | Detail Items | Break Line                     |
| Brick Standard2 | Detail Items | Brick Standard                 |
|                 |              | Delete duplicate families Swap |

## **Swapping Elements**

The "Text Types", "Dimension Styles", "Line Styles", "Line Patterns", "Fill Patterns", "Materials", "MEP System Types" and "Viewport Types" interfaces work in a similar way to the "Duplicate Families" tab, however no mappings will be suggested by default.

| Type Swapper       |                  |             |              |               |               |           |                           | _             |    | ×  |
|--------------------|------------------|-------------|--------------|---------------|---------------|-----------|---------------------------|---------------|----|----|
| TS - ☷ Option      | s 🔞 Help 📘 Vi    | ideos   Qu  | oport 🕕 Ab   | out           |               |           |                           |               |    |    |
| Duplicate Families | Dimension Styles | Text Types  | Line Styles  | Line Patterns | Fill Patterns | Materials | MEP System Types          | Viewport Type | s  |    |
| Approved 🔽         | Pending 📊 Save   | Selection 🖒 | Load Selecti | on 🖃 Clear S  | election 👻 💢  | Delete 🔻  |                           |               |    |    |
| Approved           | Existing Viewp   | ort Types   |              | Δ.            | Count         |           | Swap to                   |               |    |    |
|                    | No Title         |             |              |               | 3             |           | <no change=""></no>       |               |    |    |
|                    | Section 1        |             |              |               | 0             |           | <no change=""></no>       |               |    |    |
|                    | Title w Line     |             |              |               | 0             |           | <no change=""></no>       |               |    |    |
|                    | Viewport 1       |             |              |               | 41            |           | <no change=""></no>       |               |    | •  |
|                    |                  |             |              |               |               |           | Section 1<br>Title w Line |               |    |    |
|                    |                  |             |              |               |               |           |                           |               | Sw | ар |
| adv                |                  |             |              |               |               |           |                           |               |    |    |

To map a change, select an option from the "Swap to" dropdown menu for each text type. In this classic example *332 Arial* is being swapped for the *3/32" Arial* text style.

| Approved | Pending 🔚 Save Selection 🖒 Load Selec | tion $\equiv$ Clear Selection $\rightarrow$ $\approx$ Delete Dimension | sion Style: <all></all>  |                                                                                                    |  |
|----------|---------------------------------------|------------------------------------------------------------------------|--------------------------|----------------------------------------------------------------------------------------------------|--|
| Approved | Existing Dimension Types              | Dimension Style /                                                      | Count                    | Swap to                                                                                                    |  |
|          | Diameter                              | Diameter Dimension Style                                               | 0                        | <no change=""></no>                                                                                                    |  |
| _        | Diameter Dimension Style              | Diameter Dimension Style                                               | 0                        | <no change=""></no>                                                                                                    |  |
|          | Linear - 3/32" Arial                  | Linear Dimension Style                                                 | 17                       | <no change=""></no>                                                                                                    |  |
|          | Linear Dimension Style                | Linear Dimension Style                                                 | 0                        | <no change=""></no>                                                                                                    |  |
|          | Linear Dimension Style                | Linear Dimension Style                                                 | 0                        | <no change=""></no>                                                                                                    |  |
|          | Linear Dimension Style                | Linear Dimension Style                                                 | Linear Dimension Style 0 |                                                                                                    |  |
|          | 332 Arial                             | Linear Dimension Style                                                 | 2                        | <no change=""></no>                                                                                                    |  |
|          | Linear - 3/32" Arial Arrow            | Linear Dimension Style                                                 | 6                        | <no change=""></no>                                                                                                    |  |
|          |                                       |                                                                        |                          | Linear - 3/32 Antal<br>Linear - 3/32 Antal Arrow<br>Linear Dimension Style<br>Linear Dimension Style<br>Linear Dimension Style |  |

# **Approved Styles and Types**

Administrators can specify by name which text types are approved for use by checking the "Approved" checkbox for each type or style. This provides clarification to ensure users are swapping unwanted types for the company standard types. Either check the boxes individually or use the right-click menu to check/uncheck several at a time.

| Approved | 🦉 Pending 🛛 🔚 Save S       | Selection C Load Selection | n 😑 Clear Selection 🛛 💥 Delete 🛛 Dimer | sion Style: <all></all> | ~                   |
|----------|----------------------------|----------------------------|----------------------------------------|-------------------------|---------------------|
| Approved | Existing Dimension         | on Types                   | Dimension Style /                      | Count                   | Swap to             |
|          | Diameter                   |                            | Diameter Dimension Style               | 0                       | <no change=""></no> |
|          | DiDi                       |                            | Diameter Dimension Style               | 0                       | <no change=""></no> |
| ~ 1 5 /  | Delete selected            |                            | Linear Dimension Style                 | 17                      | <no change=""></no> |
| =        | Clear selection            | yle                        | Linear Dimension Style                 | 0                       | <no change=""></no> |
|          | Invert Selection           | yle                        | Linear Dimension Style                 | 0                       | <no change=""></no> |
|          | Set approved               | Check selected             | Linear Dimension Style                 | 0                       | <no change=""></no> |
| Ċ.       | 332 Arial                  | Uncheck selected           | Linear Dimension Style                 | 2                       | <no change=""></no> |
| 0        | Linear - 3/32" Arial Arrow |                            | Mark the selected items as approved    | 6                       | <no change=""></no> |
|          |                            |                            |                                        |                         |                     |
|          |                            |                            |                                        |                         | Swap                |

*Note:* The list of approved types and styles can be both locked and deployed, preventing users from editing which items are approved or not. For more information about securing these settings, please consult the *CTC Suites Installation and Configuration* guide.

## **Saving and Loading Selections**

Each of the tabs contain a 'Save Selection' button. This can be extremely useful to recall swap selections that are often needed on multiple projects. Each tab creates a file type corresponding to it's function. For example, saving a selection set from the Duplicate Families tab creates a .tsdf file. Other tabs save to extensions which follow a similar convention.

| Approved | Pending 🕞 Save Selection   | C Load Selection = C                              | lear Selection - 🔀 Delete   Dimens     | sion Style: <all></all> |                     |            |  |
|----------|----------------------------|---------------------------------------------------|----------------------------------------|-------------------------|---------------------|------------|--|
| pproved  | Existing Dimension Types   |                                                   | Dimension Style                        | Count                   | Swap to             |            |  |
|          | Diameter                   |                                                   | Diameter Dimension Style               | 0                       | <no change=""></no> |            |  |
| <u>~</u> | Diameter Dimension Style   |                                                   | Diameter Dimension Style               | 0                       | <no change=""></no> |            |  |
|          | Linear - 3/32" Arial       |                                                   | Linear Dimension Style                 | 17                      | <no change=""></no> |            |  |
| $\sim$   | Linear Dimension Style     |                                                   | Linear Dimension Shile                 | 0                       | Ale Changes         |            |  |
|          | Linear Dimension Style     | Save Selection                                    |                                        |                         |                     |            |  |
|          | Linear Dimension Style     |                                                   |                                        |                         |                     |            |  |
|          | 332 Arial                  | $\leftrightarrow \rightarrow \checkmark \uparrow$ | This PC > Temp Transfer (T:) > WC > TS |                         |                     |            |  |
|          | Linear - 3/32" Arial Arrow |                                                   |                                        |                         |                     |            |  |
|          |                            | Organize 🔻 New                                    | folder                                 |                         |                     |            |  |
|          |                            | > 📻 Developmen                                    | t (P:) Name                            | ^                       | Date modified       | Тур        |  |
|          |                            | > 💼 QB Database                                   | s (Q:)                                 |                         | No items match you  | ur search. |  |
|          |                            | > 📻 Manufacture                                   | r Content (R:                          |                         |                     |            |  |
|          |                            | _                                                 | 1                                      |                         |                     |            |  |

To load a previously saved selection set, simply click 'Load Selection' and browse to the specific file. If a style or type from the saved selection does not exist in the current project, it will be ignored and omitted from the list.

## **Process Logs**

After each swap operation, a log of the swapped elements and their status is displayed. This log can then be saved to a file which is readable by most common spreadsheet applications.

| C  | Events      |                         |                                            | Organ | nize 🔻 Ne     | w fold | er                                         |                   |
|----|-------------|-------------------------|--------------------------------------------|-------|---------------|--------|--------------------------------------------|-------------------|
| Ē  |             |                         |                                            | ۵.    | Music         | ^      | Name                                       | Date modified     |
| 45 | Copy to Cli | pboard 📄 Save           |                                            |       | Pictures      |        | \$RECYCLE.BIN                              | 4/1/2016 3:58 PM  |
|    | Туре        | Time                    | Message                                    | -     | Videos        |        | 2015revitdocs                              | 11/25/2015 10:25  |
|    | Info        | 2016-07-15 16.36.12.019 | Successful, swapped "Bifold-4 Panel1"      |       | 10 (C:)       |        | 2016-addin                                 | 1/22/2016 1:48 PM |
|    | Info        | 2016-07-15 16.36.12.061 | Successfully deleted "Bifold-4 Panel 1" fa |       | Data (Di)     |        | app testing                                | 7/15/2016 3:44 PM |
|    | Info        | 2016-07-15 16.36.12.118 | Successfully swapped "Birold-4 Panel2"     |       |               | - v    | <                                          | .,,               |
|    | Info        | 2016-07-15 16.36.12.147 | Successfully deleted "Bifold-4 Panel2" fa  |       | 81 (E-)       |        |                                            |                   |
| 6  | Info        | 2016-07-15 16.36.12.200 | Successfully swapped "Double-Flush 1" f    |       | File name:    | Туре   | Swapper - Swap Duplicate Families Log.xlsx |                   |
|    | ) Info      | 2016-07-15 16.36.12.227 | Successfully deleted "Double-Flush1" far   | -     | Save as type: | Micro  | soft Excel Workbook (*.xlsx)               |                   |
| (  | Info        | 2016-07-15 16.36.13.533 | Successfully swapped "Single-Flush1" fa    |       |               |        |                                            |                   |
| (  | Info        | 2016-07-15 16.36.13.563 | Successfully deleted "Single-Flush1" fam   | ∧ Hid | e Folders     |        |                                            | Save              |
|    |             |                         | 1                                          | 1     |               |        |                                            |                   |

# Appendix

## Family Checker Rating Conventions

## **Properties**

HIVE Rating - Average of all 'Global Review' scores
Organization Rating - Average of all 'Corporate Review' scores
FilePath - The path to the Revit family file
FileName - FamilyName.rfa from file being reviewed
FamilyType - "Model" or "Annotation"
Category - Family Category Value
ReviewDate - Date the Family Check was run in MM/DD/YYYY format
ReviewNumber - GUID generated at time of Run

## Scoring

## IdentityData

Score 5 if URL, Manufacturer and Model values are used

Score 1 if one of the parameters do not have a value

Null or no value if family is Annotation or Category is Detail Component, Mass or Profile

## DetailLevel

Score of 0 until all check is completed

5 if each detail level has something different showing in plan view

3 if Coarse is different from Medium and Fine but Medium and Fine are the same

1 if no change is detected for any detail level

NULL (Empty in Excel) if Family type is Annotation or family category is a Mass or Profile

## Detail\_Level3D

Score 5 if Coarse, Medium, and Fine show different levels of detail in the family while in a 3D view

• Solids and model lines should not have the same settings to not show or show at varying levels of detail

- There should be at least one solid or model line that shows and doesn't show at each detail level
- Solid X doesn't show at medium and coarse
- Solid Y doesn't show at Coarse
- Model Line Z shows at all detail levels
- Model Line A doesn't show at medium and fine

Score 3 if Medium and Fine are the same but Coarse is different

Score 1 if all levels show no change in the family

NULL or no value if Annotation, Profile or Detail Component

#### VisibilityPlan

Score 0 until further evaluation

Score 5 if All Solid Geometry is off in RefLevel Floor Plan or RefLevel Ceiling Plan views and a detail Item, generic annotation, detail lines or filled region is visible in plan view (Ref Level)

Score 3 if any solid is visible in plan at any detail level, but 2D components also exist in plan... See Optimal rules to determine if 2D content exists in plan

Score 1 if only solid geometry is visible in plan view at any detail level

NULL or no score if Annotation, Detail Item, Mass or Profile

#### VisibilityGeneral

Score 5 if the family is visible in all views including sections

Score 1 if geometry is not showing in any of the views

NULL or no score if Annotation, Detail Item, or Profile

#### ImportedContent

Score 5 if no trace of imported content is left behind. (Materials, Sub-Object Styles, etc..)

Score 1 if: Traces of Imported geometry remains in the model

#### GeometryFlex

Score 5 if the geometry in family is constrained

- Solids must have sketch locked to reference planes and non-sketched faces locked to reference planes
- Detail/Model Lines must have ends soft constrained to other linework and position locked to a reference plane
- Detail Items must have sketch locked to reference planes

- Nested model families must follow same rules for internal geometry and have placed instances locked to a single reference plane in X, Y and Z directions
- Nested Detail/Annotation families must follow same rules for internal geometry and have placed instances locked to a single reference plane in X and Y directions
- Any arcs in families may be directly dimensioned
- No geometry should be locked to any geometry other than reference lines or reference planes

Score 4 if the family should be reviewed by a person

- If any of the 'Optimal' criteria is not able to be validated for a specific piece of geometry the related \_Comments field should state "MANUAL REVIEW RECOMMENDED:" and list any element ID of the component that is being questioned.
- If the component is in a nested family, list the name of the nested family

Score 1 if the family has geometry that is not constrained per rules in Optimal settings

- If Action required is used the related \_Comments field should state "MANUAL REVIEW REQUIRED:" and list any element ID of the component that is being questioned.
- o If the component is in a nested family, it will list the name of the nested family

NULL or no score if Family\_Type is Annotation Symbol

## TypeFlex

Score 5 if No error show when loading a family into a project and family is generating all available types without error

Score 1 if Errors appear when loading or if when the type is changed the model flexes with errors

## HostFlex

Score 5 if family is able to be placed in host and host can flex 30% larger and smaller with no warnings

Score 1 if optimal rules are not met

Null or no score if Family is un-hosted or is line based, Annotation, Profile or Detail component

## MEPConnectors

Score 5 if connections exist in the family

Score 1 if 'Category' is MEP related based on discipline association settings but no connectors exist in family

Null or no score if 'Category' is not MEP related based on discipline association settings and no connectors exist in family

## **MEPConnectorDescriptions**

Score 5 if (a) Connector Description field is populated and linked to a parameter in the family

Score 4 if description is not populated

Score 3 if Description is populated but no parameter is linked

Score 1 if Description is not populated and no parameter is linked

Null or empty value if 'Category' is not MEP related based on discipline association settings

#### MEPConnectorMapping

Score 5 if all linkable Connector parameters are linked to parameters in the main family

Score 4 if:

- not all the important parameters are linked to parameters in the family
- Important connector parameters are parameters not in the 'Identity Data' group in the connector properties
- Currently Utility and Connector Description are the only parameters in the Identity Data group
- In related \_Comments, "Action Recommended: " and List element ID values for each connector where action is recommended

Score 3 if Important parameters are linked to parameters in the family

- Important connector parameters are parameters not in the 'Identity Data' group in the connector properties
- Currently Utility and Connector Description are the only parameters in the Identity Data group

Score 1 if no connector parameters are linked to parameters in the family

Null or empty if 'Category' is not MEP related based on discipline association settings

#### MEPConnectorDirection

Null or empty if 'Category' is not MEP related based on discipline association settings and no connectors exist in the family

Also NULL if all connectors in the family are electrical connectors

Score 5 if Duct, Pipe, Conduit or Cable Tray connectors have the arrow (Connector Direction) pointing away from the solid on which they are hosted

Score 1 if Value 5 and NULL rules are not met

#### MEPConnectorLinking

Null or empty if 'Category' is not MEP related based on discipline association settings

Score 5 if the system type is set to "Global" or "Fitting" and there is more than one connector in the family of the matching system type, then there is a link between 2 connectors of the type fitting or of the type global

Score 3 if connectors are linked but are not of type fitting or global

Score 1 if more than one connector of type fitting or global exists but there is no link

## MaterialApplication

Score 5 if all solid geometry has the 'Material' parameter linked to a material parameter in the family and material is not 'By Category'

Score 4 if all solid geometry has the 'Material' parameter linked to a material parameter in the family and any material is 'By Category'

Score 3 if any solid geometry has material assigned but not linked to a parameter

Score 1 if any geometry doesn't have a material assigned to it and is not linked to a parameter

Null or empty if FamilyType is Annotation, Profile or Detail Component

Score 1 If Structural Material value exists and is NOT filled with a non-'Default' Material

Null or empty If Structural Material Value does not exist or is not using Structural Categories

## MaterialPhysicalProperties

For Categories Structural Columns, Structural Framing, Structural Foundations, Structural Connections,

Score 5 If all materials referenced by types in the family have physical properties

Score 3 If more than 50% of materials referenced by types in the family have physical properties

Score 1 If no materials referenced by types in the family do not have physical properties

Null or empty if family is not using Structural Categories

## MaterialThermalProperties

For categories Doors, Windows, Curtain Wall components and Structural elements:

Score 5 If all materials referenced by types in the family have thermal properties

Score 3 If more than 50% of materials referenced by types in the family have thermal properties

Score 1 If no materials referenced by types in the family do not have thermal properties

## TypeCatalogUsage

Null or empty if FamilyType is Annotation

Score 5 if a type catalog exists in the same directory as the family and the family has fewer than 2 types OR (no type catalog exists AND the number of types in the family is equal to or fewer than 5)

Score 4 if a type catalog exists, but the types in the family are the same name as the types in the type catalog

Score 3 if the number of family types in the family is equal to or fewer than 10 and no type catalog exists

Score 2 if the number of family types is equal to or fewer than 15 and no type catalog exists

Score 1 if the number of types is greater than 15 and no type catalog exists

#### OmniClassNumber

Null or empty if FamilyType is Annotation

If FamilyCategory is Detail Items or Mass:

Score 5 if NULL Rules do not apply and OmniClass Number has value

Score 1 if NULL Rules do not apply and OmniClass Number has no value

#### AssemblyCode

Null or empty if FamilyType is Annotation

If FamilyCategory is Profile, Detail Items or Mass:

Score 5 if NULL Rules do not apply and OmniClass Number has value

Score 1 if NULL Rules do not apply and OmniClass Number has no value

#### Warnings

Score 5 if no warnings are found in the family

## **Corporate Review Information**

#### MasterSharedParamater

Score 0 at start until one of the following values update it

Score 5 if the Shared Parameter is found in the Master shared parameter files and

- Shared parameter name matches
- Shared parameter GUID matches
- Shared parameter data type matches

Score 3 if:

- the parameter is a family parameter (not a shared parameter) and
- the parameter name is not found in the Master shared parameter file

Score 1 if a parameter is a Shared Parameter and is NOT from the master list

Null or no value if Family type is Annotation or Family Category is Profile

#### CustomParameter

Score 5 if the parameter:

- Is a Family parameter
- Does not use any of the values found in the invalid name parts list on the Name Rules tab in Options
- Is grouped properly per the valid groups tab in Options
- Is prefixed with a valid name part
- Is group in the 'Other' parameter group

Score 4 if the parameter

- Is a family parameter
- Does not use values found on the Invalid Name Parts
- Is Grouped in 'Other' parameter group

Score 3 if the parameter:

- Is a Family parameter
- Does not contain any of the values found in the invalid name parts list on the Name Rules tab in Options

Or

• Is not grouped properly per the valid groups tab in Options and is not prefixed with a valid name part

• Is prefixed with a valid name part and is not Grouped in the 'Other' parameter group

Score 1 if Parameter

- Is a shared parameter but is not found in the Master shared parameter file
- Is a shared or family parameter and a similar parameter exists in the master list but one of the following conditions apply
- Same Name / different GUID
- Same GUID / Different name
- Same Name / Different Data Type
- Is a shared or family parameter and contains any of the values found in the invalid name parts list on the Name Rules tab in Options

Null or no value if Family type is Annotation or Family Category is Profile

## ParameterGrouping

Score 5 if all parameters are grouped appropriately and appropriate groupings determined by the settings on the Valid Groups tab in options

Score 1 if parameters are not group appropriately per settings in Valid Groups tab in options

## FileSize (KB)

Score 5 File Size less than or equal too setting by category

Score 1 file size is greater than setting

## SubcategoryStandard

Score 5 If no sub-categories exist in families not available from the Sub-Categories Settings and no custom subcategories are empty/unused (Company Specific)

Score 3 if no sub-categories exist in families not available from the Sub-Categories Settings but at least one custom subcategories is empty/unused

Score 1 Sub-Category is custom (Not built in) and is not in the Sub-Categories Settings list

## SubcategoryUnused

Score 5 if Each custom Sub-Category has geometry assigned

Score 3 if Sub-Category is listed in the Sub-Categories Settings list, but has no geometry assigned

Score 1 if Sub-Category is custom (Not built in), not listed in the Sub-Categories Settings list and has no geometry assigned

## ApprovedParameter

Score 5 if more than 50% of custom parameters match shared parameters or if there are no custom parameters

Score 3 if more than 0, but less than or equal to 50% of custom parameters match shared parameters

Score 1 if custom parameters exist and no parameters match the shared parameter file

Null or no value if:

- Family\_Type = Annotation
- Family Category = Profile

#### ParameterName

Score 5 if

- parameter name has no special characters: + / \ \* () " ' <> | ^ \$ { } [ ],
- Has no other parts from the 'Invalid name parts' list

Score 1 if any of the above rules are broken

#### Preview

Score 5 if family preview settings match HIVE Preview Generator settings

Score 1 if any of the above rules are not met

Score NA if family is not sourced from HIVE

## ReferencePlaneName

Score 5 if every reference plane has a value in the name parameter

Score 4 if less than 25% of the reference planes are not named

Element ID of unnamed reference planes recorded in related comments field

Score 3 if less than 50% of the reference planes are not named

Element ID of unnamed reference planes recorded in related comments field

Score 1 if greater than 25% of the reference planes are not named

Element ID of unnamed reference planes recorded in related comments field

Null or no value if FamilyType is Annotation